BA01251D/23/ES/03.21 71512039 2021-01-01 Válido desde versión 01.01.zz (Firmware del equipo)

# Manual de instrucciones Proline Promass I 100

Caudalímetro Coriolis PROFIBUS DP

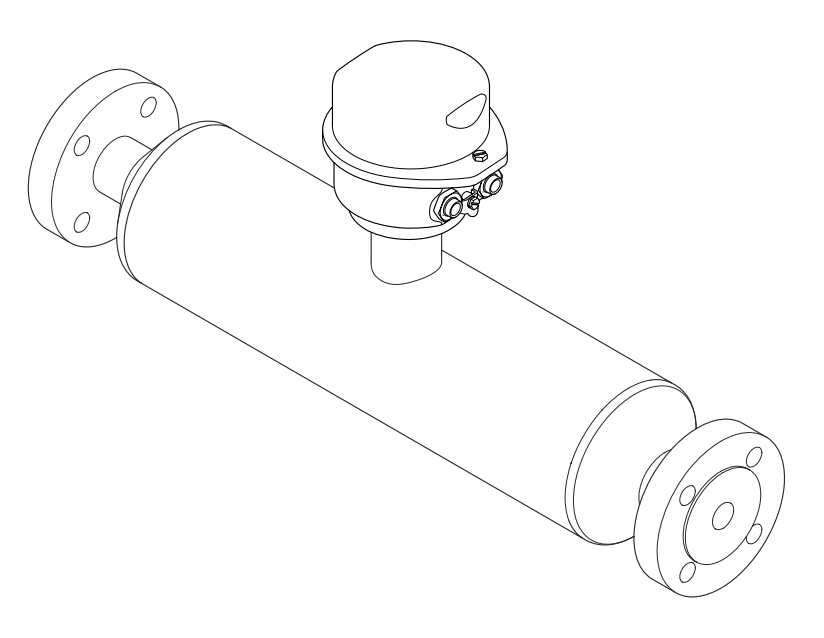

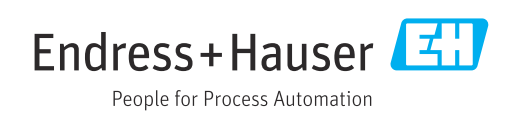

- Asegúrese de que el documento se guarda en un lugar seguro de tal forma que se encuentra siempre a mano cuando se está trabajando con el equipo.
- Para evitar peligros para personas o la instalación, lea atentamente la sección
   "Instrucciones básicas de seguridad" y todas las demás instrucciones de seguridad del
   documento que se refieren a los procedimientos de trabajo.
- El fabricante se reserva el derecho a modificar datos técnicos sin previo aviso. El centro Endress+Hauser que le atiende habitualmente le proporcionará las últimas informaciones novedosas y actualizaciones del presente manual de instrucciones.

# Índice de contenidos

| T                                                                                        | Información del documento 6                                                                                                    |
|------------------------------------------------------------------------------------------|----------------------------------------------------------------------------------------------------|
| 1.1<br>1.2<br>1.3                                                                        | Finalidad del documento6Símbolos utilizados61.2.1Símbolos de seguridad61.2.2Símbolos eléctricos61.2.3Símbolos para herramientas61.2.4Símbolos para determinados tipos de<br>información71.2.5Símbolos en gráficos7Documentación71.3.1Documentación estándar81.3.2Documentación complementaria<br>según instrumento8                                                                                                    |
| 1.4                                                                                      | Marcas registradas 8                                                                                                    |
| <ol> <li>2.1</li> <li>2.2</li> <li>2.3</li> <li>2.4</li> <li>2.5</li> <li>2.6</li> </ol> | Instrucciones de seguridad básicas9Requisitos que debe cumplir el personal9Uso correcto del equipo9Seguridad en el lugar de trabajo10Funcionamiento seguro10Seguridad del producto11Seguridad IT11                                                                                                    |
| <b>3</b><br>3.1                                                                          | <b>Descripción del producto 12</b><br>Diseño del producto 12<br>3 1 1 Versión de equipo con comunicación                                                                                                    |
|                                                                                          | PROFIBUS DP 12                                                                                                    |
| 4                                                                                        | PROFIBUS DP 12<br>Recepción de material e                                                                                                    |
| <b>4</b><br>4.1<br>4.2                                                                   | PROFIBUS DP       12         Recepción de material e       13         identificación del producto       13         Identificación del producto       13         Identificación del producto       13         4.2.1       Placa de identificación del transmisor       14         4.2.2       Placa de identificación del sensor       15         4.2.3       Símbolos que presenta el instrumento de medición       16                                                                                                    |
| <b>4</b><br>4.1<br>4.2<br><b>5</b>                                                       | PROFIBUS DP       12         Recepción de material e       13         identificación del producto       13         Identificación del producto       13         Identificación del producto       13         4.2.1       Placa de identificación del transmisor         transmisor       14         4.2.2       Placa de identificación del sensor         transmisor       14         4.2.3       Símbolos que presenta el instrumento de medición       16         Almacenamiento y transporte       17                                                                                                    |
| <b>4</b><br>4.1<br>4.2<br><b>5</b><br>5.1<br>5.2                                         | PROFIBUS DP       12         Recepción de material e       13         identificación del producto       13         Identificación del producto       13         Identificación del producto       13         4.2.1       Placa de identificación del transmisor         transmisor       14         4.2.2       Placa de identificación del sensor         transmisor       14         4.2.3       Símbolos que presenta el instrumento de medición         instrumento de medición       16         Almacenamiento y transporte       17         Condiciones para el almacenamiento       17         5.2.1       Equipos de medición sin orejetas para izar       17         5.2.2       Equipos de medición con orejetas para izar       18         5.2.3       Transporte con una horquilla elevadora       18 |

| 6   | Instal                             | ación                                                                                   | 19                   |
|-----|------------------------------------|-----------------------------------------------------------------------------------------|----------------------|
| 6.1 | Condici<br>6.1.1<br>6.1.2<br>6.1.3 | ones de instalación Posición de montaje                                                 | 19<br>19<br>21<br>24 |
| 6.2 | Montaj<br>6.2.1<br>6.2.2           | e del instrumento de medición<br>Herramientas requeridas Preparación del instrumento de | 26<br>26<br>26       |
|     | 6.2.3                              | Montaje del instrumento de medición                                                     | 20<br>26             |
| <   | 6.2.4                              | Girar el módulo indicador                                                               | 26                   |
| 6.3 | Compro                             | obaciones tras la instalación                                                           | 27                   |
| 7   | Conex                              | ción eléctrica                                                                          | 29                   |
| 7.1 | Condici                            | ones de conexión                                                                        | 29                   |
|     | 7.1.1                              | Herramientas requeridas                                                                 | 29                   |
|     | 7.1.2                              | cables de conexión                                                                      | 29                   |
|     | 7.1.3                              | Asignación de terminales                                                                | 31                   |
|     | 7.1.4                              | Asignación de pins, conector del                                                        | 2.7                  |
|     | 7.1.5                              | Preparación del instrumento de                                                          | 54                   |
|     |                                    | medición                                                                                | 32                   |
| 7.2 | Conexi                             | ón del instrumento de medición                                                          | 33                   |
|     | 7.2.1                              | Conexión del transmisor                                                                 | 33                   |
| 73  | 7.2.2<br>Instruc                   | ciones especiales para la conexión                                                      | 22<br>35             |
| 1.5 | 7.3.1                              | Ejemplos de conexión                                                                    | 35                   |
| 7.4 | Ajustes                            | de hardware                                                                             | 35                   |
|     | 7.4.1                              | Ajuste de la dirección del equipo                                                       | 35                   |
|     | 7.4.2                              | terminación                                                                             | 36                   |
| 7.5 | Asegur                             | amiento del grado de protección                                                         | 37                   |
| 7.6 | Comprobaciones tras la conexión 3  |                                                                                         | 37                   |
| 8   | Opcio                              | nes de configuración                                                                    | 39                   |
| 8.1 | -<br>Visión (                      | general sobre las opciones de                                                           |                      |
|     | configu                            | iración del instrumento                                                                 | 39                   |
| 8.2 | Estruct                            | ura y funciones del menú de                                                             |                      |
|     | configu<br>8 2 1                   | Fstructura del menú de                                                                  | 40                   |
|     | 0.2.1                              | configuración                                                                           | 40                   |
|     | 8.2.2                              | Filosofía de funcionamiento                                                             | 41                   |
| 8.3 | Acceso                             | al menú de configuración a través del                                                   |                      |
|     | navega                             | dor de internet                                                                         | 41<br>41             |
|     | 8.3.2                              | Prerrequisitos                                                                          | 41<br>47             |
|     | 8.3.3                              | Establecer una conexión                                                                 | 42                   |
|     | 8.3.4                              | Registro inicial                                                                        | 43                   |
|     | 8.3.5                              | Indicación                                                                              | 44<br>7. г           |
|     | o.s.o<br>8.3.7                     | Despedida (Logout)                                                                      | 45<br>45             |

| 8.4  | Acceso al menú de configuración mediante<br>herramientas/software de configuración 4<br>8.4.1 Conexión del software de |          |
|------|----------------------------------------------------------------------------------------------------|----------|
|      | configuración                                                                                                    | 45       |
|      | 8.4.2 FieldCare                                                                                                    | 46       |
| 9    | Integración en el sistema                                                                                              | 49       |
| 9.1  | Visión general de los ficheros de descripción<br>del equipo                                                            | 49       |
|      | equipo                                                                                                    | 49       |
|      | 9.1.2 Herramientas de configuración                                                                                    | 49       |
| 9.2  | Fichero maestro del dispositivo (GSD)                                                                                  | 49       |
|      | 9.2.1 GSD do portil                                                                                                    | 50       |
| 93   | 9.2.2     GSD de permi       Transmisión cíclica de datos                                                              | 50       |
| ).)  | 9.3.1 Esquema en bloques                                                                                               | 50       |
|      | 9.3.2 Descripción de los módulos                                                                                       | 51       |
|      |                                                                                                    |          |
| 10   | Puesta en marcha                                                                                                    | 57       |
| 10.1 | Verificación funcional                                                                                                 | 57       |
| 10.2 | Establecimiento de una conexión mediante                                                                               | 57       |
| 103  | Configuración del idioma de maneio                                                                                     | 57       |
| 10.4 | Configuración del equipo de medición                                                                                   | 57       |
|      | 10.4.1 Definición del nombre de etiqueta                                                                               |          |
|      | (TAG)                                                                                                    | 58       |
|      | 10.4.2 Definir las unidades de sistema                                                                                 | 58       |
|      | 10.4.3 Selección y caracterización del                                                                                 | 60       |
|      | 10.4.4 Configuración de la interfaz de                                                                                 | 60       |
|      | comunicaciones                                                                                                    | 61       |
|      | 10.4.5 Configuración de las entradas                                                                                   |          |
|      | analògicas                                                                                                    | 61       |
|      | 10.4.0 Configurar la supresion de caudal                                                                               | 63       |
|      | 10.4.7 Configuración de la detección de                                                                                | 00       |
|      | tubería parcialmente llena                                                                                             | 64       |
| 10.5 | Ajustes avanzados                                                                                                    | 65       |
|      | 10.5.1 Valores calculados                                                                                              | 65       |
|      | 10.5.2 Realización de un ajuste del sensor                                                                             | 66       |
|      | 10.5.3 Configuración del totalizador                                                                                   | 67       |
| 10.6 | 10.5.4 Ajustes automates de visualización                                                                              | 09<br>73 |
| 10.0 | Protección de los parámetros de                                                                                        | 1)       |
|      | configuración contra accesos no autorizados                                                                            | 74       |
|      | 10.7.1 Protección contra escritura mediante                                                                            |          |
|      | código de acceso                                                                                                    | 74       |
|      | 10.7.2 Protección contra escritura mediante<br>microinterruptor                                                        | 75       |
|      |                                                                                                    | 15       |
| 11   | Operaciones de configuración                                                                                           | 77       |
| 11.1 | Lectura del estado de bloqueo del equipo                                                                               | 77       |
| 11.2 | Ajuste del idioma de configuración                                                                                     | 77       |
| 11.3 | Configurar el indicador                                                                                                | 77       |
| 11.4 | Lectura de los valores medidos                                                                                         | 77       |
|      | 11.4.1 variables de proceso                                                                                            | 11       |

| 11 5         | 11.4.2Totalizador11.4.3Valores de salida                         | 78<br>79   |  |  |
|--------------|------------------------------------------------------------------|------------|--|--|
| 11.5         | Adaptar el instrumento de medición a las condiciones del proceso | 80         |  |  |
| 11.6         | Ejecución de un reinicio de totalizador 80                       |            |  |  |
| 12           | Diagnóstico y localización y                                     |            |  |  |
|              | resolución de fallos                                             | 81         |  |  |
| 12.1         | Localización y resolución de fallos generales                    | 81         |  |  |
| 12.2         | Información de diagnóstico mediante diodos                       |            |  |  |
|              | luminiscentes                                                    | 82         |  |  |
| 1            | 12.2.1 Transmisor                                                | 82         |  |  |
| 12.3         | Información de diagnosticos visualizados en                      | Q/i        |  |  |
|              | 12.3.1 Mensaie de diagnóstico                                    | 84         |  |  |
|              | 12.3.2 Visualización de medidas correctivas .                    | 86         |  |  |
| 12.4         | Información de diagnóstico en FieldCare                          | 86         |  |  |
|              | 12.4.1 Opciones de diagnóstico                                   | 86         |  |  |
|              | 12.4.2 Acceder a información acerca de                           |            |  |  |
| 10 5         | medidas de subsanación                                           | 88         |  |  |
| 12.5         | Adaptar la información de diagnosticos                           | 88         |  |  |
|              | diagnóstico                                                      | 88         |  |  |
| 12.6         | Visión general sobre informaciones de                            | 00         |  |  |
|              | diagnóstico                                                      | 91         |  |  |
| 12.7         | Eventos de diagnóstico pendientes                                | 94         |  |  |
| 12.8         | Lista de diagnósticos                                            | 95         |  |  |
| 12.9         | Libro de registro de eventos                                     | 95         |  |  |
|              | 12.9.1 Historia de eventos                                       | 95         |  |  |
|              | 12.9.2 Filtrar el libro de registro de eventos .                 | 95         |  |  |
|              | información                                                      | 96         |  |  |
| 12.10        | Reiniciar instrumento de medida                                  | 97         |  |  |
|              | 12.10.1 Alcance funcional de Parámetro                           |            |  |  |
|              | "Resetear dispositivo"                                           | 97         |  |  |
| 12.11        | Información del aparato                                          | 97         |  |  |
| 12.12        | Historial del firmware                                           | 100        |  |  |
| 13           | Mantenimiento 1                                                  | L01        |  |  |
| 13.1         | Tareas de mantenimiento                                          | 101        |  |  |
|              | 13.1.1 Limpieza externa                                          | 101        |  |  |
|              | 13.1.2 Limpieza interior                                         | 101        |  |  |
| 13.2         | Equipos de medida y ensayo                                       | 101        |  |  |
| 13.3         | Servicios de Endress+Hauser                                      | 101        |  |  |
| 14           | Reparaciones 1                                                   | L02        |  |  |
| 14.1         | Observaciones generales                                          | 102        |  |  |
| 14.2         | Piezas de repuesto                                               | 102        |  |  |
| 14.3         | Servicios de Endress+Hauser                                      | 102        |  |  |
| 14.4<br>1/⊧⊑ |                                                                  | 102<br>102 |  |  |
| 14.0         | 1451 Desinstalación del instrumento de                           | 102        |  |  |
|              | medida                                                           | 103        |  |  |
|              | 14.5.2 Eliminación del instrumento de                            |            |  |  |
|              | medición                                                         | 103        |  |  |

| 15                                                                                                    | Accesorios 104                                                                                                    |  |
|----------------------------------------------------------------------------------------------------|----------------------------------------------------------------------------------------------------|--|
| 15.1                                                                                                    | Accesorios específicos según el equipo10415.1.1Para el sensor104                                                                                                    |  |
| 15.2                                                                                                    | Accesorios específicos para el 104                                                                                                    |  |
| 15.3                                                                                                    | Componentes del sistema 105                                                                                                    |  |
| 16                                                                                                    | Datos técnicos 106                                                                                                    |  |
| 16.1<br>16.2<br>16.3<br>16.4<br>16.5<br>16.6<br>16.7<br>16.8<br>16.9<br>16.10<br>16.11<br>16.12<br>16.13<br>16.14 | Aplicación106Funcionamiento y diseño del sistema106Entrada106Salida108Alimentación110Características de funcionamiento111Instalación114Entorno115Proceso116Construcción mecánica118Operatividad121Certificados y homologaciones123Paquetes de aplicaciones124Accesorios125Documentación125 |  |
| 10.15                                                                                                    | A 127                                                                                                    |  |
| 1/                                                                                                    | Anexo 127                                                                                                    |  |
| 17.1                                                                                                    | Visión general sobre el menú de       127         configuración       127         17.1.1       Menú "Operación"       127         17.1.2       Menú "Ajuste"       128         17.1.3       Menú "Diagnóstico"       132         17.1.4       Menú "Experto"       136                     |  |
| Índice alfabético 153                                                                                             |                                                                                                    |  |

# 1 Información del documento

# 1.1 Finalidad del documento

Este manual de instrucciones contiene toda la información que pueda necesitarse durante las distintas fases del ciclo de vida del equipo: desde la identificación del producto, recepción de entrada, almacenamiento, montaje, conexión, hasta la configuración y puesta en marcha del equipo, incluyendo la resolución de fallos, el mantenimiento y el desguace del equipo.

# 1.2 Símbolos utilizados

## 1.2.1 Símbolos de seguridad

| Símbolo     | Significado                                                                                                    |
|-------------|----------------------------------------------------------------------------------------------------|
|             | ¡ <b>PELIGRO!</b><br>Este símbolo le avisa de una situación peligrosa. Si no se evita dicha situación,<br>pueden producirse lesiones graves o mortales. |
| ADVERTENCIA | ¡ <b>PELIGRO!</b><br>Este símbolo le avisa de una situación peligrosa. No evitar dicha situación, puede<br>implicar lesiones graves o incluso mortales. |
|             | ¡ATENCIÓN!<br>Este símbolo le avisa de una situación peligrosa. Si no se evita dicha situación,<br>pueden producirse daños menores o de gravedad media. |
| AVISO       | <b>NOTA:</b><br>Este símbolo señala información sobre procedimientos y otros hechos importantes que no están asociados con riesgos de lesiones.         |

## 1.2.2 Símbolos eléctricos

| Símbolo | Significado                                                                                                    | Símbolo | Significado                                                                                                    |
|---------|----------------------------------------------------------------------------------------------------|---------|----------------------------------------------------------------------------------------------------|
|         | Corriente continua                                                                                                    | $\sim$  | Corriente alterna                                                                                                    |
| R       | Corriente continua y corriente alterna                                                                                             | ÷       | <b>Conexión a tierra</b><br>Una borna de tierra que, para un<br>operario, está conectado con tierra<br>mediante un sistema de puesta a<br>tierra.                                                                                                    |
| Ð       | <b>Conexión a tierra de protección</b><br>Un terminal que debe conectarse con<br>tierra antes de hacer cualquier otra<br>conexión. | Ą       | <b>Conexión equipotencial</b><br>Una conexión que tiene que<br>conectarse con el sistema de puesta a<br>tierra de la planta: puede ser una<br>línea de igualación de potencial o un<br>sistema de puesta a tierra en estrella,<br>dependiendo esto de los códigos de<br>práctica nacionales o de la empresa. |

## 1.2.3 Símbolos para herramientas

| Símbolo                 | Significado             |
|-------------------------|-------------------------|
| $\bigcirc \not \Subset$ | Llave Allen             |
| Ŕ                       | Llave fija para tuercas |

| Símbolo      | Significado                                                                   |
|--------------|-------------------------------------------------------------------------------|
|              | Permitido<br>Procedimientos, procesos o acciones que están permitidos.        |
|              | <b>Preferido</b><br>Procedimientos, procesos o acciones que son preferibles.  |
| $\mathbf{X}$ | <b>Prohibido</b><br>Procedimientos, procesos o acciones que están prohibidos. |
| i            | <b>Consejo</b><br>Indica información adicional.                               |
| Ĩ            | Referencia a documentación                                                    |
|              | Referencia a páginas                                                          |
|              | Referencia a gráficos                                                         |
| 1. , 2. , 3  | Serie de pasos                                                                |
| -►           | Resultado de una secuencia de acciones                                        |
| ?            | Ayuda en caso de problema                                                     |
|              | Inspección visual                                                             |

### 1.2.4 Símbolos para determinados tipos de información

## 1.2.5 Símbolos en gráficos

| Símbolo  | Significado        | Símbolo        | Significado                |
|----------|--------------------|----------------|----------------------------|
| 1, 2, 3, | Número de elemento | 1. , 2. , 3    | Serie de pasos             |
| A, B, C, | Vistas             | A-A, B-B, C-C, | Secciones                  |
| EX       | Zona peligrosa     | ×              | Zona segura (no peligrosa) |
| ≈⇒       | Sentido del caudal |                |                            |

# 1.3 Documentación

Para una visión general sobre el alcance de la documentación técnica del equipo, consúltese:

- En *W@M Device Viewer* : entre el número de serie indicado en la placa de identificación (www.endress.com/deviceviewer)
- La *Endress+Hauser Operations App*: entre el número de serie indicado en la placa de identificación o escanee el código matricial 2D (código QR) que presenta la placa de identificación.

Para una lista detallada de los distintos documentos con códigos de documento

## 1.3.1 Documentación estándar

| Tipo de documento                 | Finalidad y contenidos del documento                                                                                                    |
|-----------------------------------|----------------------------------------------------------------------------------------------------|
| Información técnica               | <b>Ayuda de planificación para su equipo</b><br>Este documento contiene todos los datos técnicos del instrumento y<br>proporciona una visión general sobre los distintos accesorios y otros<br>productos que pueden pedirse para el instrumento.       |
| Manual de instrucciones abreviado | <b>Guía que le lleva rápidamente a la obtención del primer valor medido</b><br>El manual de instrucciones abreviado contiene toda la información<br>imprescindible desde la recepción de entrada del instrumento hasta su<br>primera puesta en marcha. |

# 1.3.2 Documentación complementaria según instrumento

Según la versión del equipo que se haya pedido, se suministran también unos documentos suplementarios. Cumpla siempre estrictamente las instrucciones indicadas en dicha documentación suplementaria. La documentación suplementaria es parte integrante de la documentación del instrumento.

# 1.4 Marcas registradas

#### **PROFIBUS®**

Marca registrada de PROFIBUS User Organization, Karlsruhe, Alemania

#### Microsoft®

Marca registrada de Microsoft Corporation, Redmond, Washington, EEUU

#### TRI-CLAMP®

Marca registrada de Ladish & Co., Inc., Kenosha, EE. UU.

**Applicator<sup>®</sup>, FieldCare<sup>®</sup>, Field Xpert<sup>TM</sup>, HistoROM<sup>®</sup>, TMB<sup>®</sup>, Heartbeat Technology<sup>TM</sup>** Marcas registradas o pendientes de registro del grupo Endress+Hauser 2

# Instrucciones de seguridad básicas

# 2.1 Requisitos que debe cumplir el personal

El personal que se dedique a la instalación, puesta en marcha, tareas de diagnóstico y mantenimiento debe satisfacer los siguientes requisitos:

- Los especialistas formados y cualificados deben estar preparados y cualificados específicamente para las funciones y tareas que deban realizar.
- > Deben tener la autorización pertinente del jefe de planta.
- Deben estar familiarizados con las normas nacionales.
- Antes de realizar el trabajo, el personal especializado debe haber leído y entendido perfectamente las indicaciones que contienen el manual de instrucciones, la documentación complementaria y los certificados (según la aplicación).
- Deben sequir las instrucciones y cumplir las condiciones básicas

El personal operario debe satisfacer los siguientes requisitos:

- Debe haber recibido por parte del jefe de planta la formación y autorización conformes a los requisitos de la tarea encomendada
- Deben seguir las indicaciones incluidas en este manual de instrucciones

# 2.2 Uso correcto del equipo

#### Aplicación y productos medibles

El instrumento de medición descrito en el presente manual de instrucciones ha sido concebido solo para la medición del caudal de líquidos o gases.

Según la versión pedida, el instrumento puede medir también fluidos potencialmente explosivos, inflamables, venenosos u oxidantes.

Los equipos de medida aptos para el uso en zonas con peligro de explosión o para aplicaciones sanitarias o aplicaciones que presentan mayores peligros por la presión del proceso, presentan la indicación correspondiente en su placa de identificación.

Para asegurar que el instrumento de medición se mantenga en las condiciones apropiadas durante el tiempo útil:

- Utilice el equipo de medición únicamente conforme a la información indicada en la placa de identificación y las condiciones generales que figuran en el manual de instrucciones y documentación complementaria.
- Verifique, mirando la placa de identificación, si el instrumento pedido es apto para el uso en la zona peligrosa en cuestión (p. ej. protección contra explosión, seguridad del depósito de presión).
- Utilice el instrumento de medición únicamente con productos cuando los materiales de las partes del instrumento que entran en contacto con el medio sean suficientemente resistentes.
- En el caso de que el equipo de medida no opere a la temperatura atmosférica, es importante que se cumplan las condiciones básicas correspondientes que se especifican en la documentación del equipo: véase sección "Documentación" → 🗎 7.

#### Uso indebido

Utilizar el equipo de medición para un fin distinto al previsto pone en riesgo la seguridad. El fabricante no asume ninguna responsabilidad por daños debidos al uso indebido del equipo.

# AVISO

#### Peligro de rotura del tubo de medición debido a fluidos corrosivos o abrasivos.

¡La carcasa puede llegar a romperse si somete a una sobrecarga mecánica!

- Verifique la compatibilidad del fluido del proceso con el material del tubo de medición.
- Asegúrese de la resistencia del material de todas las piezas que entran en contacto con el fluido del proceso.
- Observe la presión máxima especificada para el proceso.

Verificación en casos límite:

 Si desea medir fluidos especiales o utilizar fluidos especiales para la limpieza, Endress +Hauser le brindará gustosamente asistencia en la verificación de la corrosión de los materiales del sensor que entrarían en contacto con dichos fluidos, pero no dará ninguna garantía ni aceptará ninguna responsabilidad a este respecto, debido a que pequeñas variaciones en la temperatura, concentración o nivel de contaminación en el proceso pueden alterar las propiedades de resistencia a la corrosión.

#### **Riesgos residuales**

La temperatura de la superficie externa del cabezal puede aumentar hasta máx. 20 K a consecuencia del consumo de los componentes electrónicos. Los fluidos a elevada temperatura que pasan por el instrumento de medición hacen que aumente aún más la temperatura superficial del cabezal. En particular, la superficie del sensor puede alcanzar temperaturas próximas a las del fluido.

Peligro de quemaduras por temperaturas elevadas del fluido

 En el caso de fluidos de proceso con temperaturas elevadas, tome las medidas de protección necesarias para evitar quemaduras por contacto.

# 2.3 Seguridad en el lugar de trabajo

Para trabajar con el instrumento:

▶ Lleve el equipo de protección personal conforme a las normas nacionales.

Para trabajos de soldadura con las tuberías:

▶ No conecte el soldador a tierra a través del instrumento de medida.

En el caso de trabajar en o con el dispositivo con las manos mojadas:

 Se recomienda utilizar guantes de protección debido al elevado riesgo de descargas eléctricas.

# 2.4 Funcionamiento seguro

Riesgo de lesiones.

- Opere únicamente con el instrumento si éste está en buenas condiciones técnicas y funciona de forma segura.
- ► El operario es responsable del funcionamiento libre de interferencias del instrumento.

#### Transformaciones en el instrumento

No está permitido someter el instrumento a modificaciones no autorizadas. Éstas pueden implicar riesgos imprevisibles.

► Si a pesar de ello se requiere hacer alguna modificación, consulte a Endress+Hauser.

#### Reparaciones

Para asegurar el funcionamiento seguro y fiable del instrumento,

- ▶ Realice únicamente reparaciones del instrumento que estén permitidas expresamente .
- ► Observe las normas nacionales relativas a reparaciones de equipos eléctricos.
- ► Utilice únicamente piezas de repuesto y accesorios originales de Endress+Hauser.

# 2.5 Seguridad del producto

Este instrumento de medición ha sido diseñado de acuerdo a las buenas prácticas de ingeniería y satisface los requisitos de seguridad actuales, ha sido sometido a pruebas de verificación y ha salido de fábrica en la buena condición para el funcionamiento seguro.

Cumple las normas de seguridad y los requisitos legales pertinentes. Cumple también con las directivas de la CE enumeradas en la declaración de conformidad específica del instrumento. Endress+Hauser lo confirma dotando el instrumento con la marca CE.

# 2.6 Seguridad IT

La garantía solo tendrá validez en caso de que el dispositivo haya sido instalado y utilizado según se describe en el Manual de Instrucciones. El dispositivo está equipado con mecanismos de seguridad para protegerlo contra cambios accidentales en la configuración del mismo.

Las medidas de seguridad IT, en consonancia con las normas de seguridad de los operadores, diseñados para proporcionar protección adicional para el dispositivo y para las transferencias de datos del dispositivo, deberán ser implementadas por los propios operadores.

# 3 Descripción del producto

El equipo comprende un transmisor y un sensor.

Versión única disponible del equipo: versión compacta, el transmisor y el sensor forman una unidad mecánica.

# 3.1 Diseño del producto

# 3.1.1 Versión de equipo con comunicación PROFIBUS DP

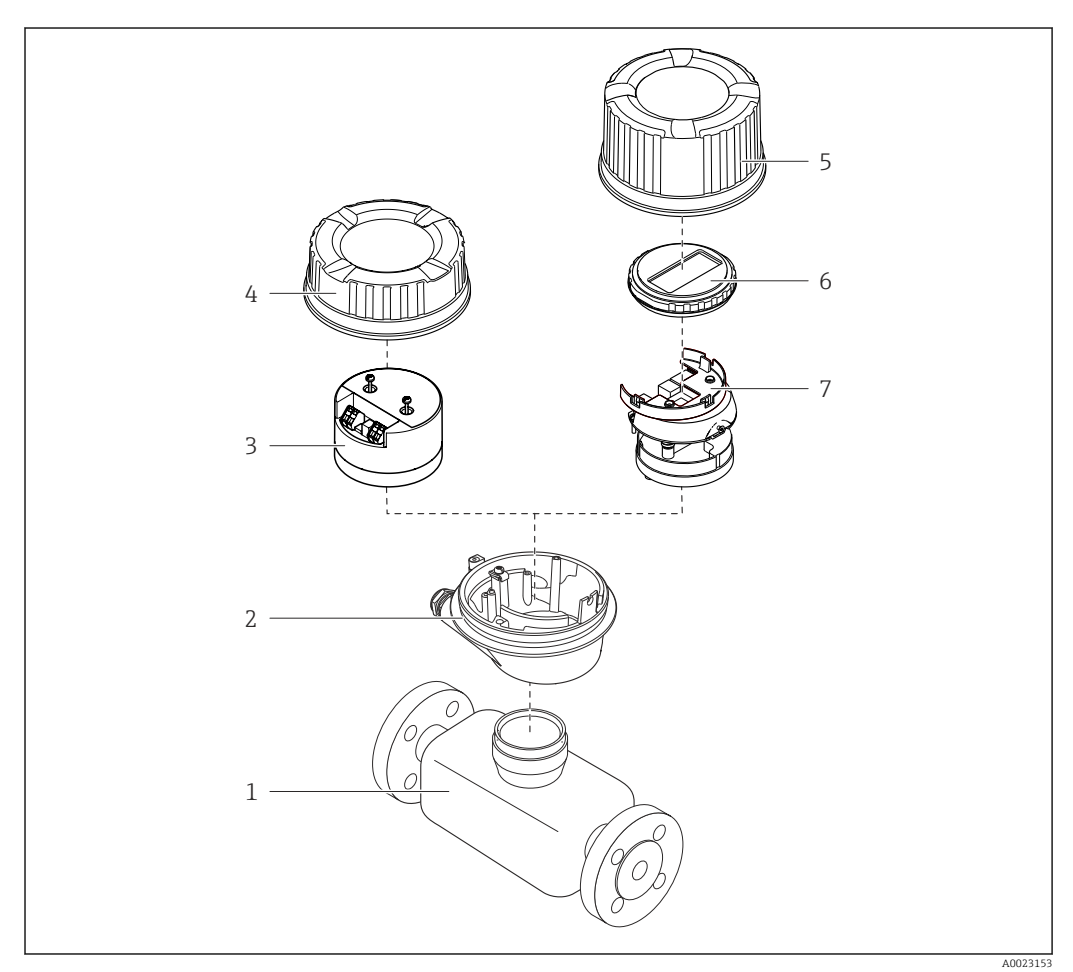

El 1 Componentes importantes del instrumento de medición

- 1 Sensor
- 2 Caja del transmisor
- 3 Módulo principal de electrónica
- 4 Tapa del cabezal del transmisor
- 5 Tapa del transmisor (versión para indicador local opcional)
- 6 Indicador local (opcional)
- 7 Módulo principal de la electrónica (con sujeción para el indicador local)

# 4 Recepción de material e identificación del producto

- ¿Son idénticos los códigos  $\odot$ ~ de pedido indicados en el albarán (1) y en la etiqueta adhesiva del producto (2)? ¿La mercancía presenta X daños visibles? ¿Los datos de la placa de ٢ identificación corresponden a la información del pedido indicada en el documento de entrega? ¿Se ha incluido el CD-ROM ٢  $\checkmark$ que contiene la documentación técnica (depende de la versión del equipo) y documentos?
- 4.1 Recepción de material

- Si no se cumple alguna de las condiciones, póngase en contacto con el centro de ventas de Endress+Hauser de su zona.

# 4.2 Identificación del producto

Dispone de las siguientes opciones para identificar el instrumento de medición:

- Especificaciones indicadas en la placa de identificación
- Código de pedido con desglose de las características del equipo en el albarán de entrega
- Entre el número de serie indicado en las placa de identificación en el visor *W@M Device Viewer* (www.endress.com/deviceviewer): podrá ver entonces allí toda la información sobre el instrumento de medición.
- Entre el número de serie de la placa de identificación en la *Endress+Hauser Operations App* o escanee el código matricial 2D (código QR) de la placa de identificación utilizando la *Endress+Hauser Operations App*: se visualiza toda la información sobre el equipo de medida.

Para una visión general sobre el alcance de la documentación técnica del equipo, consulte:

- Los capítulos "Documentación adicional estándar sobre el instrumento" → 8 y "Documentación complementaria del instrumento" → ● 8
- El visor *W@M Device Viewer* : entre el número de serie indicado en la placa de identificación (www.endress.com/deviceviewer)
- La *Endress+Hauser Operations App*: entre el número de serie indicado en la placa de identificación o escanee el código matricial 2D (código QR) que presenta la placa de identificación.

## 4.2.1 Placa de identificación del transmisor

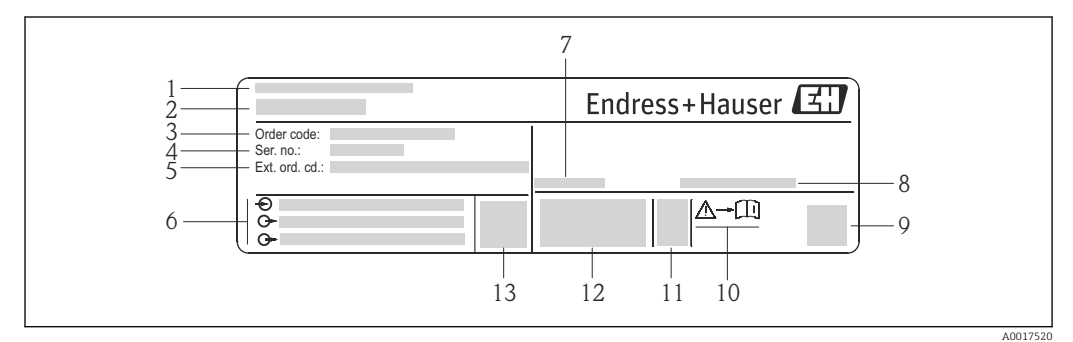

El 2 Ejemplo de una placa de identificación del transmisor

- 1 Lugar de fabricación
- 2 Nombre del transmisor
- 3 Código de pedido
- 4 Número de serie
- 5 Código del pedido ampliado
- 6 Datos de conexión eléctrica, p. ej., entradas y salidas disponibles, tensión de alimentación
- 7 Temperatura ambiente admisible ( $T_a$ )
- 8 Grado de protección
- 9 Código de matriz 2-D (QR)
- 10 Número del documento complementario sobre seguridad
- 11 Fecha de fabricación: año-mes
- 12 Marca CE, marca C
- 13 Versión de firmware (FW)

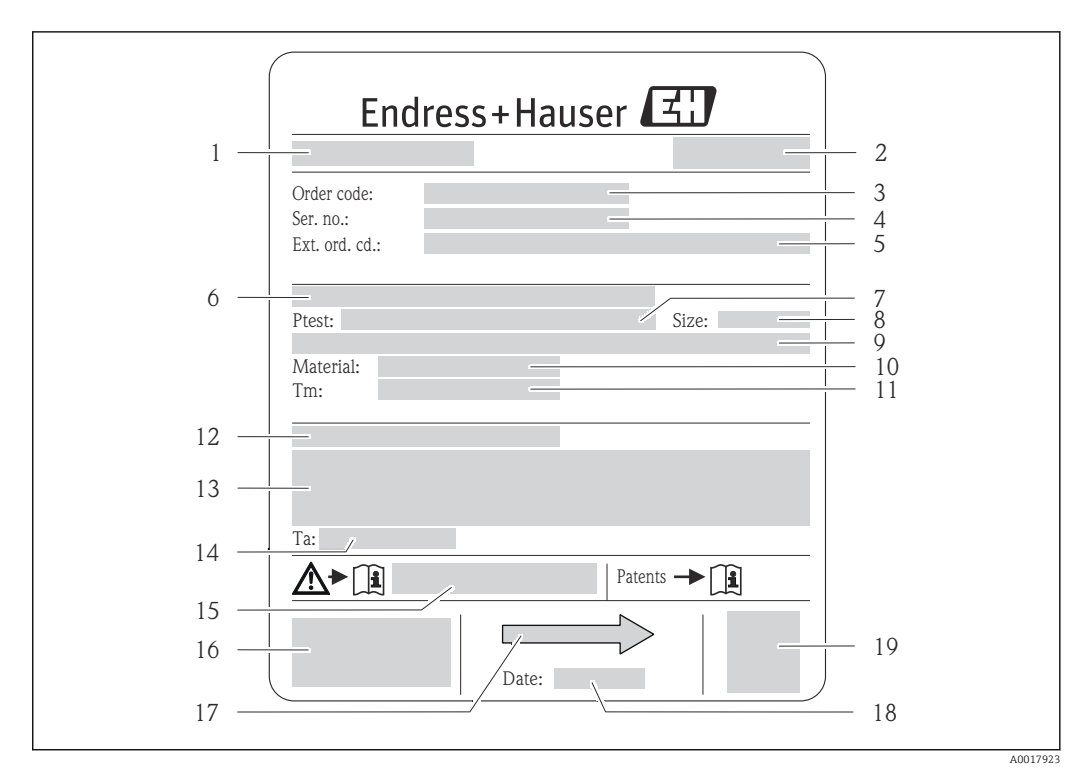

#### 4.2.2 Placa de identificación del sensor

- E 3 Ejemplo de placa de identificación del sensor
- 1 Nombre del sensor
- 2 Lugar de fabricación
- 3 Código de pedido
- 4 Número de serie (ser. no.)
- 5 Código de pedido ampliado (ext. ord. cd.)
- Diámetro nominal/presión nominal de la brida
   Presión de prueba del sensor
- 7 Presión de prueba del sensor8 Diámetro nominal del sensor
- 9 Datos específicos del sensor: p. ej., rango de presión del contenedor secundario, especificación de densidad de amplia gama (calibración de densidad especial)
- 10 Material del tubo de medición y distribuidor
- 11 Rango de temperatura del producto
- 12 Grado de protección
- 13 Información relativa a la homologación de protección contra explosiones y a la Directiva sobre equipos a presión
- 14 Temperatura ambiente admisible  $(T_a)$
- 15 Número de documento de la documentación suplementaria relativa a la seguridad
- 16 Marca CE, marca C
- 17 Dirección/sentido de flujo
- 18 Fecha de fabricación: año-mes
- 19 Código de matriz 2-D

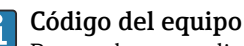

Para volver a pedir el instrumento de medición se utiliza el código del equipo.

#### Código ampliado del equipo

- Comprende siempre el tipo de dispositivo (producto base) y las especificaciones básicas (características obligatorias).
- De las especificaciones opcionales (características opcionales), se enumeran únicamente las relacionadas con la seguridad y certificaciones del instrumento (p. ej., LA). Si se piden también otras especificaciones opcionales, éstas se indican de forma conjunta utilizando el símbolo # (p. ej., #LA#).
- Si las especificaciones opcionales del pedido no incluyen ninguna especificación relacionada con la seguridad o con certificaciones, entonces éstas se indican mediante el símbolo + (p. ej., XXXXX-ABCDE+).

|   | Símbolo | Significado                                                                                                    |
|---|---------|----------------------------------------------------------------------------------------------------|
|   | Δ       | <b>¡PELIGRO!</b><br>Este símbolo le avisa de una situación peligrosa. No evitar dicha situación, puede implicar lesiones graves o incluso mortales. |
| - |         | <b>Referencia a documentación</b><br>Hace referencia a la documentación correspondiente del equipo.                                                 |
|   |         | <b>Conexión a tierra de protección</b><br>Un terminal que debe conectarse con tierra antes de hacer cualquier otra conexión.                        |

# 4.2.3 Símbolos que presenta el instrumento de medición

5

# Almacenamiento y transporte

# 5.1 Condiciones para el almacenamiento

Observe las siguientes indicaciones para el almacenamiento:

- Utilice el embalaje original para asegurar la protección contra golpes del instrumento en almacén.
- No extraiga las tapas o capuchones de protección dispuestos sobre las conexiones a proceso. Protegen las superficies de las juntas contra daños mecánicos e impiden que se ensucie el tubo de medición.
- Proteja el equipo frente a la irradiación solar directa para evitar que su superficie se caliente más de lo admisible.
- Temperatura de almacenamiento: -40 ... +80 °C (-40 ... +176 °F), Código de pedido "Test, Certificado", Opción JM: -50 ... +60 °C (-58 ... +140 °F), preferentemente a +20 °C (+68 °F)
- Guarde el equipo en un lugar seco y libre de polvo.
- No lo almacene en el exterior.

# 5.2 Transporte del producto

Transporte el instrumento hasta el punto de medida manteniéndolo dentro del embalaje original.

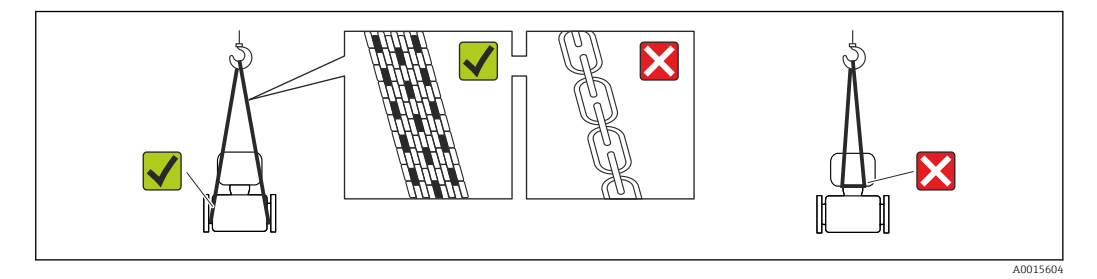

No extraiga las tapas o capuchones de protección de las conexión a proceso . Protegen las superficies de estanqueidad e impiden que entre suciedad en el tubo de medición.

## 5.2.1 Equipos de medición sin orejetas para izar

#### **ADVERTENCIA**

# El centro de gravedad del instrumento se encuentra en un punto que está por encima de los puntos de sujeción de las eslingas.

Riesgo de lesiones si el instrumento resbala o vuelca.

- Afiance el equipo de medición para que no resbale o vuelque.
- ► Tenga en cuenta el peso especificado en el embalaje (etiqueta adhesiva).

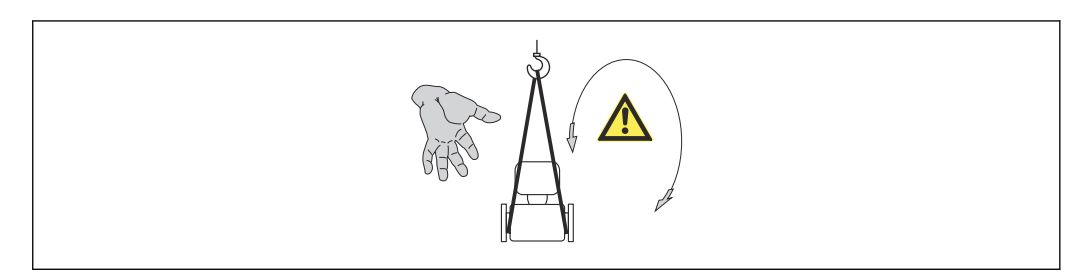

## 5.2.2 Equipos de medición con orejetas para izar

#### **ATENCIÓN**

#### Instrucciones especiales para el transporte de equipos sin orejetas para izar

- Para el transporte del dispositivo, utilice únicamente las orejetas para izar dispuestas en el mismo o bien bridas.
- ► Es imprescindible que dicho dispositivo quede afianzado con por lo menos dos orejetas para izar.

## 5.2.3 Transporte con una horquilla elevadora

Si el transporte se efectúa en cestas de madera, la estructura del piso posibilitas elevar las cestas longitudinalmente o por ambos lados mediante una horquilla elevadora.

# 5.3 Tratamiento final del embalaje

Todo el material del embalaje es ecológico y 100% reciclable.

- Embalaje secundario del instrumento de medición: película polimérica elástica conforme a directiva CE 2002/95/EC (RoHS).
- Embalaje:
  - Jaula de madera, tratada conforme a la norma ISPM 15, tal como lo confirma también la etiqueta adhesiva con logotipo IPPC.
  - 0
  - Caja de cartón conforme a la directiva europea sobre embalajes 94/62UE; su reciclabilidad se conforma mediante el símbolo RESY impreso sobre la misma.
- Embalaje para transporte marino (opcional): jaula de madera, tratada conforme a la norma ISPM 15, tal como lo confirma la etiqueta impresa con el logotipo IPPC.
- Transporte y montaje del hardware:
  - Paleta desechable de plástico
  - Flejes de plástico
  - Cinta adhesiva de plástico
- Material amortiguador: papel

# 6 Instalación

## 6.1 Condiciones de instalación

No se requieren soportes u otras medidas especiales. Las fuerzas externas quedan absorbidas por la construcción del instrumento.

## 6.1.1 Posición de montaje

#### Lugar de montaje

A fin de prevenir errores en las medidas debido a la acumulación de burbujas de gas en el tubo de medición, evite los lugares de instalación siguientes en la tubería:

- El punto más alto de una tubería.
- Directamente aguas arriba de una salida libre de tubería en una tubería descendente.

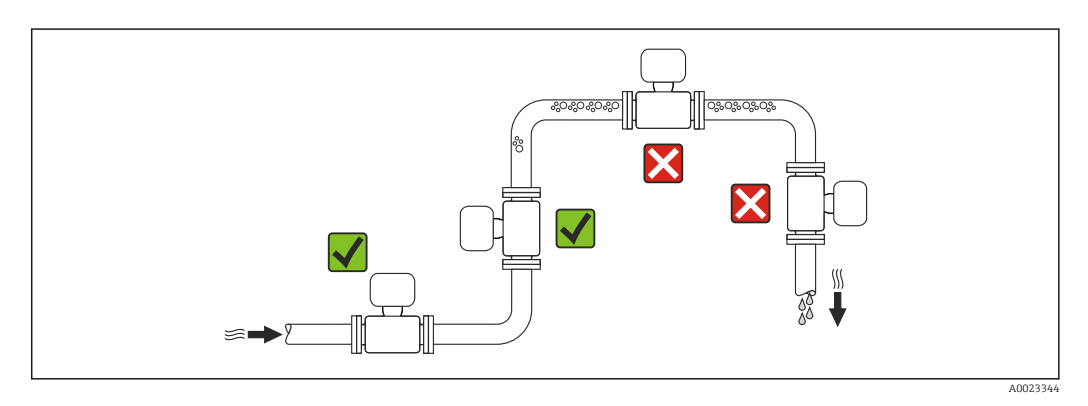

#### Instalación en tuberías descendentes

Sin embargo, mediante la sugerencia de instalación siguiente, es posible la instalación en una tubería vertical abierta. Las estrangulaciones de la tubería o el empleo de un orificio con una sección transversal más reducida que el diámetro nominal impiden que el sensor funcione en vacío mientas se realiza la medición.

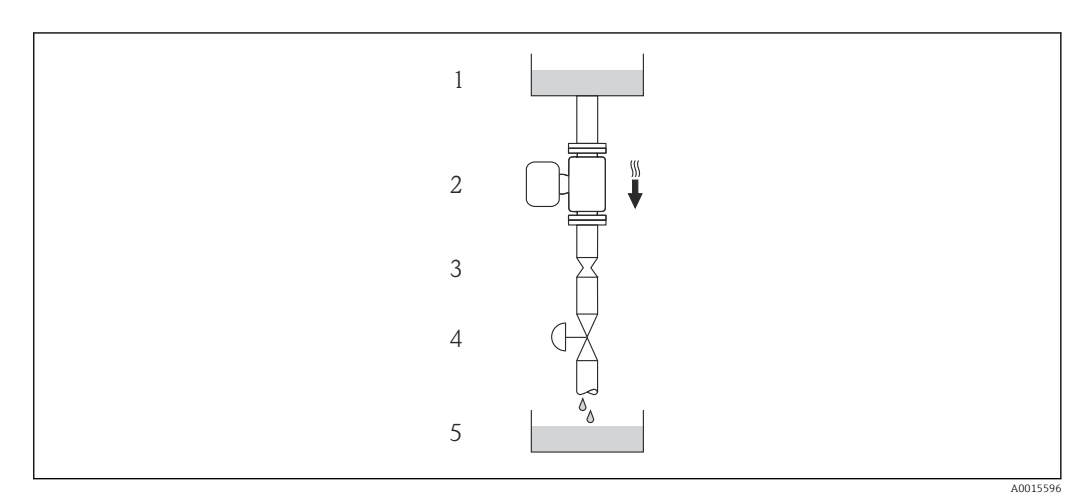

4 Instalación en una tubería descendente (p. ej., para aplicaciones por lotes)

- 1 Depósito de suministro
- 2 Sensor
- 3 Placa orificio, estrangulación de la tubería
- 4 Válvula
- 5 Depósito de lotes

| D                    | N          | Placa orificio, estrangulación de la tubería |            |  |  |
|----------------------|------------|----------------------------------------------|------------|--|--|
| [mm]                 | [pulgadas] | [mm]                                         | [pulgadas] |  |  |
| 8                    | 3/8        | 6                                            | 0,24       |  |  |
| 15                   | 1/2        | 10                                           | 0,40       |  |  |
| 15 FB                | ½ FB       | 15                                           | 0,60       |  |  |
| 25                   | 1          | 14                                           | 0,55       |  |  |
| 25 FB                | 1 FB       | 24                                           | 0,95       |  |  |
| 40                   | 11/2       | 22                                           | 0,87       |  |  |
| 40 FB                | 1½ DC      | 35                                           | 1,38       |  |  |
| 50                   | 2          | 28                                           | 1,10       |  |  |
| 50 FB                | 2 FB       | 54                                           | 2,13       |  |  |
| 80                   | 3          | 50                                           | 1,97       |  |  |
| FB = Total. orificio |            | ·                                            |            |  |  |

#### Orientación

El sentido de la flecha indicada en la placa de identificación del sensor le sirve de ayuda para instalar el sensor en la dirección de flujo (dirección de circulación del líquido en la tubería).

|   | Recomendación                                               |          |                                        |
|---|-------------------------------------------------------------|----------|----------------------------------------|
| A | Orientación vertical                                        | A0015591 |                                        |
| В | Orientación horizontal, cabezal<br>transmisor arriba        | A0015589 | ⊠ ☑ <sup>1)</sup><br>Excepción:        |
| С | Orientación horizontal, cabezal<br>transmisor abajo         | A0015590 | <b>√ √</b> <sup>2)</sup><br>Excepción: |
| D | Orientación horizontal, cabezal del<br>transmisor a un lado | A0015592 |                                        |

 Aplicaciones con bajas temperaturas de proceso pueden implicar un descenso de la temperatura ambiente. Para respetar la temperatura ambiente mínima para el transmisor, se recomienda esta orientación.

2) Aplicaciones con temperaturas de proceso elevadas pueden implicar un aumento de la temperatura ambiente. Para respetar la temperatura ambiente máxima para el transmisor, se recomienda esta orientación.

#### Tramos rectos de entrada y salida

No se requieren medidas especiales para los elementos que puedan originar turbulencias en el perfil de caudal, como válvulas, codos o piezas en T, siempre y cuando no haya cavitación  $\rightarrow \cong 21$ .

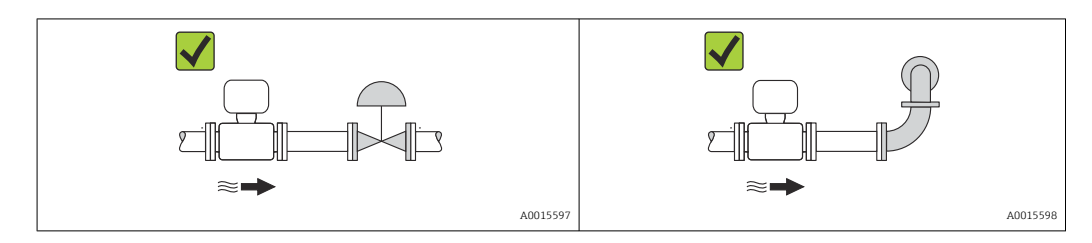

Dimensiones de instalación

Para las dimensiones del instrumento y las requeridas para su instalación, véase el documento "Información técnica", sección "Construcción mecánica".

## 6.1.2 Requisitos del entorno y del proceso

#### Rango de temperatura ambiente

| Instrumento de<br>medición | No Ex             | -40 +60 °C (-40 +140 °F)                                                                                                    |
|----------------------------|-------------------|----------------------------------------------------------------------------------------------------|
|                            | Ex na, versión NI | -40 +60 °C (-40 +140 °F)                                                                                                    |
|                            | Ex ia, versión IS | <ul> <li>-40 +60 °C (-40 +140 °F)</li> <li>-50 +60 °C (-58 +140 °F) (Código de pedido para "Prueba, certificado", opción JM</li> </ul> |
| Indicador local            |                   | -20 +60 °C (-4 +140 °F)<br>La legibilidad de la pantalla del indicador puede verse mermada a<br>temperaturas fuera de rango.           |

► Si el equipo se instala al aire libre:

Protéjalo de la radiación solar directa, sobre todo en regiones de clima cálido.

#### Presión del sistema

Es importante que no se produzca ninguna cavitación o que no se difundan los gases que arrastra el líquido.

La cavitación se produce cuando la presión cae por debajo de la presión de vapor:

- en líquidos que tienen un punto de ebullición bajo (p. ej., hidrocarburos, disolventes, gases licuados)
- en líneas de succión
- Asegure que la presión del sistema sea lo suficientemente elevada para prevenir que se produzca cavitación o liberación de gases.

Por esta razón, se recomiendan los siguientes lugares para la instalación:

- en el punto más bajo de una tubería vertical
- en un punto aguas abajo de las bombas (sin riesgo de vacío)

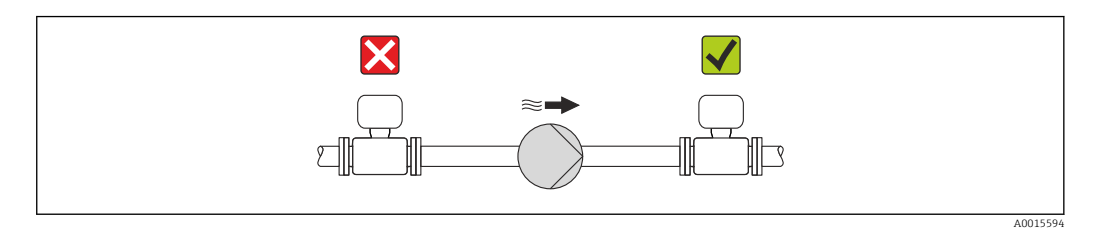

#### Aislamiento térmico

En el caso de algunos fluidos, es importante que la radiación de calor del sensor hacia el transmisor sea lo más pequeña posible. Hay una amplia gama de materiales que pueden utilizarse para el aislamiento requerido.

## AVISO

#### ¡La electrónica podría sobrecalentarse a causa del aislamiento térmico!

 Observe la altura máxima admisible para el aislamiento del cuello del transmisor para que el cabezal del transmisor esté completamente libre.

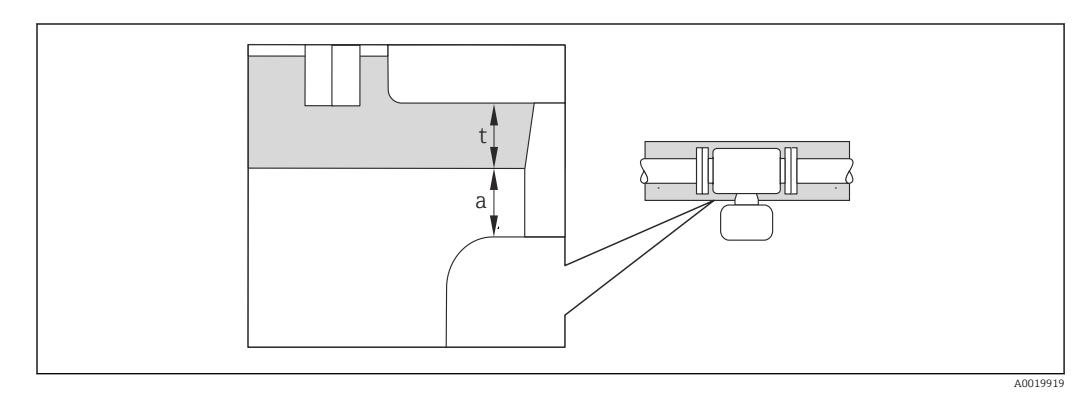

a Distancia mínima con el aislamiento

t Espesor máximo del aislamiento

La distancia mínima entre la cubierta del transmisor y el aislamiento es 10 mm (0,39 in) para que el cabezal del transmisor se mantenga completamente descubierto.

#### Espesor máximo recomendado para el aislamiento

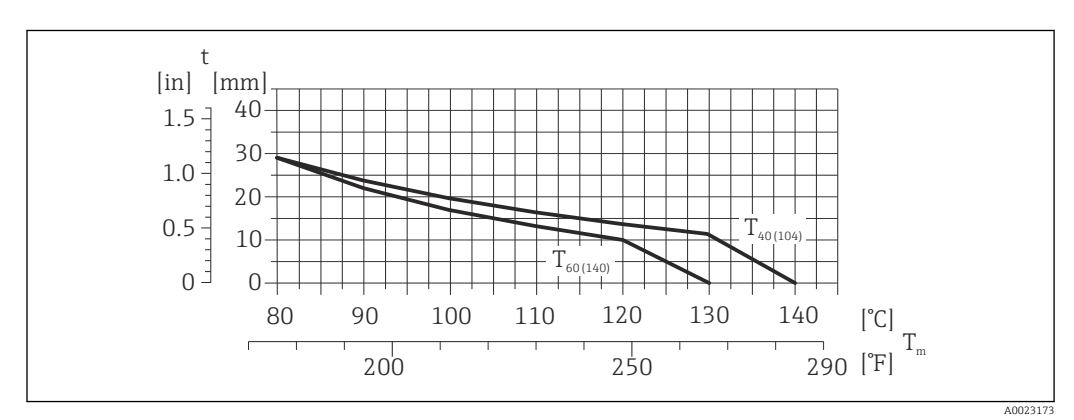

El espesor máximo recomendado para el aislamiento depende de la temperatura del medio y de la temperatura ambiente

| t | Grosor del aislamiento |
|---|------------------------|
|   |                        |

T<sub>m</sub> Temperatura del producto

 $T_{40(104)}$  Espesor máximo recomendado para el aislamiento a un temperatura ambiente de  $T_a = 40$  °C (104 °F)

 $\begin{array}{l} T60_{(140)} & \mbox{Espesor máximo recomendado para el aislamiento a un temperatura ambiente de $T_a$ = $60 \ \ C (140 \ \ F) \\ \end{array}$ 

# Espesor máximo recomendado para el aislamiento en caso de rangos de temperatura y aislamiento ampliados

Para la versión con cuello de extensión para aislamiento, código de pedido para la "Opción sensor", opción CG:

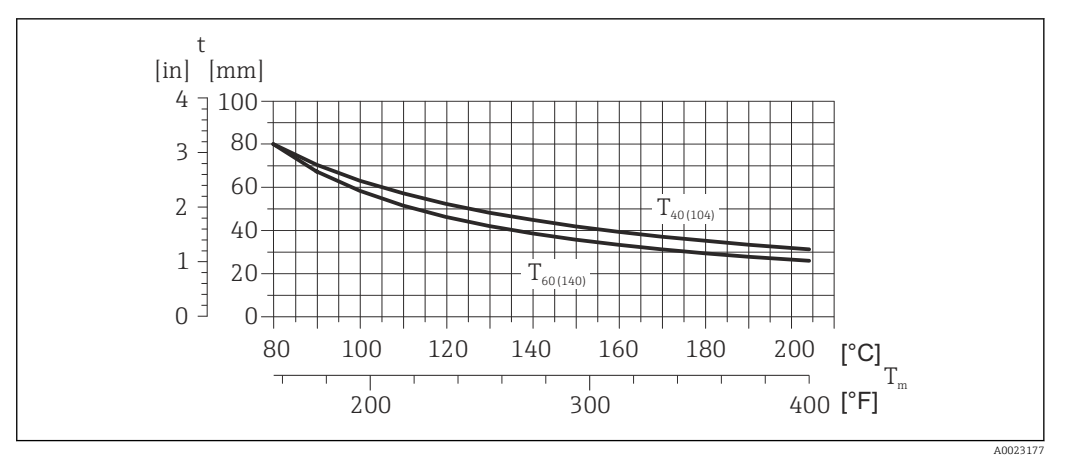

El espesor máximo recomendado para el aislamiento depende de la temperatura del medio y de la temperatura ambiente

| t   | Grosor del | aislamiento  |
|-----|------------|--------------|
| C C | Grobber ac | abianticiico |

T<sub>m</sub> Temperatura del producto

 $T_{40(104)}$  Espesor máximo recomendado para el aislamiento a un temperatura ambiente de  $T_a$  = 40 °C (104 °F)

T60 $_{(140)}$   $\,$  Espesor máximo recomendado para el aislamiento a un temperatura ambiente de T\_a = 60 °C (140 °F)  $\,$ 

#### **AVISO**

#### Riesgo de sobrecalentamiento si hay aislamiento

► Tome las medidas adecuadas para asegurar que la temperatura en la parte inferior del cabezal del transmisor no sea demasiado alta 80 °C (176 °F)

#### **AVISO**

**El aislamiento puede tener también un espesor mayor que el máximo recomendado.** Requisitos indispensables:

- Asegúrese de que la convección tiene lugar a una escala lo suficientemente grande en el cuello del transmisor.
- Asegúrese de que una parte lo suficientemente grande del soporte de la cubierta se mantiene descubierta. La parte sin tapar es necesaria porque actúa como un radiador y evita por tanto que se sobrecaliente o enfríe demasiado la electrónica.

#### Calentamiento

#### AVISO

# ¡La electrónica puede llegar a sobrecalentarse por una temperatura ambiente elevada!

- Según cual sea la temperatura del fluido, deberá tener en cuenta los requisitos sobre la orientación del instrumento.

### AVISO

#### Riesgo de sobrecalentamiento por calefacción

- Tome las medidas adecuadas para asegurar que la temperatura en la parte inferior de la caja del transmisor no llegue a superar los 80 °C (176 °F)
- Asegúrese de que la convección tiene lugar a una escala lo suficientemente grande en el cuello del transmisor.
- Asegúrese de que una parte lo suficientemente grande del soporte de la cubierta se mantiene descubierta. La parte sin tapar es necesaria porque actúa como un radiador y evita por tanto que se sobrecaliente o enfríe demasiado la electrónica.

#### Opciones de calentamiento

Si un fluido requiere que no haya pérdida de calor en el sensor, los usuarios pueden hacer uso de las siguientes opciones de calentamiento:

- Calentamiento eléctrico, p. ej. por traceado eléctrico
- Mediante tuberías de agua caliente o vapor
- Mediante camisas calefactoras

#### Uso de un sistema de traceado eléctrico

Si el calentamiento se regula mediante control de ángulo de fase o paquetes de impulsos, los campos magnéticos pueden afectar a los valores medidos (= para valores mayores que los valores aceptados por el estándar EN (seno de 30 A/m)).

Por ello, el sensor debe contar con un escudo magnético: el cabezal puede estar protegido con placas de estaño o láminas eléctricas sin una dirección privilegiada (p. ej. V330-35A).

La lámina debe tener las propiedades siguientes:

- Permeabilidad magnética relativa  $\mu r \ge 300$
- Grosor de la placa d  $\geq$  0,35 mm (d  $\geq$  0,014 in)

#### Vibraciones

Al ser la frecuencia de oscilación del tubo de medición elevada, el funcionamiento del sistema de medición no se ve afectado por vibraciones de la planta.

#### 6.1.3 Instrucciones de montaje especiales

#### Garantiza la plena capacidad de drenaje

Si el sensor se instala en una línea horizontal, pueden utilizarse prensores excéntricos para asegurar la plena capacidad de drenaje. Si el sistema está inclinado siguiendo una pendiente, se puede utilizar el efecto de la gravedad a favor de la capacidad de drenaje. El sensor debe montarse en la posición correcta para asegurar la plena capacidad de drenaje en una línea horizontal. Existen unas marcas en el sensor que indican la posición de montaje correcta que optimiza la capacidad de drenaje.

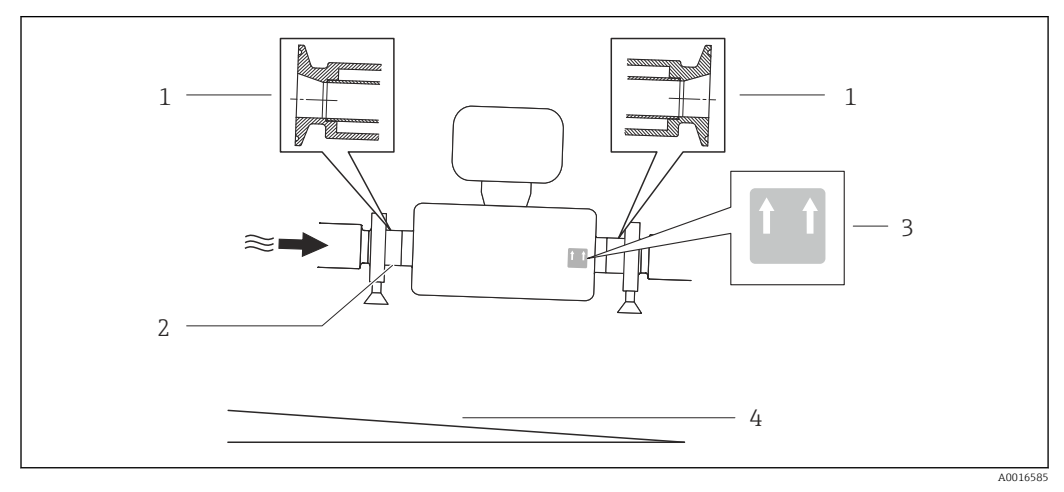

#### • 7

- 1 Conexión clamp excéntrica
- 2 La línea en la parte inferior indica el punto más bajo de la conexión a proceso excéntrica.
- 3 La etiqueta "This side up" indica el lado que debe quedar arriba.
- 4 Incline el instrumento teniendo en cuenta las directrices sanitarias. Pendiente: aprox. 2 % o 21 mm/m (0,24 pulg./pie)

#### Fijación con abrazadera de montaje en el caso de conexiones sanitarias

No hace falta dotar el sensor de un soporte adicional para que pueda funcionar. No obstante, si la instalación requiere un soporte adicional, debe tener en cuenta las siguientes dimensiones.

Utilice una abrazadera de montaje que incluya un revestimiento de protección entre abrazadera e instrumento de medición.

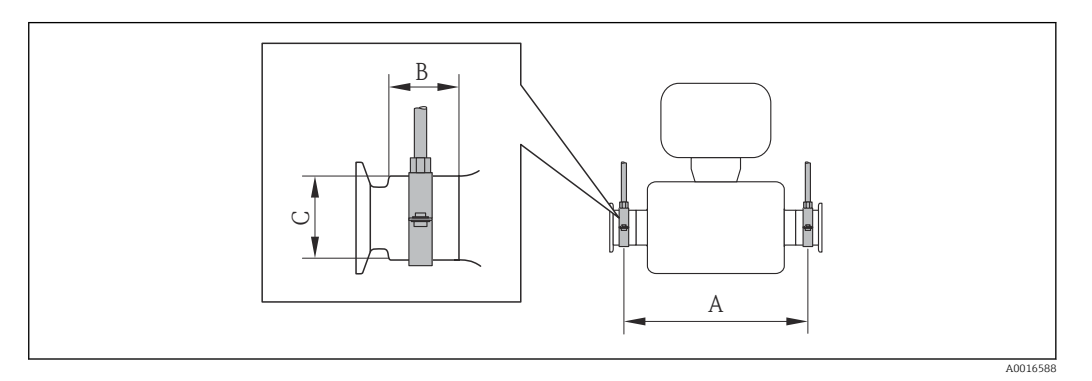

Unidades del sistema internacional (SI)

| DN<br>[mm] | 8   | 15  | 15 FB | 25   | 25 FB | 40  | 40 FB | 50  | 50 FB | 80   |
|------------|-----|-----|-------|------|-------|-----|-------|-----|-------|------|
| A<br>[mm]  | 373 | 409 | 539   | 539  | 668   | 668 | 780   | 780 | 1152  | 1152 |
| B<br>[mm]  | 20  | 20  | 30    | 30   | 28    | 28  | 35    | 35  | 57    | 57   |
| C<br>[mm]  | 40  | 40  | 44,5  | 44,5 | 60    | 60  | 80    | 80  | 90    | 90   |

#### Unidades EE. UU.

| DN [pulgadas]   | 3⁄/8  | 1⁄2  | ½ FB  | 1     | 1 FB | 1 ½  | 1 ½ DC | 2     | 2 FB  | 3     |
|-----------------|-------|------|-------|-------|------|------|--------|-------|-------|-------|
| A<br>[pulgadas] | 14,69 | 16,1 | 21,22 | 21,22 | 26,3 | 26,3 | 30,71  | 30,71 | 45,35 | 45,35 |
| B<br>[pulgadas] | 0,79  | 0,79 | 1,18  | 1,18  | 1,1  | 1,1  | 1,38   | 1,38  | 2,24  | 2,24  |
| C<br>[pulgadas] | 1,57  | 1,57 | 1,75  | 1,75  | 2,36 | 2,36 | 3,15   | 3,15  | 3,54  | 3,54  |

#### Ajuste de punto cero

Todos los equipos de medición se calibran según la tecnología y el estado de la técnica. La calibración se realiza bajo condiciones de referencia $\rightarrow \cong 111$ . No suele ser por ello necesario realizar un ajuste del punto cero en campo.

La experiencia demuestra que el ajuste de punto cero solo es recomendable en casos especiales:

- Para alcanzar la máxima precisión en la medida incluso con caudales muy pequeños
- En condiciones de proceso o de funcionamiento extremas (p. ej., temperaturas de proceso muy altas o líquidos muy viscosos).

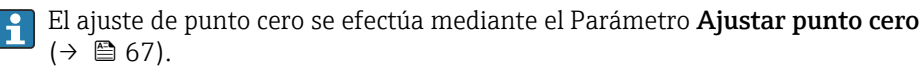

# 6.2 Montaje del instrumento de medición

# 6.2.1 Herramientas requeridas

### Para el sensor

Para bridas y otras conexiones a proceso: herramienta correspondiente

## 6.2.2 Preparación del instrumento de medición

- 1. Extraiga todo el material de embalaje y transporte restante.
- 2. Extraiga las tapas o capuchas de protección del sensor.
- **3.** Extraiga la etiqueta adhesiva dispuesta sobre la tapa del compartimento de la electrónica.

## 6.2.3 Montaje del instrumento de medición

#### **ADVERTENCIA**

#### Peligro debido a sellado insuficiente de la conexión a proceso.

- Asegúrese que el diámetro interno de las juntas es mayor o igual al de la conexión a proceso y al de la tubería.
- Asegúrese de que las juntas están bien limpias y sin daños visibles.
- ► Instale las juntas correctamente.
- **1.** Asegúrese de que el sentido de la flecha impresa en la placa de identificación del instrumento coincide con el sentido de circulación del líquido.
- 2. Instale el instrumento de medición de tal forma (girando el cabezal del transmisor) que no haya ninguna entrada de cable apuntando hacia arriba.

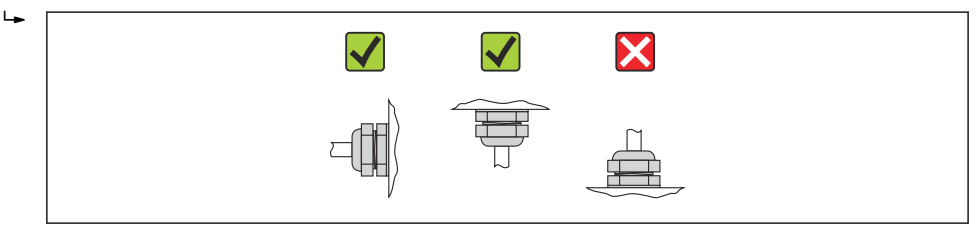

## 6.2.4 Girar el módulo indicador

Solo puede disponerse de un indicador local con las siguientes versiones del equipo: Código de pedido para "Indicador; Operación", opción **B**: 4 líneas; indicador luminoso, mediante comunicación

Se puede girar el módulo indicador para optimizar la legibilidad del indicador.

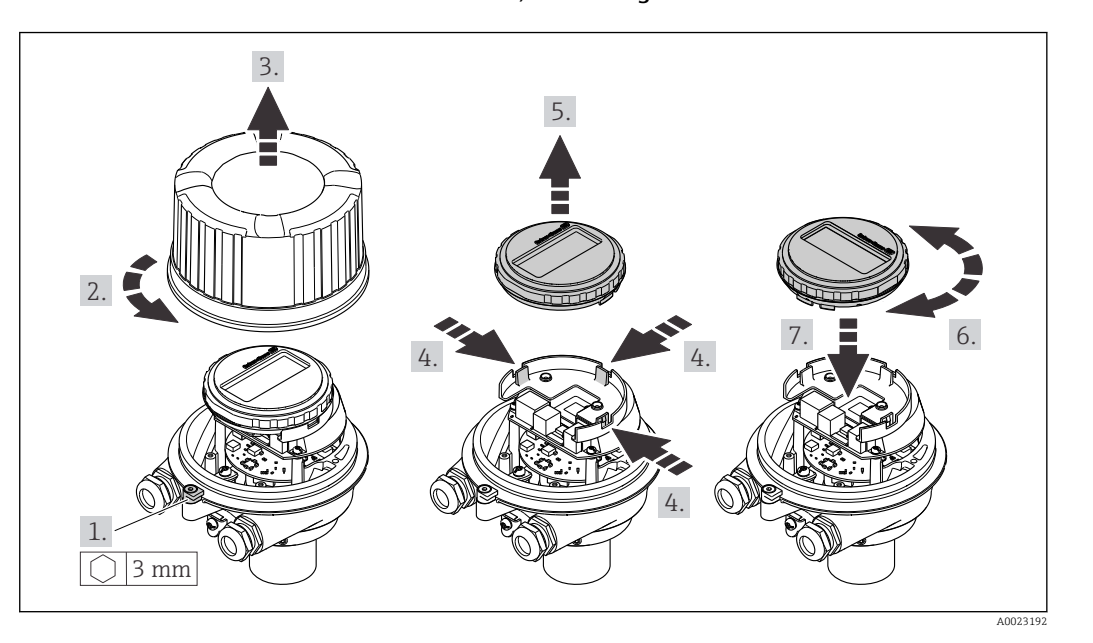

Versión de cabezal recubierto de aluminio, AlSi10Mg

#### Versión con caja compacta o ultracompacta, sanitaria, inoxidable

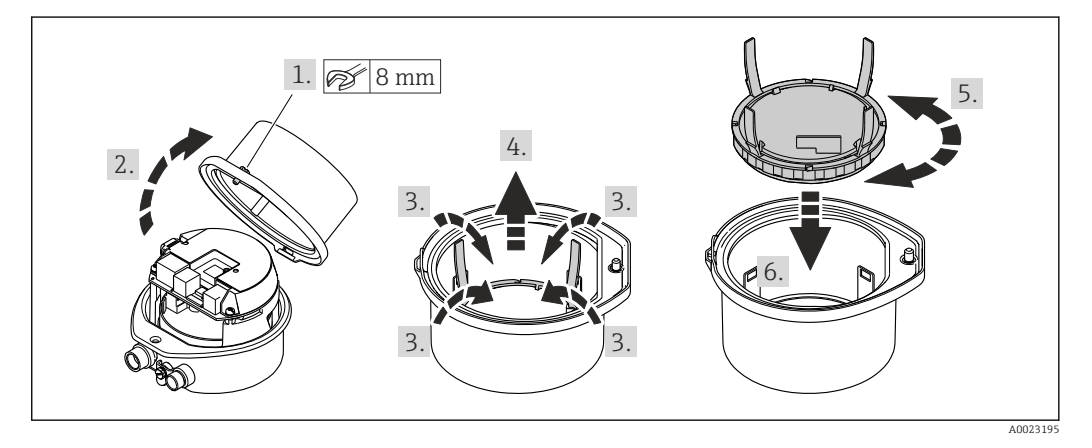

# 6.3 Comprobaciones tras la instalación

| ¿El equipo de medición presenta algún daño visible?                                                                                                    |  |
|----------------------------------------------------------------------------------------------------|--|
| ¿El instrumento de medición corresponde a las especificaciones del punto de medida?                                                                                                    |  |
| <ul> <li>Por ejemplo:</li> <li>Temperatura del proceso →  116</li> <li>Presión del proceso (consulte el capítulo sobre "Valores nominales de presión-temperatura" del documento "Información técnica")</li> <li>Temperatura ambiente →  21</li> <li>Rango de medida →  106</li> </ul> |  |
| ¿La orientación escogida para el sensor es la adecuada? ?                                                                                                    |  |
| <ul> <li>Según el tipo de sensor</li> <li>Conforme a la temperatura del medio</li> <li>Conforme a las propiedades del medio (contenido de gas, con sólidos en suspensión)</li> </ul>                                                                                                  |  |
| ¿La flecha de la placa de identificación del sensor apunta en el sentido del caudal del fluido en la tubería $\rightarrow \cong 20$ ?                                                                                                    |  |
| ¿La identificación y el etiquetado del punto de medida son correctos (inspección visual)?                                                                                                    |  |

| ¿El equipo está protegido adecuadamente contra la lluvia y la radiación solar? |  |
|--------------------------------------------------------------------------------|--|
| ¿El tornillo de seguridad y el tornillo de bloqueo están bien apretados?       |  |

## 7

# Conexión eléctrica

El equipo de medida no tiene ningún interruptor interno para interrumpir la corriente. Por esta razón, debe dotar el equipo de medida con un interruptor de corriente con el que pueda desconectarse fácilmente la alimentación de la red.

# 7.1 Condiciones de conexión

## 7.1.1 Herramientas requeridas

- Para entradas de cable: utilice las herramientas correspondientes
- Para presilla de fijación (en cajas de aluminio): tornillo Allen3 mm
- Para tornillo de fijación (para caja de acero inoxidable): llave fija para tuercas 8 mm
- Pelacables
- Con pares trenzados: tenaza engarzadora para terminal de empalme

## 7.1.2 Requisitos que deben cumplir los cables de conexión

Los cables de conexión escogidos por el usuario deben cumplir los siguientes requisitos.

#### Seguridad eléctrica

Conforme a las normas nacionales pertinentes.

#### Rango de temperaturas admisibles

- -40 °C (-40 °F) to +80 °C (+176 °F)
- Requisito mínimo: rango de temperaturas cable ≥ temperatura ambiente + 20 K

#### Cable de alimentación

Basta que sea un cable de instalación estándar.

#### Cable de señal

#### PROFIBUS DP

La norma IEC 61158 especifica dos tipos de cable (A y B) para la línea de bus y que puede utilizarse para cualquier velocidad de transmisión. Se recomienda cable de tipo A.

| Tipo de cable                        | A                                                                                                    |
|--------------------------------------|----------------------------------------------------------------------------------------------------|
| Impedancia característica            | 135 165 $\Omega$ a la frecuencia de medición de 3 20 MHz                                                                                                    |
| Capacitancia del cable               | <30 pF/m                                                                                                    |
| Sección transversal del<br>conductor | >0,34 mm <sup>2</sup> (22 AWG)                                                                                                    |
| Tipo de cable                        | Par trenzado                                                                                                    |
| Resistencia del lazo                 | <110 Ω/km                                                                                                    |
| Amortiguación de la señal            | Máx. 9 dB en toda la longitud del cable                                                                                                    |
| Blindaje                             | Blindaje de cobre trenzado o blindaje de malla con lámina. Cuando conecte el<br>blindaje del cable con tierra, tenga en cuenta el sistema de puesta a tierra de la<br>planta. |

#### Diámetro del cable

- Prensaestopas suministrados: M20 × 1,5 con cable  $\phi$  6 ... 12 mm (0,24 ... 0,47 in)
- Terminales de muelle: Sección transversal del conductor 0,5 ... 2,5 mm<sup>2</sup> (20 ... 14 AWG)

## 7.1.3 Asignación de terminales

#### Transmisor

Versión de conexión PROFIBUS DP

Para uso en zona segura y zona 2/Div. 2.

Código de pedido para "Salida", opción L

Según la versión del cabezal, los transmisores pueden pedirse con terminales o con conectores.

| Código de pedido    | Métodos de cone               | exión disponibles    | Desibles ensienes nore sódige de nodide                                                                                                    |  |
|---------------------|-------------------------------|----------------------|----------------------------------------------------------------------------------------------------|--|
| para<br>"Cabezal"   | Salida Fuente de alimentación |                      | "Conexión eléctrica"                                                                                                    |  |
| Opciones<br>A, B    | Terminales                    | Terminales           | <ul> <li>Opción A: acoplador M20x1</li> <li>Opción B: rosca M20x1</li> <li>Opción C: rosca G ½"</li> <li>Opción D: rosca NPT ½"</li> </ul>                                                                                                    |  |
| Opciones<br>A, B    | Conectores<br>→ 🗎 32          | Terminales           | <ul> <li>Opción L: conector M12 + rosca NPT <sup>1</sup>/<sub>2</sub>"</li> <li>Opción N: conector M12x1 + acoplador M20</li> <li>Opción P: conector M12x1 + rosca G <sup>1</sup>/<sub>2</sub>"</li> <li>Opción U: conector M12x1 + rosca M20</li> </ul> |  |
| Opciones<br>A, B, C | Conectores<br>→ 🗎 32          | Conectores<br>→ 🗎 32 | Opción <b>Q</b> : 2 conectores M12x1                                                                                                    |  |

Código de pedido para "Cabezal":

Opción A: compacto, aluminio recubierto

• Opción **B**: compacto, sanitario, inoxidable

• Opción **C**: ultracompacto, sanitario, inoxidable

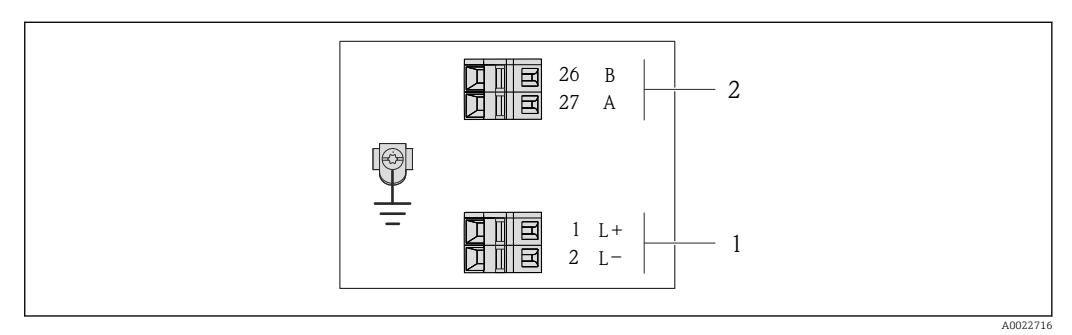

🗟 8 Asignación de terminales PROFIBUS DP

1 Tensión de alimentación: 24 VCC

2 PROFIBUS DP

|                       | Número de terminal |             |                |                    |  |  |  |
|-----------------------|--------------------|-------------|----------------|--------------------|--|--|--|
| Código de pedido para | Fuente de a        | limentación | Salida         |                    |  |  |  |
| "Salida"              | 2 (L-) 1 (L+)      |             | 26 (RxD/TxD-P) | 27 (RxD/TxD-<br>N) |  |  |  |
| Opción <b>L</b>       | 24                 | VCC         | В              | А                  |  |  |  |
|                       |                    |             |                |                    |  |  |  |

Código de pedido para "Salida".

Opción L: PROFIBUS DP, para uso en zonas no peligrosas y zona 2/div. 2

## 7.1.4 Asignación de pins, conector del equipo

#### PROFIBUS DP

Para uso en zona segura y zona 2/Div. 2.

Conector del equipo para tensión de alimentación (lado de dispositivo)

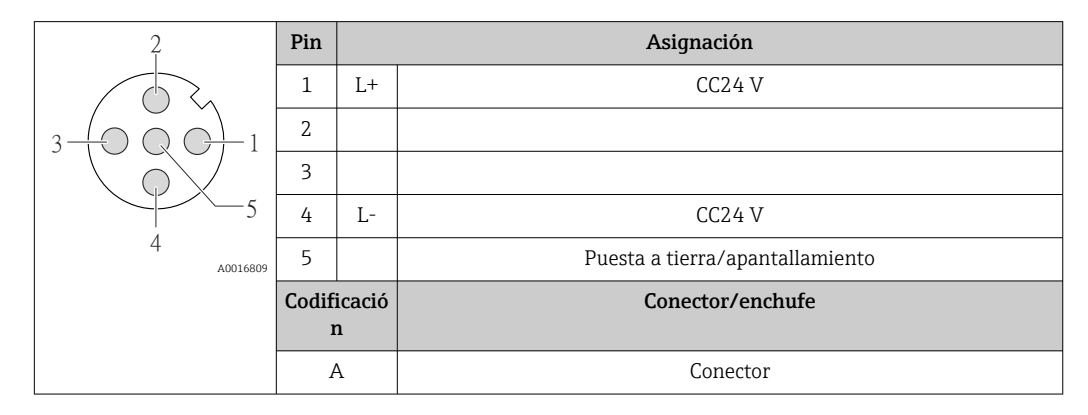

Conector del equipo para transmisión de señales (lado de dispositivo)

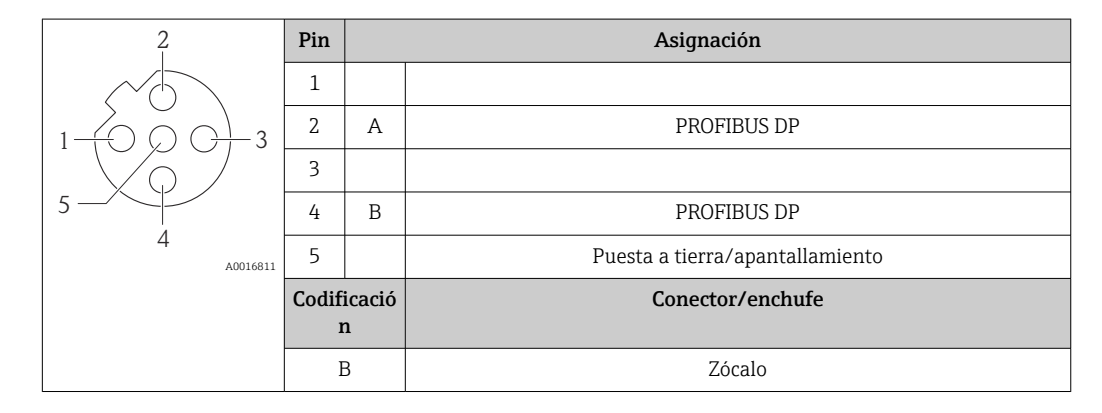

## 7.1.5 Preparación del instrumento de medición

1. Extraiga el conector provisional, si existe.

#### 2. AVISO

¡Estanqueidad insuficiente del cabezal!

Se puede comprometer la seguridad en el funcionamiento del equipo de medición.Utilice prensaestopas apropiados que correspondan al grado de protección.

Si el instrumento se suministra sin prensaestopas:

Provea por favor prensaestopas apropiados para los cables de conexión  $\rightarrow \square$  29.

3. Si el instrumento se suministra con prensaestopas: Observe las especificaciones del cable  $\rightarrow \square$  29.

# 7.2 Conexión del instrumento de medición

## AVISO

#### Seguridad eléctrica limitada por conexión incorrecta.

- Las tareas de conexionado eléctrico deben ser realizadas únicamente por personal preparado para ello.
- ► Observe las normas de instalación nacionales pertinentes.
- Cumpla con las normas de seguridad del lugar de trabajo.
- Si se va a utilizar el equipo en una zona con atmósferas explosivas, observe la información incluida en la documentación Ex del equipo de medición.

## 7.2.1 Conexión del transmisor

La conexión del transmisor depende de los siguientes códigos de pedido:

- Versión de caja: compacta o ultracompacta
- Versiones de conexión: terminales o conector

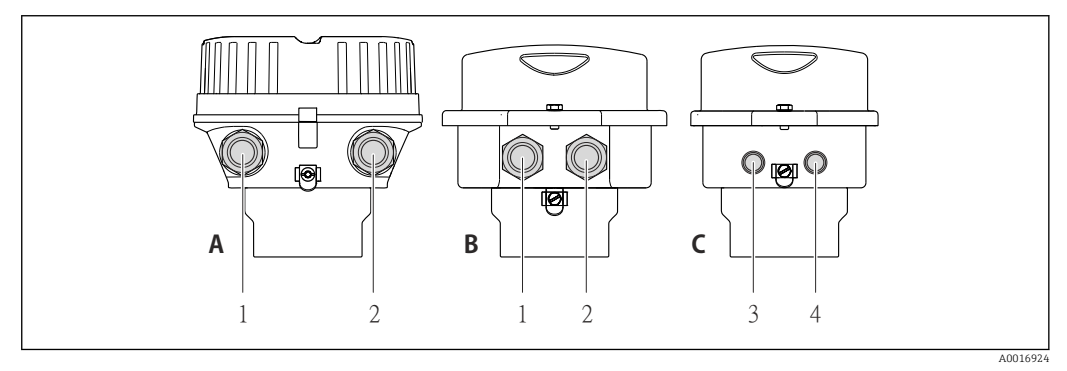

9 Versiones del equipo y versiones de conexión

- A Versión de cabezal: compacto, recubierto de aluminio
- *B* Versión de cabezal: compacto, sanitario, inoxidable
- 1 Entrada de cable o conector para la transmisión de señales
- 2 Entrada de cable o conector para tensión de alimentación
- *C* Versión de cabezal: ultracompacto, higiénico, inoxidable
- 3 Conector del equipo para transmisión de señales
- 4 Conector del equipo para tensión de alimentación

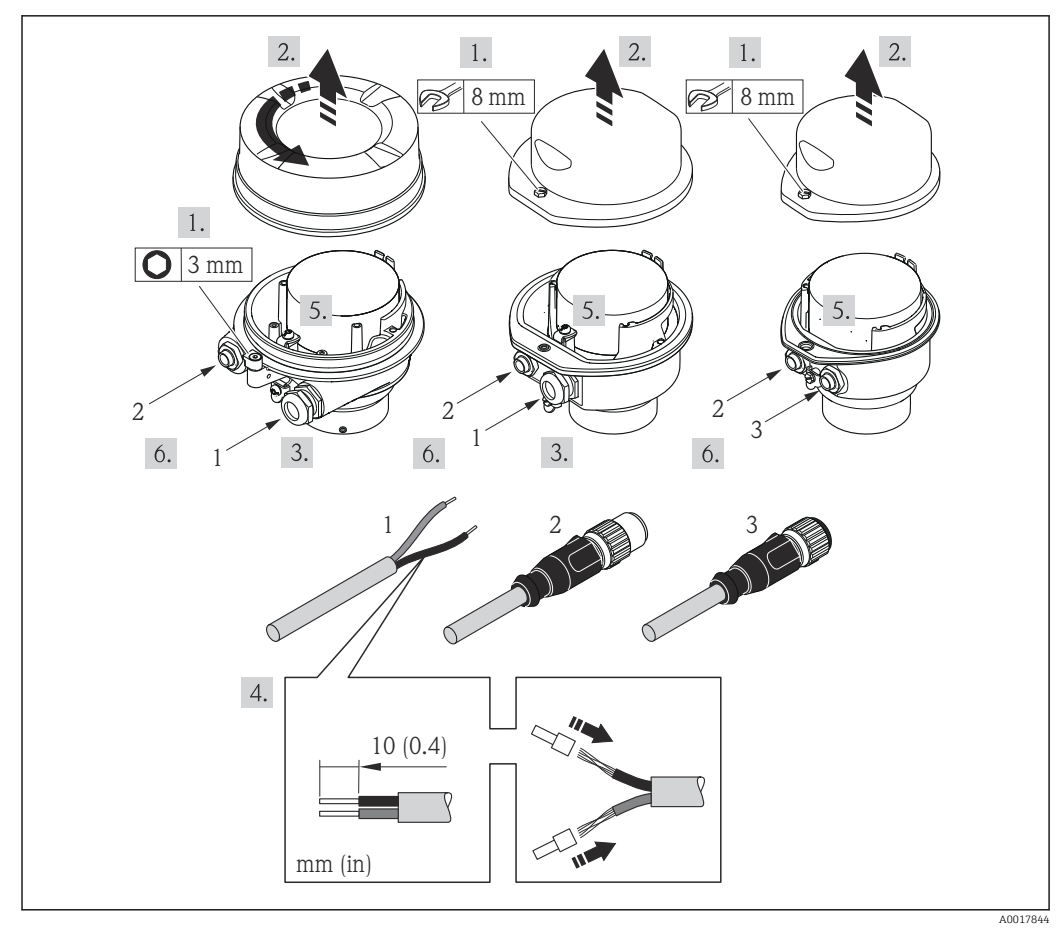

IO Versiones del equipo con ejemplos de conexión

- 1 Cable
- 2 Conector del equipo para transmisión de señales
- 3 Conector del equipo para tensión de alimentación

Para versiones de equipo con conector: siga solo el paso 6.

- 1. Según la versión del cabezal: afloje el tornillo de bloqueo o la presilla de fijación de la tapa.
- 3. Pase el cable por la entrada de cables. Asegúrese de dejar la entrada bien obturada; no extraiga el anillo obturador de la entrada de cable.
- 4. Pele el cable y extremos del cable. Si es un cable trenzado, dótelo de terminales de empalme
- 5. Conecte el cable conforme a la asignación de terminales o de pines .
- 6. Según la versión del equipo, apriete los prensaestopas o enchufe el conector y fíjelo seguidamente .

#### 7. **ADVERTENCIA**

Incumplimiento del grado de protección de la caja debido a su sellado insuficiente

 No utilice ningún lubricante para enroscar el tornillo. Las roscas de la tapa ya están recubiertas de un lubricante seco.

Para volver a montar el transmisor, invierta los pasos del procedimiento de desmontaje.

## 7.2.2 Asegurar la igualación de potencial

#### Requisitos

No hay que tomar medidas especiales de compensación de potencial.

Si el equipo ha de montarse en una zona con peligro de explosión, tenga por favor en cuenta las directrices indicadas en la documentación Ex (XA).

# 7.3 Instrucciones especiales para la conexión

## 7.3.1 Ejemplos de conexión

#### PROFIBUS DP

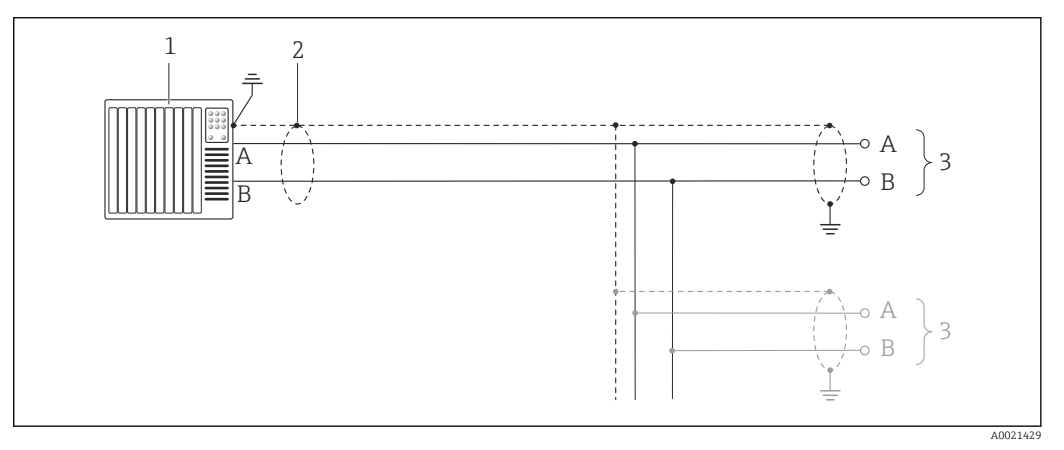

☑ 11 Ejemplo de conexión de PROFIBUS DP, zona no peligrosa y zona clase 2/div. 2

1 Sistema de control (p. ej., PLC)

2 Blindaje del cable: debe conectarse por los dos extremos con tierra para cumplir los requisitos EMC (Compatibilidad electromagnética); observe las especificaciones del cable → 🗎 29

3 Transmisor

Si la velocidad de transmisión es > 1,5 MBaud, debe utilizarse una entrada de cable EMC (Compatibilidad electromagnética) y el blindaje del cable debe llegar hasta el terminal, siempre que sea posible.

# 7.4 Ajustes de hardware

#### 7.4.1 Ajuste de la dirección del equipo

#### PROFIBUS DP

Hay que configurar siempre la dirección para un equipo PROFIBUS DP/PA. El rango para una dirección válida es de 1 a 126. Además, en una red PROFIBUS DP/PA solo puede asignarse una vez una determinada dirección. Si no se configura correctamente la dirección del equipo, éste no podrá ser reconocido por el maestro. Todos los equipos de medida se suministran ajustados en fábrica con la dirección 126, habiéndose utilizado para ello el procedimiento de ajuste mediante software.

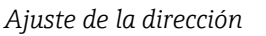

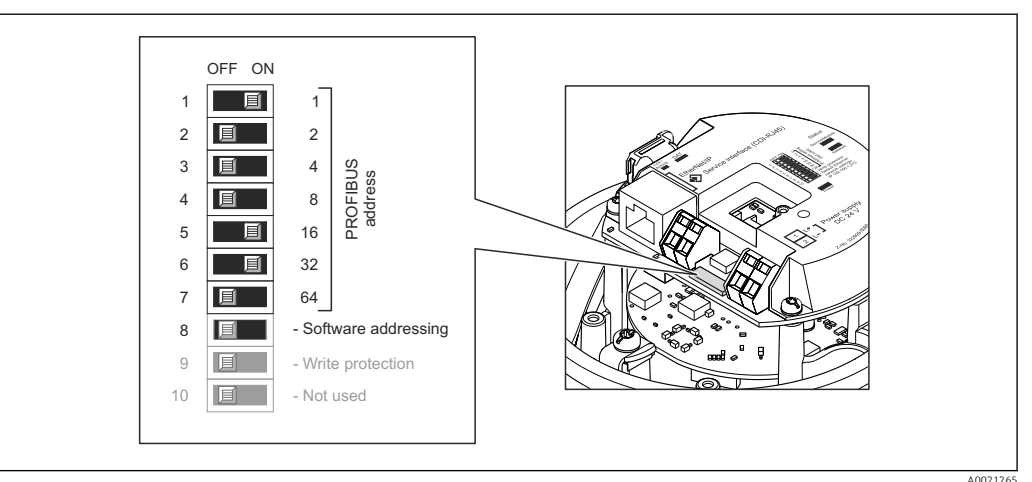

🗉 12 Ajuste de la dirección mediante los microinterruptores del módulo E/S de la electrónica

- 1. Según la versión del cabezal: afloje el tornillo de bloqueo o la presilla de fijación de la tapa.
- 3. Inhabilite mediante el microinterruptor 8 (posición OFF) la dirección ajustada por software.
- **4.** Configure la dirección deseada del equipo mediante los microinterruptores correspondientes.
  - Ejemplo → 
     El equipo requiere un reinicio tras 10 s. Una vez reiniciado el equipo, se encuentra activa la dirección IP ajustada mediante hardware.
- 5. Para volver a montar el transmisor, invierta los pasos del desmontaje.

## 7.4.2 Activación de la resistencia de terminación

#### PROFIBUS DP

Para evitar fallos de transmisión en la comunicación debidos al desajuste de impedancias, termine correctamente el cable de PROFIBUS DP al principio y final del segmento de bus.

• En el caso de que el equipo funcione a una velocidad de transmisión de 1,5 MBaudios o inferior:

Para el último transmisor del bus, realice la terminación mediante el microinterruptor 2 (terminación de bus) y los microinterruptores 1 y 3 (polarización del bus). Ajuste: ON – ON –  $ON \rightarrow \blacksquare$  13,  $\blacksquare$  37.

- Para velocidades de transmisión (baudios) > 1,5 MBaudios: Debido a la carga capacitiva del usuario y a las reflexiones de línea generadas como resultado, asegúrese de utilizar un terminador de bus (impedancia terminal) externo.
- Generalmente, se recomienda un terminador de bus (impedancia terminal) externo, puesto que todo el segmento podría quedar inactivo en el caso de que un dispositivo terminado incorrectamente sea defectuoso.
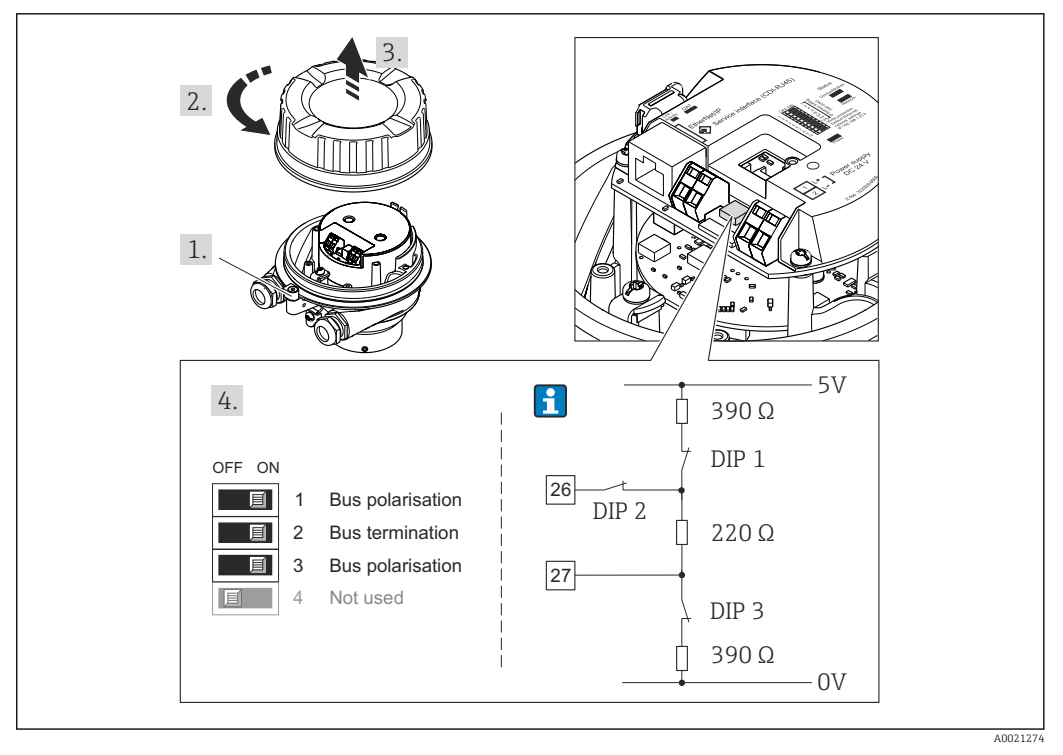

I3 Terminación utilizando microinterruptores en el módulo E/S de la electrónica (para velocidades de transmisión (baudios) < 1,5 MBaudios)</p>

# 7.5 Aseguramiento del grado de protección

El equipo de medición satisface todos los requisitos correspondientes al grado de protección IP66/67, cubierta tipo 4X.

Para garantizar el grado de protección IP66/67, cubierta tipo 4X, efectúe los siguientes pasos una vez haya realizado el conexionado eléctrico:

- 1. Revise las juntas de la caja para ver si están limpias y bien colocadas. Seque, limpie o sustituya las juntas en caso necesario.
- 2. Apriete todos los tornillos de la caja y las tapas.
- 3. Apriete firmemente los prensaestopas.
- **4.** Para asegurar que la humedad no penetre en la entrada de cables, disponga el cable de modo que quede girado hacia abajo ("trampa antiagua").

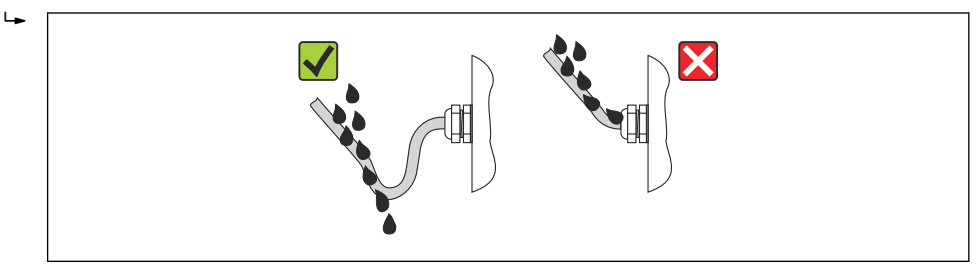

5. Inserte conectores provisionales en las entradas de cable no utilizadas.

# 7.6 Comprobaciones tras la conexión

| ¿Los cables o el equipo presentan daños (inspección visual)?    |  |
|-----------------------------------------------------------------|--|
| ¿Los cables cumplen con los requisitos $\rightarrow \cong 29$ ? |  |

| ¿Los cables están debidamente protegidos contra tirones?                                                                                      |  |
|----------------------------------------------------------------------------------------------------|--|
| ¿Se han instalado todos los prensaestopas dejándolos bien apretados y estancos? ¿Se han tendido los cables con "trampa antiagua"→ 🗎 37?       |  |
| Según la versión del equipo: están bien apretados los conectores del equipo→ 🗎 33?                                                            |  |
| ¿La tensión de alimentación corresponde a las especificaciones indicadas en la placa de identificación del transmisor?                        |  |
| ¿Se han asignado correctamente los terminales o pins del conector ?                                                                           |  |
| ¿se enciende el LED verde de alimentación del módulo de electrónica del transmisor cuando está activada la tensión de alimentación → ${}$ 12? |  |
| Según la versión del equipo: ¿está bien apretado el tornillo de bloqueo o la presilla de fijación?                                            |  |

# 8 Opciones de configuración

# 8.1 Visión general sobre las opciones de configuración del instrumento

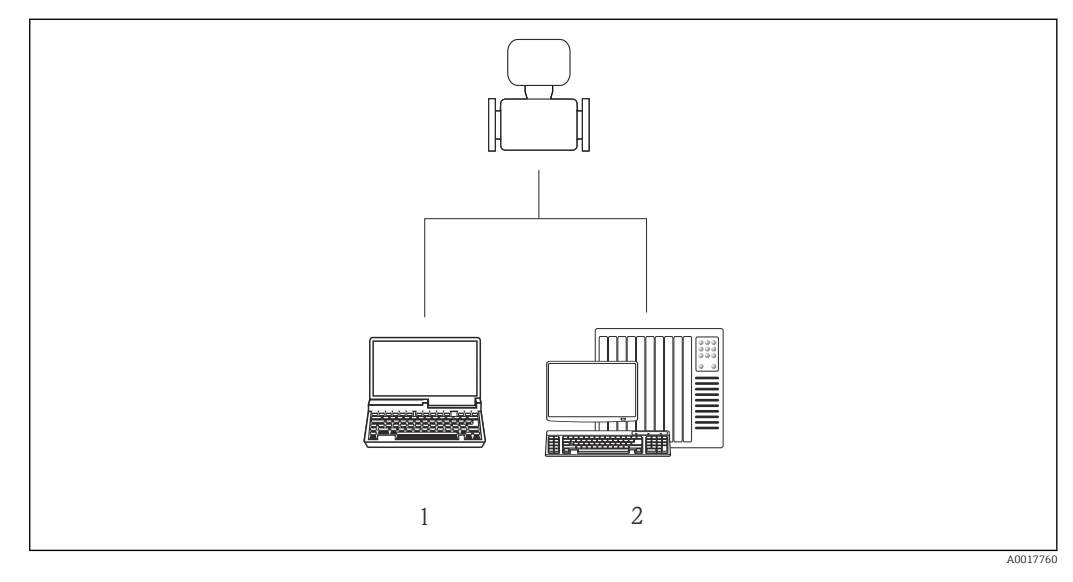

 Ordenador con navegador de Internet (p. ej., Internet Explorer) o software de configuración "FieldCare"
 Sistema de automatización, p. ej., "RSLogix" (Rockwell Automation), y estación de trabajo para operar con el equipo dotada con Add-on Profile Level 3 para el software "RSLogix 5000" (Rockwell Automation)

# 8.2 Estructura y funciones del menú de configuración

# 8.2.1 Estructura del menú de configuración

Para una visión general sobre el menú de configuración, submenús y parámetros

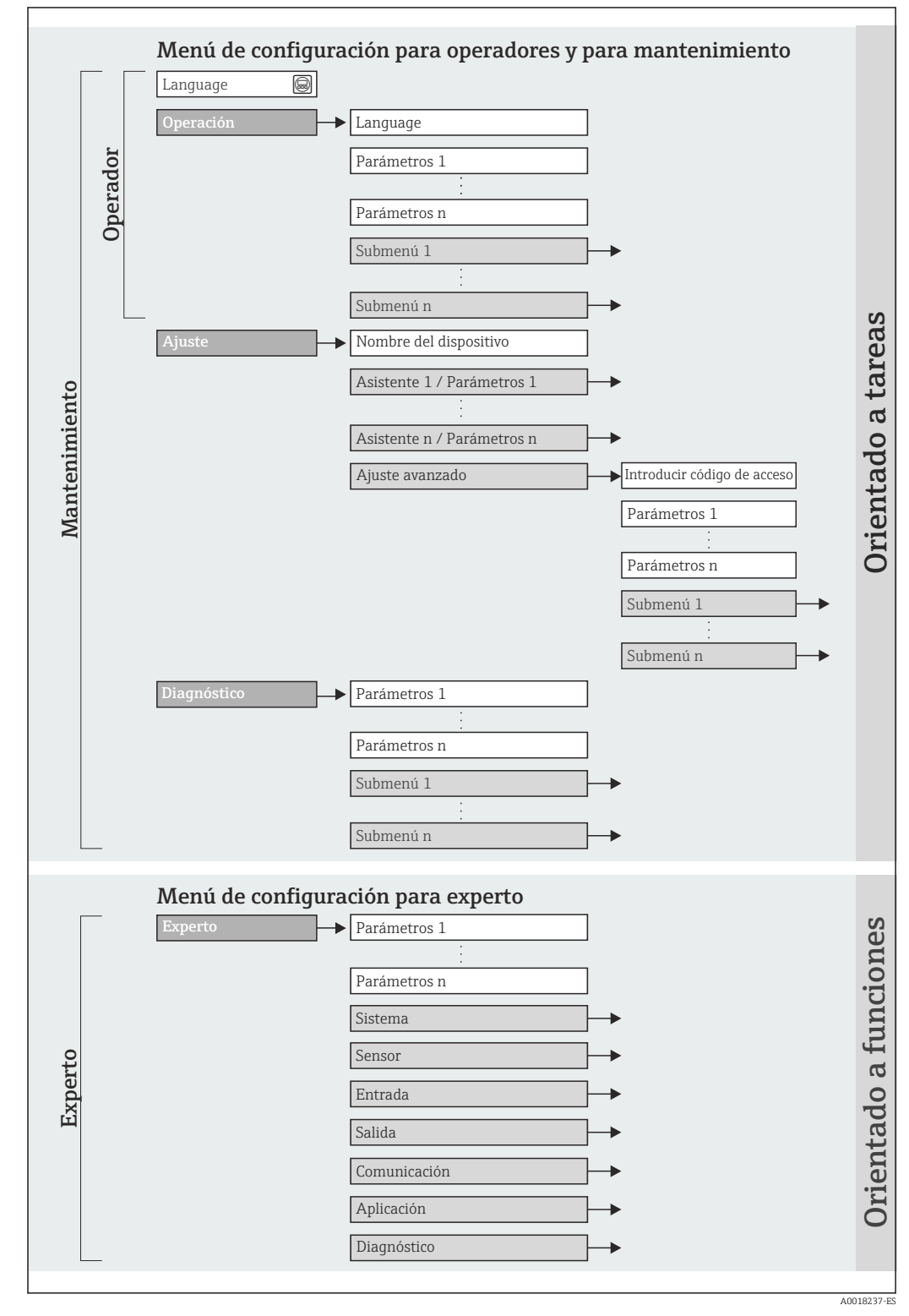

🖻 14 Estructura esquemática del menú de configuración

# 8.2.2 Filosofía de funcionamiento

Cada componente del menú de configuración tiene asignados determinados roles de usuario (operador, mantenimiento, etc.) que son con los que se puede acceder a dichos componentes. Cada rol de usuario tiene asignados determinadas tareas típicas durante el ciclo de vida del instrumento.

| Menú                            |                                | Rol de usuario y tareas                                                                                                    | Contenido/significado                                                                                                    |  |
|---------------------------------|--------------------------------|----------------------------------------------------------------------------------------------------|----------------------------------------------------------------------------------------------------|--|
| Idioma                          | orientado a tarea              | Rol de usuario "Operario",                                                                                                    | Definir el idioma de trabajo (operativo)                                                                                                    |  |
| Operaciones de<br>configuración |                                | "Mantenimiento"<br>Tareas durante la configuración:<br>• Configurar la pantalla de<br>visualización<br>• Lectura de los valores medidos                                                                                                    | <ul> <li>Configurar la pantalla de visualización (p. ej., formato de visualización, contraste del indicador)</li> <li>Poner a cero y controlar los totalizadores</li> </ul>                                                                                                    |  |
| Ajuste                          |                                | <ul> <li>Rol de usuario "Mantenimiento"</li> <li>Puesta en marcha:</li> <li>Configuración de la medición</li> <li>Configuración de las entradas y salidas</li> </ul>                                                                                                    | <ul> <li>Submenú "Configuración avanzada":</li> <li>Para una configuración de la medición más a medición del usuario (adaptación a condiciones de medición especiales)</li> <li>Configuración de los totalizadores</li> <li>Administración (definir código de acceso, reiniciar el equipo de medición)</li> </ul>                                                                                                    |  |
| Diagnóstico                     |                                | <ul> <li>Rol de usuario "Mantenimiento"</li> <li>Resolución de fallos:</li> <li>Diagnósticos y resolución de errores<br/>de equipo y de proceso</li> <li>Simulación del valor medido</li> </ul>                                                                                                    | <ul> <li>Comprende todos los parámetros para detectar errores y analizar errores de proceso y de equipo:</li> <li>Submenú "Lista de diagnóstico"<br/>Contiene hasta 5 mensajes de diagnóstico pendientes.</li> <li>Submenú "Libro de registro eventos"<br/>Contiene hasta 20 o 100 (opción de pedido "HistoROM ampliado") mensajes de eventos que han tenido lugar.</li> <li>Submenú "Device information"<br/>Contiene información para la identificación del equipo.</li> <li>Submenú "Valores medidos"<br/>Contiene todos los valores que se están midiendo.</li> <li>Submenú "Heartbeat Technology"<br/>Se verifica bajo demanda la operatividad del instrumento y se documentan los resultados de la verificación.</li> <li>Submenú "Simulation"<br/>Se utiliza para simular valores medidos o valores de salida.</li> </ul> |  |
| Experto                         | orientado a<br>funcionalidades | <ul> <li>Tareas que requieren conocimiento<br/>detallado del funcionamiento del<br/>instrumento:</li> <li>Puesta en marcha de mediciones en<br/>condiciones difíciles</li> <li>Adaptación óptima de la medición a<br/>las condiciones difíciles</li> <li>Configuración detallada de la<br/>interfaz de comunicaciones</li> <li>Diagnósticos de error en casos<br/>difíciles</li> </ul> | <ul> <li>Contiene todos los parámetros del equipo y permite el acceso directo a los parámetros mediante el uso de un código de acceso. La estructura de este menú se basa en bloques de funciones del equipo:</li> <li>Submenú "Sistema"<br/>Contiene todos los parámetros de rango superior del equipo que no están relacionados con la medición ni con la comunicación de valores medidos.</li> <li>Submenú "Sensor"<br/>Configuración de las mediciones.</li> <li>Submenú "Aplicación"<br/>Configuración de las funciones que trascienden la medición en sí (p. ej., totalizador).</li> <li>Submenú "Diagnósticos"<br/>Detección de errores y análisis de errores de proceso o equipo y para simulaciones del equipo y Heartbeat Technology.</li> </ul>                                                                       |  |

# 8.3 Acceso al menú de configuración a través del navegador de internet

## 8.3.1 Elección de funciones

Gracias al servidor de Web integrado, se pueden configurar y hacer operaciones con el equipo por medio de un navegador de Web. A demás de los valores medidos, se visualiza también información sobre el estado del equipo para que el usuario pueda monitorizarlo. Además, se pueden gestionar los datos del equipo y configurar los parámetros de la red de comunicaciones.

# 8.3.2 Prerrequisitos

#### Hardware para la computadora

| Interfaz          | La comptadora debe tener un interfaz RJ45.                                     |  |
|-------------------|--------------------------------------------------------------------------------|--|
| Cable de conexión | Cable estándar para Ethernet con conector RJ45.                                |  |
| Pantalla          | Tamaño recomendado: ≥12" (según la resolución de la pantalla)                  |  |
|                   | El funcionamiento del servidor web no está optimizado para pantallas táctiles! |  |

#### Software para la computadora

| Sistemas operativos                                  | Microsoft Windows 7 o superior.                                                                          |  |
|------------------------------------------------------|----------------------------------------------------------------------------------------------------|--|
| recomendados                                         | Microsoft Windows XP compatible con el equipo.                                                           |  |
| Navegadores de Internet<br>compatibles con el equipo | <ul><li>Microsoft Internet Explorer 8 o superior</li><li>Mozilla Firefox</li><li>Google chrome</li></ul> |  |

#### Parámetros de configuración de la computadora

| Derechos de usuario                                                            | Se exigen derechos de usuario para ajustes de TCP/IP y del servidor proxy<br>(modificar la dirección IP, máscara de subred, etc.)                                                                                                    |  |
|--------------------------------------------------------------------------------|----------------------------------------------------------------------------------------------------|--|
| Parámetros de configuración<br>del servidor proxy del<br>navegador de Internet | La opción del navegador de Internet <i>Utilice un servidor proxy para LAN</i> debe estar <b>desactivada</b> .                                                                                                    |  |
| JavaScript                                                                     | JavaScript debe estar activado.<br>Si no pudiese habilitarse JavaScript:<br>introduzca http://XXX.XXX.X.XXX/basic.html en la barra de direcciones                                                                                                    |  |
|                                                                                | introduzca http://XXX.XXXX.X.XXX/basic.html en la barra de direcciones<br>del navegador de Internet, p. ej., http://192.168.1.212/basic.html.<br>Aparece una versión simplificada pero plenamente operativa de la<br>actuatore del mentó de autóricamento en el menera den de laterat. |  |
|                                                                                | <ul> <li>estructura del menu de configuracion en el navegador de Internet.</li> <li>Al instalar una versión nueva de firmware: para habilitar la visualización correcta de datos, borre la memoria temporal (caché) del navegador de Internet bajo Opciones de Internet.</li> </ul>    |  |

Equipo de medición

| Servidor Web | Hay que habilitar el servidor Web; ajuste de fábrica: ON       |  |
|--------------|----------------------------------------------------------------|--|
|              | Para información sobre la habilitación del servidor Web → 🗎 45 |  |

# 8.3.3 Establecer una conexión

#### Configuración del protocolo de Internet del ordenador

La siguiente información se refiere a los ajustes por defecto para Ethernet del equipo. Dirección IP del equipo: 192.168.1.212 (ajuste de fábrica)

| Dirección IP        | 192.168.1.XXX; siendo XXX cualquier valor numérico excepto: 0, 212 y 255 $\rightarrow$ p. ej., 192.168.1.213 |
|---------------------|----------------------------------------------------------------------------------------------------|
| Máscara de subred   | 255.255.255.0                                                                                                |
| Gateway por defecto | 192.168.1.212 o deje los campos vacios                                                                       |

- 2. Si no se utiliza una 2ª tarjeta de red: deben cerrarse todas las aplicaciones en el portátil, o todas las aplicaciones que requieren Internet u otra red, como correo electrónico, aplicaciones SAP, explorador de Internet o de Windows, es decir, cierre todos los navegadores de Internet que tenga abiertos.
- **3.** Configure las propiedades del protocolo de Internet (TCP/IP) según lo indicado en la tabla de arriba.

#### Inicio del navegador de Internet

- 1. Inicie el navegador de Internet en el ordenador.
- 2. Entre la dirección IP del servidor Web en la línea para dirección del navegador de Internet: 192.168.1.212

Aparece la página de inicio de sesión.

| 2 | Device           | ag          | En | dress+Hauser |
|---|------------------|-------------|----|--------------|
|   |                  |             |    |              |
|   | Webserv.language | English     | ▼  |              |
|   | Ent. access code | ••••        | OK |              |
|   | Access stat.tool | Maintenance |    |              |

1 Nombre del dispositivo (TAG)  $\rightarrow \square 58$ 

2 Imagen del equipo

<table-of-contents> Si no aparece una página de inicio de sesión o la página es incompleta → 🖺 82

## 8.3.4 Registro inicial

1. Seleccione el idioma con el que desee trabajar con el navegador de Internet.

2. Entre el código de acceso.

3. Pulse **OK** para confirmar la entrada.

| Código de acceso | 0000 (ajuste de fábrica); modificable por el usuario $\rightarrow \ \textcircled{B}$ 74 |
|------------------|-----------------------------------------------------------------------------------------|
| Codigo de acceso | 0000 (ajuste de fabrica); modificable por el usuario $\rightarrow \equiv 74$            |

Si no se realiza ninguna acción durante 10 minutos, el navegador de Internet regresa automáticamente a la página de inicio de sesión.

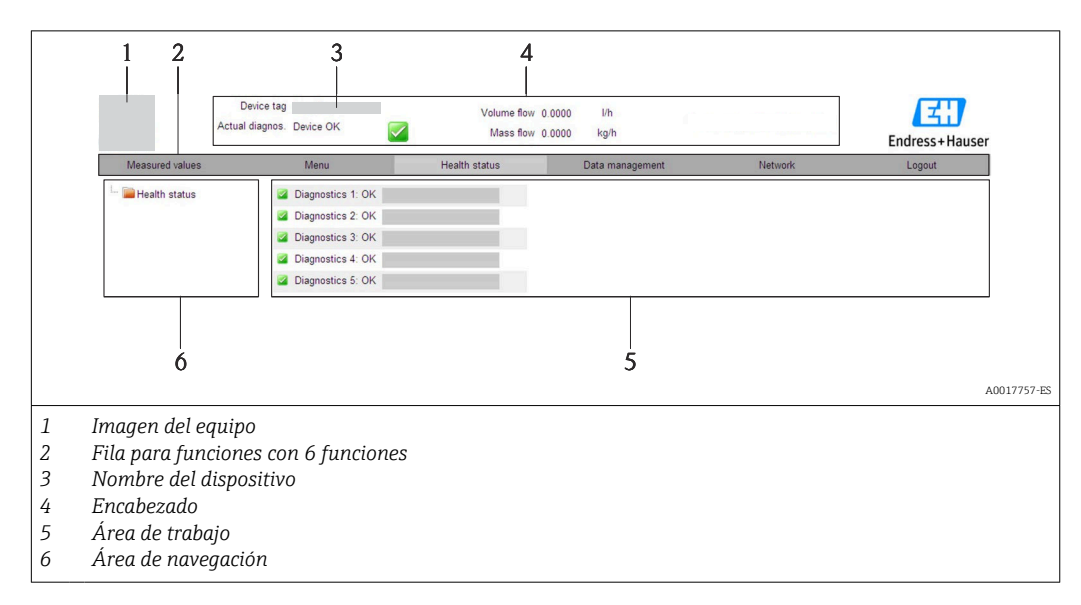

# 8.3.5 Indicación

#### Encabezado

En el encabezado se visualiza la siguiente información:

- Etiqueta (tag) del equipo→ 🖺 58
- Estado del equipo y estado de la señal→ 🖺 87
- Valores que se están midiendo

#### Fila para funciones

| Funciones               | Significado                                                                                                    |
|-------------------------|----------------------------------------------------------------------------------------------------|
| Valores medidos         | Visualiza los valores medidos por el equipo                                                                                                    |
| Menú                    | Acceso a la estructura del menú de configuración del equipo, como cuando se utiliza el software de configuración                                                                                                    |
| Estado del equipo       | Visualiza los mensajes de diagnóstico que hay pendientes, ordenados por orden de prioridad                                                                                                    |
| Gestión de datos        | <ul> <li>Intercambio de datos entre el PC y el equipo de medición:</li> <li>Suba la configuración desde el equipo (formato XML, crear una copia de seguridad de la configuración)</li> <li>Salvaguarde la configuración en el equipo (formato XML, restaurar la configuración)</li> <li>Exporte la lista de sucesos (fichero .csv)</li> <li>Exporte los ajustes de los parámetros (fichero .csv, crear documentación sobre la configuración del punto de medida)</li> <li>Exporte el registro de verificación Heartbeat (fichero PDF, disponible únicamente con el paquete de aplicación "Heartbeat Verification")</li> <li>Suba el driver desde el equipo para la integración en el sistema</li> </ul> |
| Configuración de<br>red | Configuración y verificación de todos los parámetros requeridos para establecer la conexión con el equipo:<br>Parámetros de configuración de la red (p. ej., dirección IP, dirección MAC)<br>Información sobre el equipo (p. ej., número de serie, versión de firmware)                                                                                                    |
| Cierre de sesión        | Cierre de la sesión y llamada de la página de inicio de sesión                                                                                                    |

#### Área de navegación

Si se selecciona una función de la barra de funciones, se abren los submenús de la función en el área de navegación. El usuario puede navegar ahora por la estructura del menú.

#### Área de trabajo

En esta área pueden realizarse varias acciones en función de la función seleccionada y los submenús correspondientes:

- Configuración de parámetros
- Leer los valores medidos
- Llamada del texto de ayuda
- Iniciar una carga/descarga

#### 8.3.6 Inhabilitación del servidor Web

El servidor Web del equipo de medida puede activarse o desactivarse según necesidad utilizando Parámetro **Funcionalidad del servidor web**.

#### Navegación

Menú "Experto" → Comunicación → Servidor web

#### Visión general de los parámetros con una breve descripción

| Parámetro                      | Descripción                         | Selección                        |
|--------------------------------|-------------------------------------|----------------------------------|
| Funcionalidad del servidor web | Activa y desactiva el servidor Web. | <ul> <li>Desconectado</li> </ul> |
|                                |                                     | <ul> <li>Conectado</li> </ul>    |

#### Habilitación del servidor Web

Si el servidor Web se encuentra desactivado, solo puede reactivarse con Parámetro **Funcionalidad del servidor web** mediante una de las siguientes opciones: Mediante el software de configuración "FieldCare"

## 8.3.7 Despedida (Logout)

Antes de finalizar la sesión, haga, si es preciso, una copia de seguridad de los datos mediante la función **Gestión de datos** (cargar la configuración del equipo).

- Seleccionar la entrada Cerrar sesión en la fila para funciones.
   Aparecerá la página de inicio con el cuadro de inicio de sesión.
- 2. Cierre el navegador de Internet.

# 8.4 Acceso al menú de configuración mediante herramientas/software de configuración

#### 8.4.1 Conexión del software de configuración

#### Mediante red PROFIBUS DP

Esta interfaz de comunicación está disponible para versiones de equipo con PROFIBUS DP.

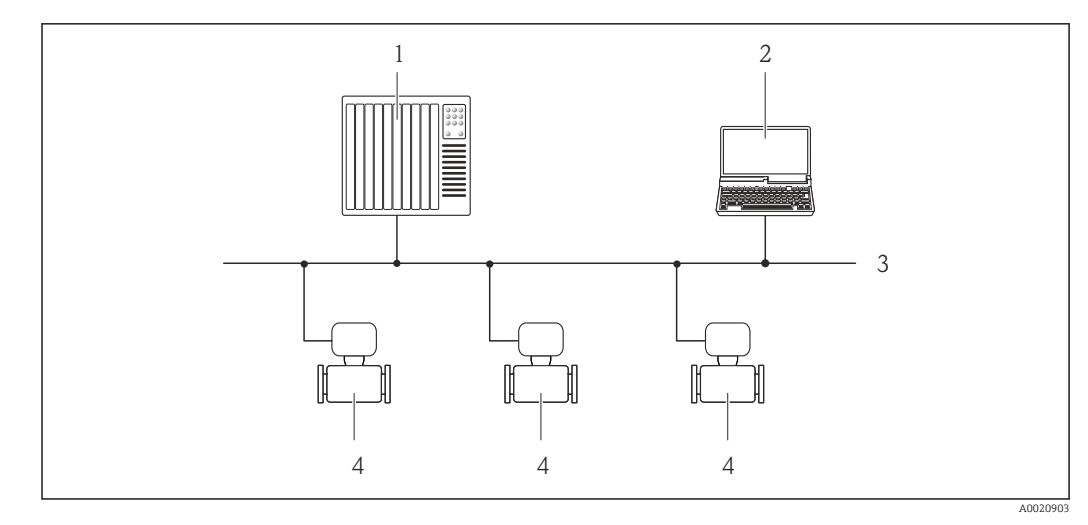

I5 Opciones para la configuración a distancia mediante red PROFIBUS DP

- 1 Sistema de automatización
- 2 Ordenador con tarjeta para red PROFIBUS
- 3 Red PROFIBUS DP
- 4 Instrumento de medición

#### Mediante interfaz de servicio (CDI-RJ45)

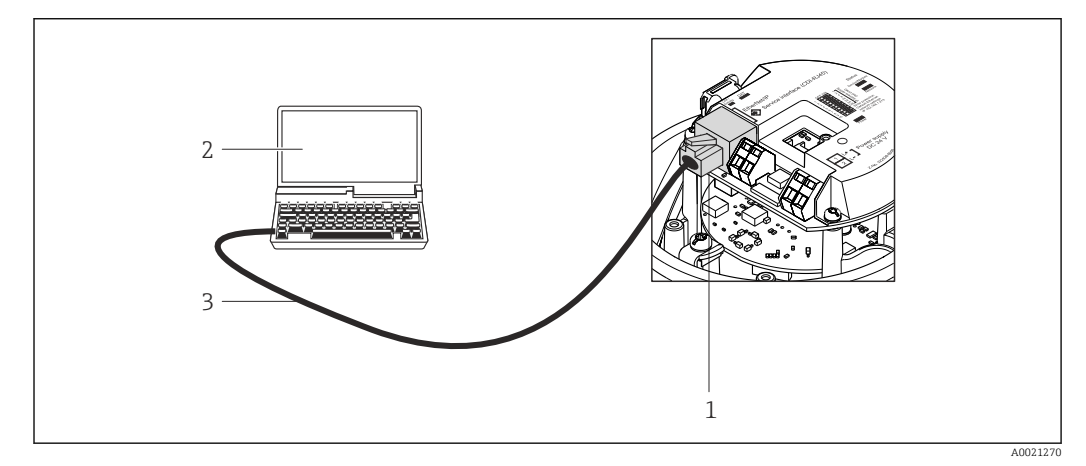

🖻 16 Código de pedido de conexión para "Salida", opción L: PROFIBUS DP

- 1 Interfaz de servicio (CDI -RJ45) del equipo de medición con acceso al servidor Web integrado
- 2 Ordenador con navegador de Internet (p. ej., Internet Explorer) para acceder al servidor Web integrado en el equipo o dotado con el software de configuración "FieldCare" con COM DTM "CDI Communication TCP/IP"
- 3 Cable de conexión estándar para Ethernet con conector RJ45

# 8.4.2 FieldCare

#### Alcance funcional

Software de Endress+Hauser para la gestión de activos de planta (Plant Asset Management Plan -PAM) basado en FDT. Puede configurar todas los equipos de campo inteligentes de un sistema, a la vez que ayuda al usuario a gestionarlas. El uso de la información sobre el estado es también una forma sencilla y efectiva para chequear el estado de dicha unidades de campo.

El acceso se realiza mediante: Interfaz de servicio CDI-RJ45  $\rightarrow \implies 46$  Funciones típicas:

- Configurar parámetros de transmisores
- Cargar y salvaguardar datos de equipos (subir/bajar)
- Documentación del punto de medida
- Visualización de la memoria de valores medidos (registro en línea) y libro de registro de eventos

Para detalles, véase el manual de instrucciones BA00027S y BA00059S

#### Fuente para ficheros de descripción de dispositivo (DD)

Véanse datos→ 🖺 49

#### Establecimiento de una conexión

Mediante interfaz de servicio (CDI-RJ45)

- 1. Inicie FieldCare y arranque el proyecto.
- 2. En la red: añada un equipo.
  - └ Se abre la ventana Add device («añadir dispositivo»).
- **3.** Seleccione la opción **CDI Communication TCP/IP** de la lista y pulse **OK** para confirmar.
- 4. Haga clic con el botón derecho sobre **CDI Communication TCP/IP** y seleccione la opción **Add device** en el menú contextual que se ha abierto.
- 5. Seleccione el dispositivo deseado de la lista y pulse **OK** para confirmar.
  - └→ Se abre la ventana de CDI Communication TCP/IP (configuración).
- 6. Entre la dirección del equipo en el campo **IP address** y pulse **Enter** para confirmar: 192.168.1.212 (ajuste de fábrica); si desconoce la dirección IP .
- 7. Establezca la conexión online con el equipo.
- Para detalles, véase el manual de instrucciones BA00027S y BA00059S

#### Indicación

| 1- | 2 3 4 5 6 7<br>Xxxxxx/.//<br>Nombre de dispositivo: Xxxxxx<br>Estado: Xxxxxx<br>Caudal másico: 2 12.34 kg/h<br>Caudal volumétrico: 2 12.34 kg/h<br>Caudal volumétrico: 2 12.34 m³/h                                                                                                    |             |
|----|----------------------------------------------------------------------------------------------------|-------------|
| 8– | Number of the second second secon | - 9         |
|    | 10 11                                                                                                    | 40021051 55 |

- 1 Encabezado
- 2 Imagen del equipo
- 3 Nombre del equipo
- 4 Etiqueta (tag) del equipo $\rightarrow \square 58$
- 5 Área de estado con señal de estado  $\rightarrow \square 87$
- 6 Zona de visualización de valores que se están midiendo  $\rightarrow$  🗎 77
- 7 Lista de eventos con funciones adicionales como guardar/cargar, creación de lista de eventos y documentos
- 8 Zona de navegación con estructura del menú de configuración
- 9 Rango de trabajo
- 10 Rango de acciones
- 11 Zona para el estado

# 9 Integración en el sistema

# 9.1 Visión general de los ficheros de descripción del equipo

# 9.1.1 Datos sobre la versión actual del equipo

| Versión de firmware                                 | 01.01.zz | <ul> <li>En la portada del manual de instrucciones</li> <li>En la placa de identificación del transmisor →          14     </li> <li>Parámetro Versión de firmware         Diagnóstico → Información sobre el equipo →             Versión del firmware     </li> </ul> |
|-----------------------------------------------------|----------|----------------------------------------------------------------------------------------------------|
| Datos sobre la entrega de la versión<br>de firmware | 10.2014  |                                                                                                    |
| ID del fabricante                                   | 0x11     | Parámetro <b>ID del fabricante</b><br>Diagnóstico → Información sobre el equipo→ ID del<br>fabricante                                                                                                    |
| ID del tipo de equipo                               | 0x1561   | Parámetro <b>Tipo de equipo</b><br>Diagnóstico → Información sobre el equipo → Tipo de<br>equipo                                                                                                    |
| Versión del perfil                                  | 3.02     |                                                                                                    |

# 9.1.2 Herramientas de configuración

| Software de configuración<br>mediante<br>Protocolo PROFIBUS | Fuentes para obtener descriptores de dispositivo                                                                                                    |
|-------------------------------------------------------------|----------------------------------------------------------------------------------------------------|
| FieldCare                                                   | <ul> <li>www.endress.com → Download Area (zona para descargas)</li> <li>CD-ROM (póngase en contacto con Endress+Hauser)</li> <li>DVD (póngase en contacto con Endress+Hauser)</li> </ul> |

# 9.2 Fichero maestro del dispositivo (GSD)

Para integrar los equipos de campo en un sistema de bus, el sistema PROFIBUS necesita disponer de una descripción de los parámetros de los distintos equipo, como datos de salida, datos de entrada, formato de los datos, volumen de datos y velocidad de transmisión que admiten.

Estos datos están contenidos en el fichero maestro del equipo (GSD) que se presenta a la estación maestra de PROFIBUS cuando se pone el sistema de comunicación en marcha. Además, puede contener también los mapas de bits del equipo que se identifican mediante iconos en la estructura de la red.

Con el fichero maestro de perfil 3.0 del dispositivo (GSD) se tiene la posibilidad de intercambiar dispositivos de campo de distintos fabricantes sin tener que reconfigurarlos.

En términos generales, con el perfil 3.0 o superior pueden utilizarse dos versiones distintas de GSD.

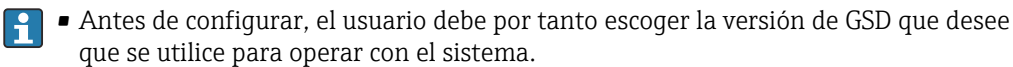

• Los ajustes pueden modificarse mediante un máster de clase 2.

# 9.2.1 GSD específico del fabricante

Este GSD garantiza la operatividad sin restricciones del equipo de medición. Los parámetros y funciones específicos del equipo están por tanto siempre disponibles.

| GSD específico del fabricante | Número ID | Nombre del fichero |
|-------------------------------|-----------|--------------------|
| PROFIBUS DP                   | 0x1561    | EH3x1561.gsd       |

La necesidad o no de utilizar un GSD específico del fabricante se especifica en el Parámetro **Ident number selector**Opción **Fabricante** .

Lugar donde puede obtenerse el GSD específico del fabricante:

www.endress.com  $\rightarrow$  Download Area (zona para descargas)

# 9.2.2 GSD de perfil

-

Varía en función del número de bloques de entrada analógica (AI) y de las medidas. Si un sistema está configurado con GSD de perfil, entonces pueden intercambiarse dispositivos de distintos fabricantes. Pero es esencial asegurar el orden correcto de los valores cíclicos del proceso.

| Número ID | Bloques aceptados                                               | Canales aceptados                                                                                                    |
|-----------|-----------------------------------------------------------------|----------------------------------------------------------------------------------------------------|
| 0x9740    | <ul><li> 1 entrada analógica</li><li> 1 Totalizador</li></ul>   | <ul><li>Canal entrada analógica: caudal volumétrico</li><li>Canal totalizador: caudal volumétrico</li></ul>                                                                                                    |
| 0x9741    | <ul><li> 2 entradas analógicas</li><li> 1 Totalizador</li></ul> | <ul> <li>Canal entrada analógica 1: caudal volumétrico</li> <li>Canal entrada analógica 2: caudal másico</li> <li>Canal totalizador: caudal volumétrico</li> </ul>                                                                        |
| 0x9742    | <ul><li> 3 entradas analógicas</li><li> 1 Totalizador</li></ul> | <ul> <li>Canal entrada analógica 1: caudal volumétrico</li> <li>Canal entrada analógica 2: caudal másico</li> <li>Canal entrada analógica 3: caudal volumétrico<br/>normalizado</li> <li>Canal totalizador: caudal volumétrico</li> </ul> |

El GSD de perfil que ha de utilizarse se encuentra especificado en Parámetro **Ident number selector** tras seleccionar Opción **Profile 0x9740**, Opción **Profile 0x9741** o Opción **Profile 0x9742**.

# 9.3 Transmisión cíclica de datos

Transmisión cíclica de datos cuando se utiliza el fichero maestro del dispositivo (GSD).

## 9.3.1 Esquema en bloques

El esquema en bloques ilustra qué datos de entrada y salida proporciona el equipo de medición para el intercambio cíclico de datos. El intercambio cíclico de datos se realiza con un maestro PROFIBUS (Clase 1), p. ej., un sistema de control, etc.

| Instrumento de medición |             |                                       | Sistema de<br>control |                       |          |             |
|-------------------------|-------------|---------------------------------------|-----------------------|-----------------------|----------|-------------|
|                         |             | Bloques de entrada<br>analógica 1 a 8 | → 🖺 51                | Valor de salida AI    | <b>†</b> |             |
|                         | Transductor |                                       |                       | Valor de salida TOTAL | ÷        | PROFIBUS DP |
|                         | Bloque      | Bloques totalizador 1 a 3             | → 🗎 52                | Controlador SETTOT    | ÷        |             |
|                         |             |                                       |                       | Configuración MODETOT | ÷        |             |

| Bloques de salida<br>analógica 1 a 3 | → 🖺 54 | Valores de entrada AO | ÷ |
|--------------------------------------|--------|-----------------------|---|
| Bloques de entrada digital<br>1 a 2  | → 🖺 55 | Valores de salida DI  | ÷ |
| Bloques de salida digital 1<br>a 3   | → 🖺 56 | Valores de entrada DO | ÷ |

#### Orden de colocación predefinido de los módulos

El equipo de medición funciona como esclavo modular PROFIBUS. A diferencia de un esclavo compacto, un esclavo modular tiene un diseño variable y se compone de varios módulos individuales. El fichero maestro del dispositivo (GSD) contiene una descripción de los distintos módulos (datos de entrada y salida) y de sus características.

La asignación de los módulos a los slots es permanente. Hay que respetar por tanto, a la hora de configurar los módulos, el orden de colocación y la disposición predefinidos para ellos.

| Slot          | Módulo              | Bloque funcional                   |  |
|---------------|---------------------|------------------------------------|--|
| 1 a 8         | AI                  | Bloques de entrada analógica 1 a 8 |  |
| 9             |                     | Bloque totalizador 1               |  |
| 10 SETTOT_TOT | SETTOT_TOTAL o      | Bloque totalizador 2               |  |
| 11            | SETOT_MODETOT_TOTAL | Bloque totalizador 3               |  |
| 12 a 14       | AO                  | Bloques de salida analógica 1 a 3  |  |
| 15 a 16       | DI                  | Bloques de entrada digital 1 a 2   |  |
| 17 a 19       | DO                  | Bloques de salida digital 1 a 3    |  |

Para optimizar la velocidad de transmisión de datos en la red PROFIBUS, se recomienda configurar únicamente los módulos que se procesan en el sistema maestro PROFIBUS. Los espacios vacíos que pueda haber entre módulos configurados deben asignarse a EMPTY\_MODULE.

## 9.3.2 Descripción de los módulos

**1** La estructura de los datos se describe desde la perspectiva del maestro PROFIBUS:

- Datos de entrada: se envían desde el equipo de medición al maestro PROFIBUS.
- Datos de salida: se envían desde el maestro PROFIBUS al equipo de medición.

#### Módulo AI (entrada analógica)

Transmite una variable de entrada desde el equipo de medición al maestro PROFIBUS (Clase 1).

La variable de entrada que se haya seleccionado se transmite cíclicamente junto con la información sobre el estado al maestro PROFIBUS (Clase 1) mediante el módulo AI. Los cuatro primeros bytes corresponden a la variable de entrada expresada en forma de número de coma flotante conforme a la norma IEEE 754. El quinto byte contiene información estandarizada sobre el estado correspondiente a la variable de entrada.

Están disponibles ocho bloques de entrada analógica (AI) (slots 1 a 8).

#### Selección: variable de entrada

La variable de entrada puede definirse utilizando el parámetro CHANNEL.

| CANAL | Variable de entrada                                           |
|-------|---------------------------------------------------------------|
| 32961 | Caudal másico                                                 |
| 33122 | Caudal volumétrico                                            |
| 33093 | Caudal volumétrico normalizado                                |
| 708   | Velocidad caudal                                              |
| 32850 | Densidad                                                      |
| 33092 | Densidad de referencia                                        |
| 33101 | Temperatura                                                   |
| 1042  | Temperatura de la electrónica                                 |
| 901   | Caudal másico del fluido objetivo <sup>1)</sup>               |
| 793   | Caudal másico portador 1)                                     |
| 794   | Concentración <sup>1)</sup>                                   |
| 1039  | Viscosidad dinámica <sup>2)</sup>                             |
| 1032  | Viscosidad cinemática <sup>2)</sup>                           |
| 904   | Viscosidad dinámica compensada en temperatura <sup>2)</sup>   |
| 905   | Viscosidad cinemática compensada en temperatura <sup>2)</sup> |
| 263   | Temperatura tubo portador <sup>3)</sup>                       |

1) Solo está disponible con el software de aplicación "Concentración"

2) Solo está disponible con el software de aplicación "Viscosidad"

3) Solo está disponible con el software de aplicación "Heartbeat Verification"

#### Ajuste de fábrica

| Bloque funcional | Ajuste de fábrica              |
|------------------|--------------------------------|
| AI 1             | Caudal másico                  |
| AI 2             | Caudal volumétrico             |
| AI 3             | Caudal volumétrico normalizado |
| AI 4             | Densidad                       |
| AI 5             | Densidad de referencia         |
| AI 6             | Temperatura                    |
| AI 7             | Off (desactivado)              |
| AI 8             | Off (desactivado)              |

#### Estructura de los datos

Datos de entrada de la Entrada Analógica

| Byte 1                                            | Byte 1 Byte 2 Byte 3 |  | Byte 4 | Byte 5 |
|---------------------------------------------------|----------------------|--|--------|--------|
| Valor medido: número con coma flotante (IEEE 754) |                      |  |        | Estado |

## Módulo TOTAL

Transmite el valor de un totalizador desde el equipo de medición al maestro PROFIBUS (Clase 1).

Mediante el módulo TOTAL, se transmite cíclicamente el valor de un determinado totalizador junto con la información sobre el estado a un maestro PROFIBUS (Clase 1). Los cuatro primeros bytes representan el valor del totalizador expresado en forma de número de coma flotante conforme a la norma IEEE 754. El quinto byte contiene información estandarizada sobre el estado correspondiente al valor del totalizador.

Están disponibles tres bloques totalizador (slots 9 a 11).

#### Selección: valor de totalizador

El valor del totalizador puede definirse mediante el parámetro CHANNEL.

| CANAL | Variable de entrada                         |
|-------|---------------------------------------------|
| 32961 | Caudal másico                               |
| 33122 | Caudal volumétrico                          |
| 33093 | Caudal volumétrico normalizado              |
| 901   | Caudal másico fluido objetivo <sup>1)</sup> |
| 793   | Caudal másico portador <sup>1)</sup>        |

1) Solo está disponible con el paquete de software de aplicación "Concentración"

#### Ajuste de fábrica

| Bloque funcional       | Ajuste de fábrica: TOTAL |
|------------------------|--------------------------|
| Totalizadores 1, 2 y 3 | Caudal másico            |

#### Estructura de los datos

Datos de entrada de TOTAL

| Byte 1                                            | Byte 2 | Byte 3 | Byte 4 | Byte 5 |
|---------------------------------------------------|--------|--------|--------|--------|
| Valor medido: número con coma flotante (IEEE 754) |        |        |        | Estado |

#### Módulo SETTOT\_TOTAL

La combinación de módulos comprende las funciones SETTOT\_TOTAL y SETTOT y TOTAL: • SETTOT: control de los totalizadores mediante el maestro PROFIBUS.

• TOTAL: transmisión del valor del totalizador junto con estado al maestro PROFIBUS.

Están disponibles tres bloques totalizador (slots 9 a 11).

Selección: control totalizador

| CANAL | Valor SETTOT | Control totalizador                              |
|-------|--------------|--------------------------------------------------|
| 33310 | 0            | Totalizar                                        |
| 33046 | 1            | Reinicio                                         |
| 33308 | 2            | Aceptar la configuración inicial del totalizador |

#### Ajuste de fábrica

| Bloque funcional       | Ajuste de fábrica: Valor SETTOT (significado) |
|------------------------|-----------------------------------------------|
| Totalizadores 1, 2 y 3 | 0 (totalizando)                               |

Estructura de los datos

Datos de salida de SETTOT

| Byte 1                |  |
|-----------------------|--|
| Variable de control 1 |  |

#### Datos de entrada de TOTAL

| Byte 1    | Byte 2           | Byte 3           | Byte 4   | Byte 5 |
|-----------|------------------|------------------|----------|--------|
| Valor mee | dido: número con | coma flotante (I | EEE 754) | Estado |

#### Módulo SETTOT\_MODETOT\_TOTAL

Esta combinación de módulos comprende las funciones SETTOT, MODETOT y TOTAL:

- SETTOT: control de los totalizadores mediante el maestro PROFIBUS.
- MODETOT: configura los totalizadores mediante maestro PROFIBUS.
- TOTAL: transmisión del valor del totalizador junto con estado al maestro PROFIBUS.

Están disponibles tres bloques totalizador (slots 9 a 11).

Selección: configuración de totalizador

| CANAL | Valor MODETOT | Configuración de totalizador |
|-------|---------------|------------------------------|
| 33306 | 0             | Compensar                    |
| 33028 | 1             | Compensa el caudal positivo  |
| 32976 | 2             | Compensa el caudal negativo  |
| 32928 | 3             | Detener totalización         |

#### Ajuste de fábrica

| Bloque funcional       | Ajuste de fábrica: Valor MODETOT (significado) |
|------------------------|------------------------------------------------|
| Totalizadores 1, 2 y 3 | 0 (compensar)                                  |

Estructura de los datos

Datos de salida de SETTOT y MODETOT

| Byte 1                        | Byte 2                         |  |
|-------------------------------|--------------------------------|--|
| Variable de control 1: SETTOT | Variable de control 2: MODETOT |  |

Datos de entrada de TOTAL

| Byte 1    | Byte 2           | Byte 3           | Byte 4   | Byte 5 |
|-----------|------------------|------------------|----------|--------|
| Valor mee | dido: número con | coma flotante (I | EEE 754) | Estado |

#### Módulo AO (salida analógica)

Transmite un valor de compensación desde el maestro PROFIBUS (Clase 1) al equipo de medición.

Mediante el módulo AO, se transmite cíclicamente un valor de compensación junto con información sobre el estado desde el maestro PROFIBUS (Clase 1) al equipo de medición. Los cuatro primeros bytes representan el valor de compensación expresado en forma de

número de coma flotante conforme a la norma IEEE 754. El quinto byte contiene información estandarizada sobre el estado correspondiente al valor de compensación.

Están disponibles tres bloques de salida analógica (AO) (slots 12 a 14).

Valores de compensación asignados

Cada bloque de salida analógica tiene asignado de forma permanente un valor de compensación.

| CANAL | Bloque funcional | Valor de compensación             |
|-------|------------------|-----------------------------------|
| 306   | AO 1             | Presión externa <sup>1)</sup>     |
| 307   | AO 2             | Temperatura externa <sup>1)</sup> |
| 488   | AO 3             | Densidad de referencia externa    |

1) Las variables de compensación deben transmitirse al equipo expresadas en unidades básicas SI

P La selección se realiza mediante: Experto → Sensor → Compensación externa

#### Estructura de los datos

Datos de salida de Salida analógica

| Byte 1                                            | Byte 2 | Byte 3 | Byte 4 | Byte 5 |
|---------------------------------------------------|--------|--------|--------|--------|
| Valor medido: número con coma flotante (IEEE 754) |        |        | Estado |        |

#### Módulo DI (Entrada digital)

Transmite valores de entrada digital desde el equipo de medición al maestro PROFIBUS (Clase 1). El equipo de medición utiliza los valores de entrada digital para transmitir el estado de funciones del equipo al maestro PROFIBUS (Clase 1).

El módulo DI transmite cíclicamente el valor de entrada digital junto con información sobre el estado al maestro PROFIBUS (Clase 1). El primer byte representa el valor de entrada digital. El segundo byte contiene información estandarizada sobre el estado correspondiente al valor de entrada.

Están disponibles dos bloques de entrada digital (DI) (slots 15 a 16).

#### Selección: función del equipo

La función del equipo puede especificarse mediante el parámetro CHANNEL.

| CANAL | Funciones del equipo            | Ajuste de fábrica: estado (significado)                                                 |
|-------|---------------------------------|-----------------------------------------------------------------------------------------|
| 894   | Detección de tubería vacía      |                                                                                         |
| 895   | Supresión de caudal<br>residual | <ul><li>0 (función del equipo inactiva)</li><li>1 (función del equipo activa)</li></ul> |
| 1430  | Verificación del estado 1)      |                                                                                         |

1) Solo está disponible con el software de aplicación "Heartbeat Verification"

#### Ajuste de fábrica

| Bloque funcional | Ajuste de fábrica            |
|------------------|------------------------------|
| DI 1             | Detección de tubería vacía   |
| DI 2             | Supresión de caudal residual |

#### Estructura de los datos

Datos de entrada de Entrada Digital

| Byte 1  | Byte 2 |
|---------|--------|
| Digital | Estado |

#### Módulo DO (salida digital)

Transmite valores de salida digitales desde el maestro PROFIBUS (Clase 1) al equipo de medición. El maestro PROFIBUS (Clase 1) utiliza los valores de salida digitales para activar y desactivar funciones del equipo.

El módulo DO transmite cíclicamente valores de salida digitales, junto con información sobre su estado, al equipo de medición. El primer byte representa el valor de salida digital. El segundo byte contiene información estandarizada sobre el estado correspondiente al valor de salida.

Están disponibles tres bloques de salida digital (DO) (slots 17 a 19).

#### Funciones asignadas del equipo

Cada bloque de salida digital tiene asignada de forma permanente una función del equipo.

| CANAL | Bloque funcional | Funciones del<br>equipo            | Valores: control (significado)                                                                |
|-------|------------------|------------------------------------|-----------------------------------------------------------------------------------------------|
| 891   | DO 1             | Ignorar caudal                     |                                                                                               |
| 890   | DO 2             | Ajuste de punto cero               | <ul> <li>0 (desactivar función del equipo)</li> <li>1 (activar función del equipo)</li> </ul> |
| 1429  | DO 3             | Iniciar verificación <sup>1)</sup> |                                                                                               |

1) Solo está disponible con el software de aplicación "Heartbeat Verification"

#### Estructura de los datos

Datos de salida de Salida digital

| Byte 1  | Byte 2 |
|---------|--------|
| Digital | Estado |

#### Módulo EMPTY\_MODULE

Este módulo se utiliza para asignar espacios vacíos que se deben al hecho de que no se utilizan módulos en todos los slots  $\rightarrow \cong 51$ .

# 10 Puesta en marcha

# 10.1 Verificación funcional

Antes de poner en marcha el equipo de medición

- Antes de poner en marcha el dispositivo, asegúrese de que se han realizado las verificaciones tras la conexión y la instalación.
- Lista de "Comprobaciones tras la instalación"  $\rightarrow$  🗎 27
- Comprobaciones tras la conexión (lista de comprobación)  $\rightarrow \implies 37$

# 10.2 Establecimiento de una conexión mediante FieldCare

- Para la interfaz de usuario de FieldCare→ 🖺 48

# 10.3 Configuración del idioma de manejo

Ajuste de fábrica: "English" o idioma pedido

El idioma de manejo del indicador local se puede ajustar en FieldCare o a través del servidor web: Operación  $\rightarrow$  Display language

# 10.4 Configuración del equipo de medición

El Menú **Ajuste** con sus submenús contiene todos los parámetros necesarios para operaciones estándar.

| 🖌 Ajuste                            |        |  |
|-------------------------------------|--------|--|
| Nombre del dispositivo              |        |  |
| ► Unidades de sistema               |        |  |
| ► Selección medio                   |        |  |
| ► Comunicación                      | → 🗎 61 |  |
| ► Analog inputs                     | → 🗎 61 |  |
| ► Supresión de caudal residual      | → 🗎 63 |  |
| ► Detección tubo parcialmente lleno | → 🗎 64 |  |
| ► Ajuste avanzado                   | → 🗎 65 |  |

## 10.4.1 Definición del nombre de etiqueta (TAG)

Para facilitar la rápida identificación del punto de medición en el seno del sistema, puede usar el Parámetro **Nombre del dispositivo** para introducir una denominación única y cambiar así el ajuste de fábrica.

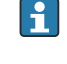

El número de caracteres mostrados depende de los caracteres utilizados.

Para obtener información sobre el nombre de la etiqueta (TAG) en el software de configuración "FieldCare"  $\rightarrow \cong 48$ 

#### Navegación

Menú "Ajuste" → Nombre del dispositivo

#### Visión general de los parámetros con una breve descripción

| Parámetro              | Descripción                          | Entrada de usuario                                                                                |
|------------------------|--------------------------------------|---------------------------------------------------------------------------------------------------|
| Nombre del dispositivo | Entre el nombre del punto de medida. | Máx. 32 caracteres que pueden ser letras,<br>números o caracteres especiales (p. ej., @,<br>%, /) |

## 10.4.2 Definir las unidades de sistema

En el Submenú **Unidades de sistema** pueden definirse las unidades de los distintos valores medidos.

En función de la versión del instrumento, no todos los submenús y parámetros están disponibles en cada instrumento. La selección puede variar según el código de producto.

| ► Unidades de sistema                  |  |  |
|----------------------------------------|--|--|
| Unidad de caudal másico                |  |  |
| Unidad de masa                         |  |  |
| Unidad de caudal volumétrico           |  |  |
| Unidad de volumen                      |  |  |
| Unidad de caudal volumétrico corregido |  |  |
| Unidad de volumen corregido            |  |  |
| Unidad de densidad                     |  |  |
| Unidad de densidad referencia          |  |  |
| Unidad temperatura                     |  |  |
| Unidad presión                         |  |  |

| Parámetro Descripción                                                                                                    |                                                                                                    | Selección                       | Ajuste de fábrica                                           |  |
|----------------------------------------------------------------------------------------------------|----------------------------------------------------------------------------------------------------|---------------------------------|-------------------------------------------------------------|--|
| Unidad de caudal másico                                                                                                    | Elegir la unidad de caudal másico.<br><i>Resultado</i><br>La unidad seleccionada se utilizará para:<br>• Salida<br>• Supresión de caudal residual<br>• Simulación de variable de proceso                                                                                           | Lista de selección de la unidad | En función del país:<br>• kg/h<br>• lb/min                  |  |
| Unidad de masa                                                                                                    | Elegir la unidad de masa.<br><i>Resultado</i><br>La unidad seleccionada se toma<br>de:Parámetro <b>Unidad de caudal másico</b>                                                                                                    | Lista de selección de la unidad | En función del país:<br>• kg<br>• lb                        |  |
| Unidad de caudal volumétrico                                                                                                    | Elegir unidad del caudal volumétrico.<br><i>Resultado</i><br>La unidad seleccionada se utilizará para:<br>• Salida<br>• Supresión de caudal residual<br>• Simulación de variable de proceso                                                                                        | Lista de selección de la unidad | En función del país:<br>• l/h<br>• gal/min (us)             |  |
| Unidad de volumen                                                                                                    | Elegir unidad del volumen.<br>Resultado<br>La unidad seleccionada se toma<br>de:Parámetro Unidad de caudal<br>volumétrico                                                                                                    | Lista de selección de la unidad | En función del país:                                        |  |
| Unidad de caudal volumetrico       Elegir la unidad para el caudal volumetrico         corregido       normalizado.         Resultado       La unidad seleccionada se utilizará para:         Salida       Supresión de caudal residual         Simulación de variable de proceso       Elegir unidad para el volumen corregido. |                                                                                                    | Lista de selección de la unidad | En función del país:<br>• Nl/h<br>• Sft³/h                  |  |
| Unidad de volumen corregido                                                                                                    | Unidad de volumen corregido       Elegir unidad para el volumen corregido.       Lista de selección de la unid         Resultado       La unidad seleccionada se toma       de:Parámetro Unidad de caudal         volumétrico corregido       Distributiva de selección de la unid |                                 | En función del país:<br>• Nl<br>• Sft <sup>3</sup>          |  |
| Unidad de densidad                                                                                                    | Elegir la unidad de densidad del fluido.<br><i>Resultado</i><br>La unidad seleccionada se utilizará para:<br>• Salida<br>• Simulación variable de proceso                                                                                                    | Lista de selección de la unidad | En función del país:<br>• kg/l<br>• lb/ft <sup>3</sup>      |  |
| Unidad de densidad referencia                                                                                                    | Elegir la unidad de la densidad de referencia.                                                                                                    | Lista de selección de la unidad | -                                                           |  |
| Unidad temperatura                                                                                                    | Elegir la unidad de la temperatura.<br><i>Resultado</i><br>La unidad seleccionada se utilizará para:<br>• Salida<br>• Temperatura de referencia<br>• Simulación de variable de proceso                                                                                             | Lista de selección de la unidad | En función del país:<br>• °C (Celsius)<br>• °F (Fahrenheit) |  |
| Unidad presión                                                                                                    | Elegir la unidad de presión.                                                                                                    | Lista de selección de la unidad | En función del país:<br>• bar<br>• psi                      |  |

| ······································ | Visión general | de los parámetros o | on una breve descrip | oción |
|----------------------------------------|----------------|---------------------|----------------------|-------|
|----------------------------------------|----------------|---------------------|----------------------|-------|

# 10.4.3 Selección y caracterización del producto

El submenú **Selección medio** contiene todos los parámetros a configurar para seleccionar y caracterizar el medio.

#### Navegación

Menú "Ajuste" → Seleccionar fluido

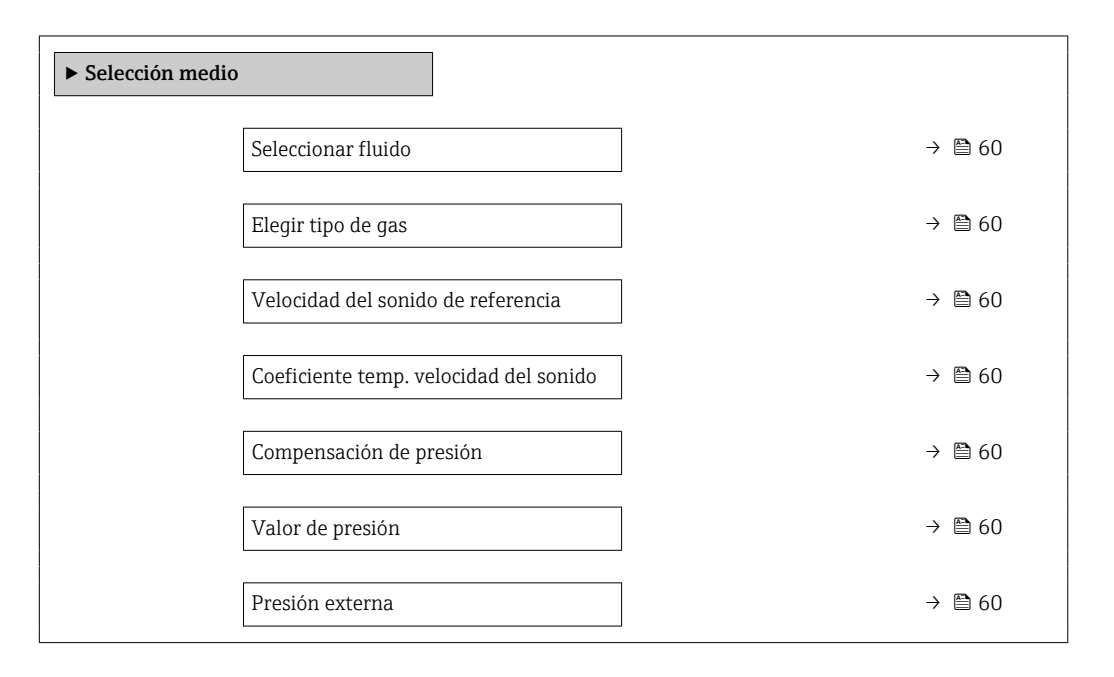

| Parámetro                                 | Requisito previo                                                                                              | Descripción                                                                           | Selección / Entrada<br>de usuario                                       | Ajuste de fábrica |
|-------------------------------------------|----------------------------------------------------------------------------------------------------|---------------------------------------------------------------------------------------|-------------------------------------------------------------------------|-------------------|
| Seleccionar fluido                        | -                                                                                                    | Elegir el tipo de fluido.                                                             | Gas                                                                     | -                 |
| Elegir tipo de gas                        | La opción siguiente está<br>seleccionada en el parámetro<br><b>Selección de producto</b> :<br>Gas             | Elegir tipo de gas a medir.                                                           | Lista de selección del<br>tipo de gas                                   | -                 |
| Velocidad del sonido de referencia        | La opción siguiente está<br>seleccionada en el parámetro<br><b>Seleccionar tipo de gas</b> :<br>Otros         | Introducir la velocidad del<br>sonido del gas a 0 °C (32 °F).                         | 1 99 999,9999 m/<br>s                                                   | 0 m/s             |
| Coeficiente temp. velocidad del<br>sonido | La opción siguiente está<br>seleccionada en el parámetro<br><b>Seleccionar tipo de gas</b> :<br>Otros         | Introducir coeficiente de<br>temperatura de la velocidad<br>del sonido del gas.       | Número positivo de<br>coma flotante                                     | 0 (m/s)/K         |
| Compensación de presión                   | La opción siguiente está<br>seleccionada en el parámetro<br><b>Selección de producto</b> :<br>Gas             | Conectar corrección presión.                                                          | <ul><li>Desconectado</li><li>Valor fijo</li><li>Valor Externo</li></ul> | -                 |
| Valor de presión                          | La opción siguiente está<br>seleccionada en el parámetro<br><b>Compensación de presión</b> :<br>Valor fijo    | Introducir la presión del<br>proceso que se utilizará en la<br>corrección de presión. | Número positivo de<br>coma flotante                                     | -                 |
| Presión externa                           | La opción siguiente está<br>seleccionada en el parámetro<br><b>Compensación de presión</b> :<br>Valor externo |                                                                                       | Número positivo de<br>coma flotante                                     | -                 |

## **10.4.4** Configuración de la interfaz de comunicaciones

El **Submenú "Comunicación"** le guía sistemáticamente por todos los parámetros que es preciso configurar para seleccionar y caracterizar la interfaz.

#### Navegación

Menú "Ajuste"  $\rightarrow$  Comunicación

| ► Comunicación |                           |
|----------------|---------------------------|
|                | Dirección del instrumento |

#### Visión general de los parámetros con una breve descripción

| Parámetro                 | Descripción                         | Entrada de usuario |
|---------------------------|-------------------------------------|--------------------|
| Dirección del instrumento | Entre la dirección del dispositivo. | 0 126              |

#### 10.4.5 Configuración de las entradas analógicas

El Submenú **Analog inputs** le guía de manera sistemática hasta el Submenú **Analog input 1** ... **n** individual. Desde este puede acceder a los parámetros de la entrada analógica individual.

#### Navegación

Menú "Ajuste" → Analog inputs

| ► Analog inputs |                   | ]               |  |
|-----------------|-------------------|-----------------|--|
|                 | ► Analog input 1. | n               |  |
|                 |                   | Channel         |  |
|                 |                   | PV filter time  |  |
|                 |                   | Fail safe type  |  |
|                 |                   | Fail safe value |  |

| Parámetro       | Descripción                                                                                                    | Selección / Entrada de usuario                                                                                                    |
|-----------------|----------------------------------------------------------------------------------------------------|----------------------------------------------------------------------------------------------------|
| Channel         | Seleccione la variable de proceso. Según la versión del equipo, no todas las opciones están disponibles en este parámetro. La selección puede variar según el sensor, p. ej. la viscosidad solo está disponible con el Promass I. | <ul> <li>Caudal másico</li> <li>Caudal volumétrico</li> <li>Caudal volumétrico corregido</li> <li>Objetivo de caudal másico</li> <li>Caudal másico del portador</li> <li>Densidad</li> <li>Densidad de Referencia</li> <li>Concentración</li> <li>Viscosidad dinámica</li> <li>Viscosidad cinemática</li> <li>Viscosidad cinemática compensada con temp</li> <li>Viscosidad cinemática comp con temp</li> <li>Temperatura</li> <li>Temperatura de la electrónica</li> <li>Frecuencia Oscilación 1</li> <li>Amplitud Oscilación 1</li> <li>Fluctuación Frecuencia 1</li> <li>Amortiguación Oscilación 1</li> <li>Fluctuación amortiguación Tubo 0</li> <li>Fluctuación amortiguación Tubo 1</li> <li>Asimetría Señal</li> <li>Excitador corriente 0</li> <li>Excitador corriente 1</li> <li>Integridad del sensor</li> </ul> |
| PV filter time  | Especifique el tiempo de supresión de picos. Durante el tiempo<br>especificado, el totalizador no responderá a un aumento errático<br>en el valor de la variable de proceso.                                                      | Número positivo de coma flotante                                                                                                    |
| Fail safe type  | Seleccione el modo de fallo.                                                                                                    | <ul><li>Fail safe value</li><li>Fallback value</li><li>Off</li></ul>                                                                                                    |
| Fail safe value | Especifique el valor que deba presentar la salida en caso de producirse un error.                                                                                                    | Número de coma flotante con signo                                                                                                    |

## 10.4.6 Configurar la supresión de caudal residual

El Submenú **Supresión de caudal residual** contiene todos los parámetros que deben configurarse para caracterizar la supresión de caudal residual.

#### Navegación

Menú "Ajuste"  $\rightarrow$  Supresión de caudal residual

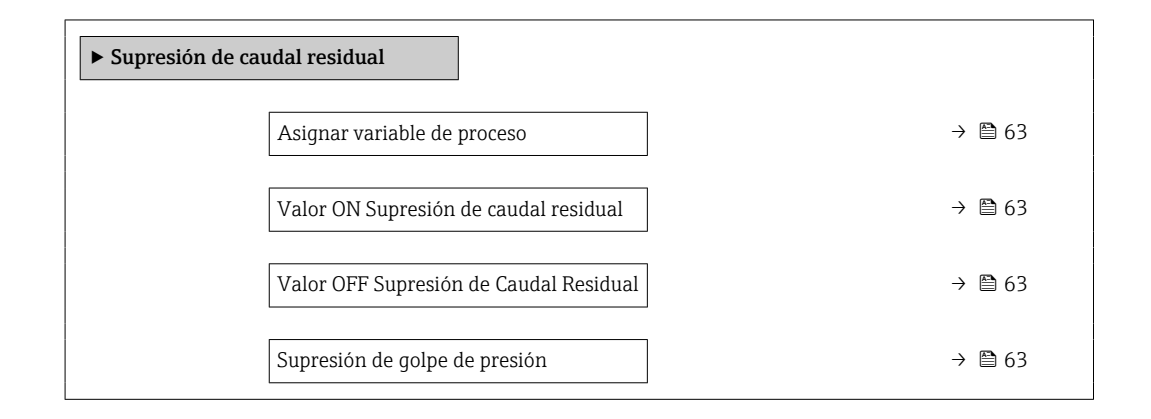

| Parámetro                                 | Requisito previo                                                                                                    | Descripción                                                                                                    | Selección / Entrada<br>de usuario                                                                                         | Ajuste de fábrica                                                  |
|-------------------------------------------|----------------------------------------------------------------------------------------------------|----------------------------------------------------------------------------------------------------|----------------------------------------------------------------------------------------------------|--------------------------------------------------------------------|
| Asignar variable de proceso               | -                                                                                                    | Elegir variable de proceso para<br>supresión de caudal residual.                                                   | <ul> <li>Desconectado</li> <li>Caudal másico</li> <li>Caudal volumétrico</li> <li>Caudal volumétrico corregido</li> </ul> | -                                                                  |
| Valor ON Supresión de caudal<br>residual  | En el Parámetro <b>Asignar</b><br>variable de proceso está<br>seleccionada una de las<br>opciones siguientes:<br>• Flujo másico<br>• Flujo volumétrico<br>• Caudal volumétrico<br>normalizado        | Introducir el punto de conexión<br>para la supresión de flujos<br>mínimos.                                         | Número positivo de<br>coma flotante                                                                                       | En caso de líquidos:<br>Depende del país y<br>del diámetro nominal |
| Valor OFF Supresión de Caudal<br>Residual | En el Parámetro <b>Asignar</b><br><b>variable de proceso</b> está<br>seleccionada una de las<br>opciones siguientes:<br>• Flujo másico<br>• Flujo volumétrico<br>• Caudal volumétrico<br>normalizado | Introducir el valor OFF de<br>supresión caudal residual.                                                           | 0 100,0 %                                                                                                    | _                                                                  |
| Supresión de golpe de presión             | En el Parámetro <b>Asignar</b><br>variable de proceso está<br>seleccionada una de las<br>opciones siguientes:<br>• Flujo másico<br>• Flujo volumétrico<br>• Caudal volumétrico<br>normalizado        | Introducir el intervalo de<br>tiempo para la supresión de<br>señales (= supresión activa de<br>golpes de presión). | 0 100 s                                                                                                    | -                                                                  |

# 10.4.7 Configuración de la detección de tubería parcialmente llena

El submenú **Detección de tubería parcialmente llena** contiene los parámetros que deben ajustarse para configurar la detección de tubería vacía.

#### Navegación

Menú "Ajuste"  $\rightarrow$  Detección tubo parcialmente lleno

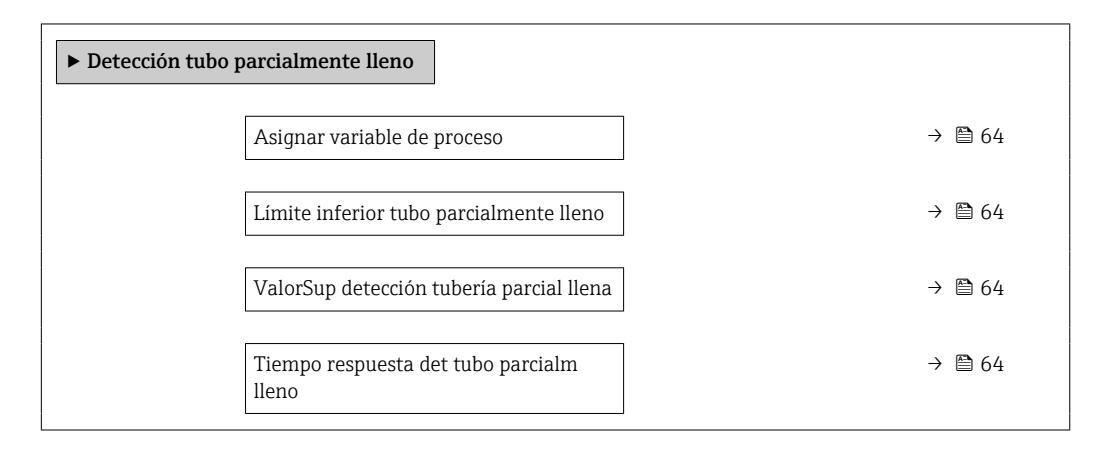

| Parámetro                                   | Requisito previo                                                                                                    | Descripción                                                                                                    | Selección / Entrada<br>de usuario                                                      | Ajuste de fábrica                                            |
|---------------------------------------------|----------------------------------------------------------------------------------------------------|----------------------------------------------------------------------------------------------------|----------------------------------------------------------------------------------------|--------------------------------------------------------------|
| Asignar variable de proceso                 | -                                                                                                    | Elegir variable de proceso para<br>detección de tubo de vacío.                                                    | <ul> <li>Desconectado</li> <li>Densidad</li> <li>Densidad de<br/>Referencia</li> </ul> | -                                                            |
| Límite inferior tubo parcialmente<br>lleno  | Se selecciona una de las<br>siguientes opciones en el<br>parámetro <b>Asignar variable</b><br><b>de proceso:</b><br>• Densidad<br>• Densidad de referencia     | Introducir el límite inferior<br>para la desactivación de la<br>detección del tubo vacío.                         | Número de coma<br>flotante con signo                                                   | Depende del país:<br>• 0,2 kg/l<br>• 12,5 lb/ft <sup>3</sup> |
| ValorSup detección tubería parcial<br>llena | Se selecciona una de las<br>siguientes opciones en el<br>parámetro <b>Asignar variable</b><br><b>de proceso</b> :<br>• Densidad<br>• Densidad de referencia    | Introducir límite superior para<br>desactivar detección de tubería<br>vacía.                                      | Número de coma<br>flotante con signo                                                   | Depende del país:<br>• 6 kg/l<br>• 374,6 lb/ft <sup>3</sup>  |
| Tiempo respuesta det tubo parcialm<br>lleno | Una de las opciones siguientes<br>está seleccionada en el<br>parámetro <b>Asignar variable</b><br><b>de proceso:</b><br>• Densidad<br>• Densidad de referencia | Introducir el intervalo de<br>tiempo hasta que aparezca el<br>mensaje de diagnóstico con<br>detección tubo vacío. | 0 100 s                                                                                | -                                                            |

# 10.5 Ajustes avanzados

El Submenú **Ajuste avanzado** contiene, junto con sus submenús, parámetros para ajustes específicos.

El número de submenús puede variar según la versión del equipo, p. ej., la viscosidad solo está disponible con el Promass I.

#### Navegación

Menú "Ajuste" → Ajuste avanzado

| ► Ajuste avanzado                 |        |
|-----------------------------------|--------|
| Introducir código de acceso       |        |
| ► Variables de proceso calculadas | → 🗎 65 |
| ► Ajuste de sensor                | → 🗎 66 |
| ► Totalizador 1 n                 | → 🗎 67 |
| ► Visualización                   | → 🗎 69 |
| ► Viscosidad                      |        |
| ► Concentración                   |        |
| ► Ajustes del Hearbeat            |        |
| ► Administración                  | → 🗎 97 |

## 10.5.1 Valores calculados

El submenú **Valores calculados** contiene los parámetros para calcular el caudal volumétrico normalizado.

#### Navegación

Menú "Ajuste"  $\rightarrow$  Ajuste avanzado  $\rightarrow$  Variables de proceso calculadas

| ► Variables de pro | ceso calculadas                                    | ]                                      |            |
|--------------------|----------------------------------------------------|----------------------------------------|------------|
|                    | <ul> <li>Caudal volumétri<br/>calculado</li> </ul> | rico corregido                         |            |
|                    |                                                    | Caudal volumétrico corregido calculado | <br>→ 🗎 66 |
|                    |                                                    | Densidad referencia externa            | <br>→ 🗎 66 |
|                    |                                                    | Densidad de referencia fija            | <br>→ 🗎 66 |
|                    |                                                    | Temperatura de referencia              | <br>→ 🗎 66 |

| Coeficiente de expansión lineal     | → 🖺 66 |
|-------------------------------------|--------|
| Coeficiente de expansión cuadrático | → 🗎 66 |

#### Visión general de los parámetros con una breve descripción

| Parámetro                                 | Requisito previo                                                                                                    | Descripción                                                                                                    | Selección / Entrada<br>de usuario                                                                                                    | Ajuste de fábrica |
|-------------------------------------------|----------------------------------------------------------------------------------------------------|----------------------------------------------------------------------------------------------------|----------------------------------------------------------------------------------------------------|-------------------|
| Caudal volumétrico corregido<br>calculado | -                                                                                                    | Elegir la densidad de<br>referencia para calcular el<br>caudal volumétrico<br>normalizado.                                                                          | <ul> <li>Densidad de<br/>referencia fija</li> <li>Densidad de<br/>referencia<br/>calculada</li> <li>Densidad<br/>Referencia según<br/>API tabla 53</li> <li>Densidad<br/>referencia externa</li> </ul> | -                 |
| Densidad referencia externa               | -                                                                                                    | Muestra la densidad de<br>referencia externa.                                                                                                    | Número con coma<br>flotante y signo                                                                                                    | 0 kg/Nl           |
| Densidad de referencia fija               | La siguiente opción se<br>selecciona en el parámetro<br><b>Cálculo de caudal<br/>volumétrico normalizado</b> :<br>Densidad referencia fija      | Introducir valor fijo para la<br>densidad de referencia.                                                                                                    | Número positivo de<br>coma flotante                                                                                                    | -                 |
| Temperatura de referencia                 | La siguiente opción se<br>selecciona en el parámetro<br><b>Cálculo de caudal<br/>volumétrico normalizado</b> :<br>Densidad referencia calculada | Introducir la temperatura de<br>referencia para el cálculo de la<br>densidad de referencia.                                                                         | −273,15 99 999 °C                                                                                                    | -                 |
| Coeficiente de expansión lineal           | La siguiente opción se<br>selecciona en el parámetro<br><b>Cálculo de caudal<br/>volumétrico normalizado</b> :<br>Densidad referencia calculada | Introducir el coeficiente de<br>expansión lineal específico del<br>fluido para el cálculo de la<br>densidad de referencia.                                          | Número de coma<br>flotante con signo                                                                                                    | -                 |
| Coeficiente de expansión cuadrático       | -                                                                                                    | Para medios con expansión no<br>lineal: introducir el coeficiente<br>de expansión cuadrático<br>específico del medio para<br>calcular la densidad de<br>referencia. | Número de coma<br>flotante con signo                                                                                                    | -                 |

# 10.5.2 Realización de un ajuste del sensor

El submenú **Ajuste del sensor** contiene parámetros que pertenecen a las funcionalidades del sensor.

#### Navegación

Menú "Ajuste"  $\rightarrow$  Ajuste avanzado  $\rightarrow$  Ajuste de sensor

| ► Ajuste de sensor      |        |
|-------------------------|--------|
| Dirección instalación   | → 🗎 67 |
| ► Ajuste del punto cero |        |
| Ajustar punto cero      | → 🗎 67 |
| Progreso                | → 🗎 67 |

#### Visión general de los parámetros con una breve descripción

| Parámetro             | Descripción                                                                         | Selección / Indicación                                                                              |
|-----------------------|-------------------------------------------------------------------------------------|----------------------------------------------------------------------------------------------------|
| Dirección instalación | Ajustar signo de la dirección de caudal para que coincida con sentido de la flecha. | <ul><li>Caudal en la dirección de la flecha</li><li>Caudal contra dirección de la flecha</li></ul>  |
| Ajustar punto cero    | Iniciar ajuste del punto cero.                                                      | <ul> <li>Cancelar</li> <li>Ocupado</li> <li>Error al ajustar punto cero</li> <li>Iniciar</li> </ul> |
| Progreso              | Muestra el progreso del proceso.                                                    | 0 100 %                                                                                             |

# 10.5.3 Configuración del totalizador

En el **Submenú "Totalizador 1 ... n"** se pueden configurar los distintos totalizadores.

#### Navegación

Menú "Ajuste" <br/>  $\rightarrow$  Ajuste avanzado  $\rightarrow$  Totalizador 1 ... n

| ► Totalizador 1 n               |  |
|---------------------------------|--|
| Asignar variable de proceso     |  |
| Unidad del totalizador          |  |
| Modo operativo del totalizador  |  |
| Comportamiento en caso de error |  |

| Parámetro                       | Descripción                                           | Selección                                                                                                    |
|---------------------------------|-------------------------------------------------------|----------------------------------------------------------------------------------------------------|
| Asignar variable de proceso     | Asignación de una variable de proceso al totalizador. | <ul> <li>Caudal másico</li> <li>Caudal volumétrico</li> <li>Caudal volumétrico corregido</li> <li>Objetivo de caudal másico</li> <li>Caudal másico del portador</li> </ul> |
| Unidad del totalizador          | Seleccione la unidad para el totalizador.             | Lista de selección de la unidad                                                                                                    |
| Modo operativo del totalizador  | Seleccione el modo de cálculo del totalizador.        | <ul> <li>Caudal neto</li> <li>Caudal total en sentido normal</li> <li>Caudal total inverso</li> <li>Último valor válido</li> </ul>                                         |
| Comportamiento en caso de error | Seleccione el modo de fallo.                          | <ul><li>Parar</li><li>Valor actual</li><li>Último valor válido</li></ul>                                                                                                   |

# 10.5.4 Ajustes adicionales de visualización

En el **Submenú "Visualización"** usted puede configurar todos los parámetros relativos al indicador local.

#### Navegación

Menú "Ajuste" <br/>  $\rightarrow$  Ajuste avanzado  $\rightarrow$  Visualización

| ► Visualización |                                 |  |
|-----------------|---------------------------------|--|
|                 | Formato visualización           |  |
|                 | 1er valor visualización         |  |
|                 | 1. valor gráfico de barras 0%   |  |
|                 | 1. valor gráfico de barras 100% |  |
|                 | Decimales 1                     |  |
|                 | 2er valor visualización         |  |
|                 | Decimales 2                     |  |
|                 | 3er valor visualización         |  |
|                 | 3. valor gráfico de barras 0%   |  |
|                 | 3 valor gráfico de barras 100%  |  |
|                 | Decimalos 2                     |  |
|                 |                                 |  |
|                 | 4er valor visualizacion         |  |
|                 | Decimales 4                     |  |
|                 | Display language                |  |
|                 | Intervalo de indicación         |  |
|                 | Atenuación del visualizador     |  |
|                 | Línea de encabezamiento         |  |
|                 | Texto de encabezamiento         |  |
|                 | Carácter de separación          |  |
|                 | Retroiluminación                |  |

| Parámetro             | Requisito previo | Descripción                                                     | Selección / Entrada<br>de usuario                                                                                                    | Ajuste de fábrica |
|-----------------------|------------------|-----------------------------------------------------------------|----------------------------------------------------------------------------------------------------|-------------------|
| Formato visualización | -                | Elegir modo de visualización de<br>los valores en el indicador. | <ul> <li>1 valor grande</li> <li>1 valor + 1 gráfico<br/>de barras</li> <li>2 valores</li> <li>1 valor grande + 2<br/>valores</li> <li>4 valores</li> </ul> | -                 |

| Parámetro                     | Requisito previo | Descripción                                                                                                    | Selección / Entrada<br>de usuario                                                                                                    | Ajuste de fábrica |
|-------------------------------|------------------|----------------------------------------------------------------------------------------------------|----------------------------------------------------------------------------------------------------|-------------------|
| 1er valor visualización       |                  | <ul> <li>Elegir el valor medido que se mostrará en el display local.</li> <li>Según la versión del equipo, no todas las opciones están disponibles en este parámetro. La selección puede variar según el sensor, p. ej. la viscosidad solo está disponible con el Promass I.</li> </ul> | <ul> <li>Caudal másico</li> <li>Caudal volumétrico</li> <li>Caudal volumétrico</li> <li>corregido</li> <li>Objetivo de caudal<br/>másico</li> <li>Caudal másico del<br/>portador</li> <li>Densidad</li> <li>Densidad de<br/>Referencia</li> <li>Concentración</li> <li>Viscosidad<br/>dinámica</li> <li>Viscosidad</li> <li>cinemática</li> <li>Viscosidad</li> <li>concentración</li> <li>Viscosidad</li> <li>cinemática</li> <li>Viscosidad</li> <li>cinemática comp<br/>con temp</li> <li>Temperatura</li> <li>Temperatura de la<br/>electrónica</li> <li>Frecuencia<br/>Oscilación 1</li> <li>Amplitud<br/>Oscilación 1</li> <li>Frecuencia 0</li> <li>Fluctuación<br/>Frecuencia 1</li> <li>Amplitud<br/>Oscilación 1</li> <li>Fluctuación<br/>Frecuencia 1</li> <li>Amplitud<br/>Oscilación 1</li> <li>Fluctuación<br/>Frecuencia 1</li> <li>Amortiguación<br/>Oscilación 1</li> <li>Fluctuación</li> <li>Fluctuación</li> <li>Tubo 1</li> <li>Asimetría Señal</li> <li>Excitador corriente<br/>0</li> <li>Excitador corriente</li> <li>Integridad del<br/>sensor</li> <li>Ninguno</li> <li>Totalizador 1</li> <li>Totalizador 2</li> <li>Totalizador 3</li> </ul> |                   |
| 1. valor gráfico de barras 0% | -                | Introducir valor 0% para<br>visualización en gráfico de<br>barras.                                                                                                    | Número de coma<br>flotante con signo                                                                                                    | -                 |

| Parámetro                       | Requisito previo                                                                       | Descripción                                                          | Selección / Entrada<br>de usuario                                                                                                    | Ajuste de fábrica                                                                                         |
|---------------------------------|----------------------------------------------------------------------------------------|----------------------------------------------------------------------|----------------------------------------------------------------------------------------------------|----------------------------------------------------------------------------------------------------|
| 1. valor gráfico de barras 100% | -                                                                                      | Introducir valor 100% para<br>visualización en gráfico de<br>barras. | Número de coma<br>flotante con signo                                                                                                    | -                                                                                                    |
| Decimales 1                     | -                                                                                      | Elegir la cantidad de decimales<br>para el valor indicado.           | <ul> <li>x</li> <li>x.x</li> <li>x.xx</li> <li>x.xxx</li> <li>x.xxx</li> <li>x.xxxx</li> </ul>                                                                                                    | -                                                                                                    |
| 2er valor visualización         | -                                                                                      | Elegir el valor medido que se<br>mostrará en el display local.       | Lista desplegable<br>(véase 1º valor<br>indicado)                                                                                                    | -                                                                                                    |
| Decimales 2                     | -                                                                                      | Elegir la cantidad de decimales<br>para el valor indicado.           | <ul> <li>x</li> <li>x.x</li> <li>x.xx</li> <li>x.xxx</li> <li>x.xxx</li> <li>x.xxxx</li> </ul>                                                                                                    | -                                                                                                    |
| 3er valor visualización         | -                                                                                      | Elegir el valor medido que se<br>mostrará en el display local.       | Lista desplegable<br>(véase 1º valor<br>indicado)                                                                                                    | _                                                                                                    |
| 3. valor gráfico de barras 0%   | Se seleccionó una opción en el<br>Parámetro <b>3er valor</b><br><b>visualización</b> . | Introducir valor 0% para<br>visualización en gráfico de<br>barras.   | Número de coma<br>flotante con signo                                                                                                    | -                                                                                                    |
| 3. valor gráfico de barras 100% | Se seleccionó una opción en el<br>Parámetro <b>3er valor</b><br><b>visualización</b> . | Introducir valor 100% para<br>visualización en gráfico de<br>barras. | Número de coma<br>flotante con signo                                                                                                    | _                                                                                                    |
| Decimales 3                     | -                                                                                      | Elegir la cantidad de decimales<br>para el valor indicado.           | <ul> <li>x</li> <li>x.x</li> <li>x.xx</li> <li>x.xxx</li> <li>x.xxx</li> <li>x.xxxx</li> </ul>                                                                                                    | -                                                                                                    |
| 4er valor visualización         | -                                                                                      | Elegir el valor medido que se<br>mostrará en el display local.       | Lista desplegable<br>(véase 1º valor<br>indicado)                                                                                                    | -                                                                                                    |
| Decimales 4                     | -                                                                                      | Elegir la cantidad de decimales<br>para el valor indicado.           | <ul> <li>x</li> <li>x.x</li> <li>x.xx</li> <li>x.xxx</li> <li>x.xxx</li> <li>x.xxxx</li> </ul>                                                                                                    | -                                                                                                    |
| Display language                |                                                                                        | Elegir el idioma del display<br>local.                               | English<br>Deutsch<br>Français<br>Español<br>Italiano<br>Nederlands<br>Portuguesa<br>Polski<br>pyccKий язык<br>(Russian)<br>Svenska<br>Türkçe<br>中文 (Chinese)<br>日本語 (Japanese)<br>한국어 (Korean)<br>قむ국어 (Korean)<br>[10]<br>Bahasa Indonesia<br>ภาษาไทย (Thai)<br>tiếng Việt<br>(Vietnamese)<br>čeština (Czech) | Español (de otro<br>modo, el idioma<br>solicitado se<br>encuentra<br>preconfigurado en el<br>instrumento) |
| Parámetro                   | Requisito previo | Descripción                                                                                                    | Selección / Entrada<br>de usuario                                                                   | Ajuste de fábrica |
|-----------------------------|------------------|----------------------------------------------------------------------------------------------------|----------------------------------------------------------------------------------------------------|-------------------|
| Intervalo de indicación     | -                | Ajustar el tiempo de indicación<br>de los valores medidos en el<br>display local, cuando<br>aparezcan alternativamente. | 1 10 s                                                                                              | -                 |
| Atenuación del visualizador | -                | Ajustar el tiempo de reacción<br>del display local a las<br>fluctuaciones en los valores<br>medidos.                    | 0,0 999,9 s                                                                                         | -                 |
| Línea de encabezamiento     | -                | Elegir el contenido del<br>encabezado del display local.                                                                | <ul><li>Nombre del<br/>dispositivo</li><li>Texto libre</li></ul>                                    | -                 |
| Texto de encabezamiento     | -                | Introducir el texto para el<br>encabezado del display local.                                                            | Cadena de caracteres<br>entre los cuales hay<br>números, letras y<br>caracteres<br>especiales (#12) | -                 |
| Carácter de separación      | -                | Elegir el carácter de separación para representar los decimales de valores numéricos.                                   | • .<br>• ,                                                                                          | -                 |
| Retroiluminación            | -                | Conectar y desconectar<br>retroiluminación del display<br>local.                                                        | <ul><li>Desactivar</li><li>Activar</li></ul>                                                        | -                 |
|                             |                  | Solo para la versión de<br>instrumento con<br>visualizador en planta<br>SD03 (control de<br>contacto)                   |                                                                                                    |                   |

## 10.6 Simulación

El **Submenú "Simulación"** le permite simular, sin que haya realmente un caudal, diversas variables de proceso así como el modo de alarma del equipo, y verificar las cadenas de señales corriente abajo del equipo (válvulas de conmutación o circuitos cerrados de regulación).

## Navegación

Menú "Diagnóstico" → Simulación

| ► Simulación                           |  |
|----------------------------------------|--|
| Asignar simulación variable de proceso |  |
| Valor variable de proceso              |  |
| Alarma simulación                      |  |
| Categoría de eventos de diagnóstico    |  |
| Diagnóstico de Simulación              |  |

| Parámetro                                 | Requisito previo                                                                                                    | Descripción                                                                                                    | Selección / Entrada de<br>usuario                                                                                                    |
|-------------------------------------------|----------------------------------------------------------------------------------------------------|----------------------------------------------------------------------------------------------------|----------------------------------------------------------------------------------------------------|
| Asignar simulación variable de<br>proceso | -                                                                                                    | <ul> <li>Seleccione una variable de proceso para el proceso de simulación en activo.</li> <li>Según la versión del equipo, no todas las opciones están disponibles en este parámetro. La selección puede variar según el sensor, p. ej. la viscosidad solo está disponible con el Promass I.</li> </ul> | <ul> <li>Desconectado</li> <li>Caudal másico</li> <li>Caudal volumétrico</li> <li>Caudal volumétrico<br/>corregido</li> <li>Densidad</li> <li>Densidad de Referencia</li> <li>Temperatura</li> <li>Viscosidad dinámica</li> <li>Viscosidad cinemática</li> <li>Viscosidad con temp</li> <li>Viscosidad cinemática<br/>compensada con temp</li> <li>Viscosidad cinemática</li> <li>Concentración</li> <li>Objetivo de caudal<br/>másico</li> <li>Caudal másico del<br/>portador</li> </ul> |
| Valor variable de proceso                 | La selección de una variable de proceso<br>se realiza en Parámetro <b>Asignar</b><br><b>simulación variable de proceso</b> . | Entre el valor a simular para la variable<br>de proceso seleccionada.                                                                                                    | Número de coma flotante<br>con signo                                                                                                    |
| Alarma simulación                         | -                                                                                                    | Activación y desactivación de alarma<br>equipo.                                                                                                    | <ul><li>Desconectado</li><li>Conectado</li></ul>                                                                                                    |
| Categoría de eventos de diagnóstico       | -                                                                                                    | Seleccione la categoría para el evento<br>de diagnóstico.                                                                                                    | <ul><li>Sensor</li><li>Electrónicas</li><li>Configuración</li><li>Proceso</li></ul>                                                                                                    |
| Diagnóstico de Simulación                 | -                                                                                                    | Active y desactive la simulación de<br>evento de diagnóstico.<br>Puede escoger para la simulación entre<br>los eventos de diagnóstico de la<br>categoría seleccionada en Parámetro<br><b>Categoría de eventos de diagnóstico</b> .                                                                      | <ul> <li>Off (desactivado)</li> <li>Lista desplegable<br/>Eventos de diagnóstico<br/>(varía según la categoría<br/>seleccionada)</li> </ul>                                                                                                    |

## Visión general de los parámetros con una breve descripción

# 10.7 Protección de los parámetros de configuración contra accesos no autorizados

Dispone de las siguientes opciones para proteger la configuración del equipo de medición contra modificaciones involuntarias tras haberlo puesto en marcha:

- Protección contra escritura mediante microinterruptor de protección → 
   <sup>1</sup> 75

## 10.7.1 Protección contra escritura mediante código de acceso

Mediante el código de acceso específico de usuario, se protege el acceso al equipo con un navegador de Internet, así como los parámetros de configuración del instrumento de medición.

#### Navegación

Menú "Ajuste" → Ajuste avanzado → Administración → Definir código de acceso

#### Estructura del submenú

| Definir código de acceso | $\rightarrow$ | Definir código de acceso      |
|--------------------------|---------------|-------------------------------|
|                          |               | Confirmar el código de acceso |

#### Definición del código de acceso mediante navegador de Internet

- 1. Navegue a Parámetro Introducir código de acceso.
- 2. Defina un código de acceso de máx. 4 dígitos.
- 3. Vuelva a entrar el código de acceso para su confirmación.
  - 🛏 El navegador de Internet pasa a la página de inicio de sesión.

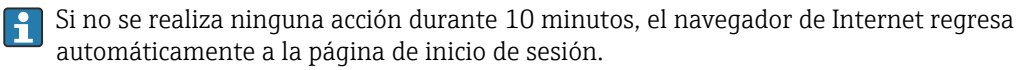

El rol de usuario con el que se ha registrado el usuario actual mediante el navegador de Internet aparece indicado en el parámetro Derechos de acceso software de operación. Ruta de navegación: Operación. → Derechos de acceso software de operación

#### 10.7.2 Protección contra escritura mediante microinterruptor

El microinterruptor de protección contra escritura permite bloquear el acceso con escritura a todo el menú de configuración, excepto al de los siguientes parámetros:

- Presión externa
- Temperatura externa
- Densidad de referencia
- Todos los parámetros para configurar el totalizador

Solo pueden leerse los valores de los parámetros pero éstos ya no pueden editarse:

- Mediante interfaz de servicio (CDI-RJ45)
- Mediante PROFIBUS DP

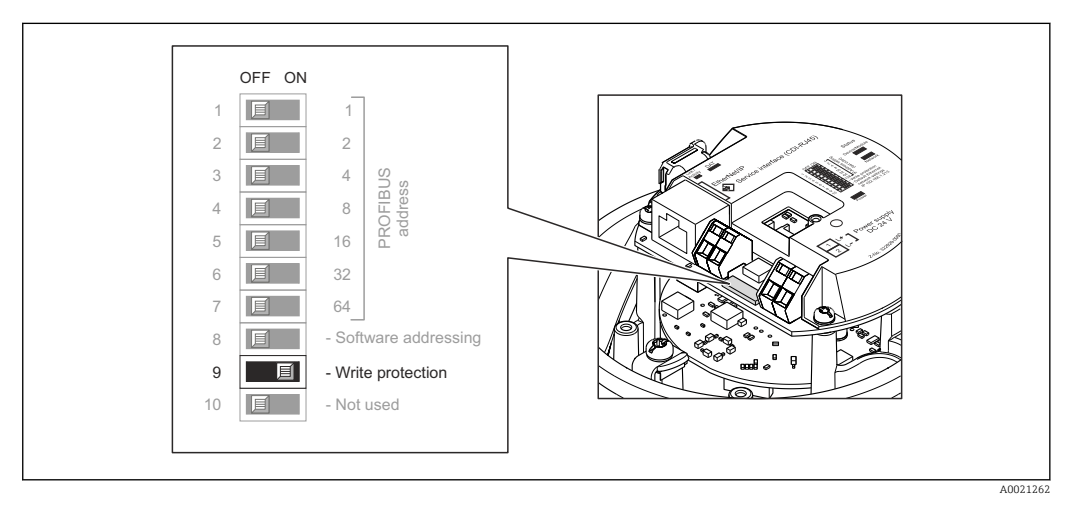

1. Según la versión del cabezal: afloje el tornillo de bloqueo o la presilla de fijación de la tapa.

- 3. Al poner el microinterruptor de protección contra escritura, que se encuentra en el módulo de electrónica principal, en la posición ON, se activa la protección por hardware contra escritura. Al poner el microinterruptor de protección contra escritura, que se encuentra en el módulo de electrónica principal, en la posición OFF (ajuste de fábrica), se desactiva la protección por hardware contra escritura.
  - Si la protección contra escritura ha sido activada mediante hardware: Parámetro Estado bloqueo visualiza Opción Protección de escritura hardware → 

     <sup>™</sup> 77;
     si está desactivada, Parámetro Estado bloqueo no presenta ninguna opción
     → 
     <sup>™</sup> 77
- 4. Para volver a montar el transmisor, invierta los pasos del procedimiento de desmontaje.

# 11 Operaciones de configuración

## 11.1 Lectura del estado de bloqueo del equipo

Los tipos de protección contra escritura que se encuentran activos pueden consultarse mediante Parámetro **Estado bloqueo**.

## Navegación

Menú "Operación" → Estado bloqueo

| Alcance funciona | al de Parámetro | "Estado | bloqueo" |
|------------------|-----------------|---------|----------|
|------------------|-----------------|---------|----------|

| Opciones                            | Descripción                                                                                                    |
|-------------------------------------|----------------------------------------------------------------------------------------------------|
| Protección de escritura<br>hardware | El microinterruptor de protección contra escritura para un bloqueo por hardware se activa en el módulo electrónico E/S. Se impide con él la posibilidad de escribir en los parámetros $\rightarrow \textcircled{B}$ 75.                                           |
| Temporalmente.<br>bloqueado         | Debido a procesos internos en el equipo (p. ej., carga/descarga de datos, reinicio),<br>se encuentra momentáneamente bloqueado el acceso con escritura a los<br>parámetros. Una vez finalizado el proceso interno, podrán modificarse de nuevo los<br>parámetros. |

## 11.2 Ajuste del idioma de configuración

Información  $\rightarrow$   $\square$  57

Para obtener información sobre los idiomas de manejo que admite el equipo de medición → 🗎 122

## 11.3 Configurar el indicador

- Ajustes básicos del indicador local
- Ajustes avanzados del indicador local  $\rightarrow \cong 69$

## 11.4 Lectura de los valores medidos

Utilizando Submenú Valor medido, pueden leerse todos los valores medidos.

Diagnóstico → Valor medido

## 11.4.1 Variables de proceso

El Submenú **Variables del proceso** contiene todos los parámetros necesarios para visualizar los valores efectivos de las distintas variables medidas.

#### Navegación

Menú "Diagnóstico"  $\rightarrow$  Valor medido  $\rightarrow$  Variables del proceso

| Variables del proceso | Caudal másico                |
|-----------------------|------------------------------|
|                       | Caudal volumétrico           |
|                       | Caudal volumétrico corregido |
|                       | Densidad                     |

 Densidad de Referencia

 Temperatura

 Valor de presión

#### Visión general de los parámetros con una breve descripción

| Parámetro                    | Descripción                                                                                                    | Indicación                           | Ajuste de fábrica |
|------------------------------|----------------------------------------------------------------------------------------------------|--------------------------------------|-------------------|
| Caudal másico                | Muestra el flujo másico medido en ese<br>momento.                                                                                      | Número de coma flotante con<br>signo | -                 |
| Caudal volumétrico           | Muestra el flujo volumétrico calculado en ese<br>momento.                                                                              | Número de coma flotante con<br>signo | -                 |
|                              | Dependencia<br>La unidad se toma del Parámetro <b>Unidad de</b><br>caudal volumétrico                                                  |                                      |                   |
| Caudal volumétrico corregido | Muestra el flujo volumétrico corregido<br>calculado en ese momento.                                                                    | Número de coma flotante con<br>signo | -                 |
|                              | Dependencia<br>La unidad se toma del Parámetro <b>Unidad de</b><br>caudal volumétrico corregido                                        |                                      |                   |
| Densidad                     | Muestra la densidad que se está midiendo.<br><i>Dependencia</i><br>La unidad se toma del Parámetro <b>Unidad de</b><br><b>densidad</b> | Número de coma flotante con<br>signo | -                 |
| Densidad de Referencia       | Muestra en el indicador la densidad de referencia que se acaba de calcular.                                                            | Número de coma flotante con<br>signo | -                 |
|                              | Dependencia<br>La unidad se toma del Parámetro <b>Unidad de<br/>densidad referencia</b>                                                |                                      |                   |
| Temperatura                  | Mostrar temperatura medida actual.<br><i>Dependencia</i><br>La unidad se toma del Parámetro <b>Unidad</b><br><b>temperatura</b>        | Número de coma flotante con<br>signo |                   |
| Valor de presión             | Muestra un valor de presión fijo o externo.                                                                                            | Número de coma flotante con<br>signo |                   |

## 11.4.2 Totalizador

El **Submenú "Totalizador"** contiene todos los parámetros necesarios para visualizar para cada totalizador los valores que se están midiendo.

## Navegación

Menú "Diagnóstico"  $\rightarrow$  Valor medido  $\rightarrow$  Totalizador 1 ... n

| ► Totalizador 1 n           |  |
|-----------------------------|--|
| Asignar variable de proceso |  |
| Valor de totalizador 1 n    |  |

Estado del totalizador 1 ... n

Estado del totalizador 1 ... n

#### Visión general de los parámetros con una breve descripción

| Parámetro                   | Requisito previo                                                                                                    | Descripción                                                   | Selección / Entrada de<br>usuario / Indicación                                                                                                    |
|-----------------------------|----------------------------------------------------------------------------------------------------|---------------------------------------------------------------|----------------------------------------------------------------------------------------------------|
| Asignar variable de proceso | -                                                                                                    | Asignación de una variable de proceso<br>al totalizador.      | <ul> <li>Caudal másico</li> <li>Caudal volumétrico</li> <li>Caudal volumétrico<br/>corregido</li> <li>Objetivo de caudal<br/>másico</li> <li>Caudal másico del<br/>portador</li> </ul> |
| Valor de totalizador 1 n    | En Parámetro <b>Asignar variable de</b><br><b>proceso</b> se selecciona una de las<br>siguientes opciones:<br>• Caudal volumétrico<br>• Caudal másico<br>• Caudal volumétrico corregido<br>• Caudal másico total<br>• Caudal másico total<br>• Caudal de condensados<br>• Flujo energético<br>• Diferencia calorífica de caudal | Visualiza el valor actual del contador<br>totalizador.        | Número de coma flotante<br>con signo                                                                                                    |
| Estado del totalizador 1 n  | -                                                                                                    | Visualiza el estado actual del<br>totalizador.                | <ul><li>Good</li><li>Uncertain</li><li>Bad</li></ul>                                                                                                    |
| Estado del totalizador 1 n  | -                                                                                                    | Visualiza el valor de estado actual (hex)<br>del totalizador. | 0 255                                                                                                    |

## 11.4.3 Valores de salida

El **Submenú "Valores de salida"** contiene todos los parámetros necesarios para visualizar, para cada salida, los valores que se están midiendo.

## Navegación

Menú "Diagnóstico"  $\rightarrow$  Valor medido  $\rightarrow$  Valores de salida

| ► Valores de salida   |   |
|-----------------------|---|
| Volt. terminales 1    |   |
| Salida de impulsos    |   |
| Salida de frecuencia  |   |
| Estado de conmutación | ] |

| Parámetro             | Descripción                                                    | Indicación                                |
|-----------------------|----------------------------------------------------------------|-------------------------------------------|
| Salida de impulsos    | Visualiza el valor medido efectivo de la salida de impulsos.   | Número positivo de coma flotante          |
| Salida de frecuencia  | Visualiza el valor medido efectivo de la salida de frecuencia. | 0,0 1250,0 Hz                             |
| Estado de conmutación | Visualiza el estado actual de la salida de conmutación.        | <ul><li>Abierto</li><li>Cerrado</li></ul> |

## Visión general de los parámetros con una breve descripción

## 11.5 Adaptar el instrumento de medición a las condiciones del proceso

Dispone de lo siguiente para este fin:

## 11.6 Ejecución de un reinicio de totalizador

Se ponen a cero los totalizadores en Submenú **Operación**: Control contador totalizador 1 ... n

Alcance funcional del Parámetro "Control contador totalizador "

| Opciones                 | Descripción                                                                                                    |
|--------------------------|----------------------------------------------------------------------------------------------------|
| Totalizar                | Se inicia el totalizador.                                                                                                    |
| Borrar + Mantener        | Se detiene el proceso de totalización y el totalizador se reinicia a 0.                                                                              |
| Preseleccionar + detener | Se detiene el proceso de totalización y el totalizador se ajusta a su valor de inicio definido en el Parámetro <b>Cantidad preseleccionada 1 n</b> . |

#### Navegación

Menú "Operación"  $\rightarrow$  Operación

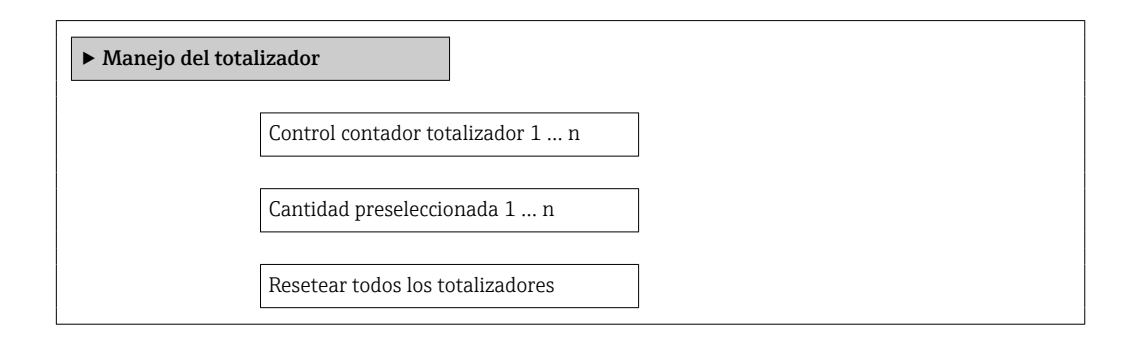

#### Visión general de los parámetros con una breve descripción

| Parámetro                        | Descripción                                         | Selección / Entrada de usuario                                                         |
|----------------------------------|-----------------------------------------------------|----------------------------------------------------------------------------------------|
| Control contador totalizador     | Valor de control del totalizador.                   | <ul><li>Totalizar</li><li>Borrar + Mantener</li><li>Preseleccionar + detener</li></ul> |
| Cantidad preseleccionada         | Especifique el valor de inicio para el totalizador. | Número de coma flotante con signo                                                      |
| Resetear todos los totalizadores | Resetear todos los totalizadiores a 0 e iniciar.    | <ul><li>Cancelar</li><li>Resetear + Iniciar</li></ul>                                  |

# 12 Diagnóstico y localización y resolución de fallos

## 12.1 Localización y resolución de fallos generales

## Para el indicador local

| Problema                                                                                            | Causas posibles                                                                                                    | Remedio                                                                                                    |
|----------------------------------------------------------------------------------------------------|----------------------------------------------------------------------------------------------------|----------------------------------------------------------------------------------------------------|
| Visualizador apagado y sin señales<br>de salida                                                     | La tensión de alimentación no<br>concuerda con la especificada en la<br>placa de identificación.                          | Conecte la tensión de alimentación correcta $\rightarrow \square$ 33.                                                                                                    |
| Visualizador apagado y sin señales<br>de salida                                                     | Polaridad incorrecta de la tensión<br>de alimentación                                                                     | Invierta la polaridad de la tensión de alimentación.                                                                                                    |
| Visualizador apagado y sin señales<br>de salida                                                     | Falla el contacto entre cables de conexión y terminales.                                                                  | Revise la conexión de los cables y corríjala si fuera necesario.                                                                                                    |
| Visualizador apagado y sin señales<br>de salida                                                     | Terminales mal insertados en el<br>módulo E/S de la electrónica.                                                          | Revise los terminales.                                                                                                    |
| Visualizador apagado y sin señales de salida                                                        | Módulo E/S de la electrónica<br>defectuoso                                                                                | Pida un repuesto → 🗎 102.                                                                                                    |
| Visualizador está apagado pero las<br>señales de salida están dentro del<br>rango admisible         | Visualizador ajustado con brillo<br>demasiado oscuro o excesivamente<br>claro.                                            | <ul> <li>Aumente el brillo del<br/>visualizador pulsando<br/>simultáneamente ± + E.</li> <li>Disminuya el brillo del<br/>visualizador pulsando<br/>simultáneamente = + E.</li> </ul> |
| Visualizador está apagado pero las<br>señales de salida están dentro del<br>rango admisible         | El cable del módulo de visualización<br>no está bien conectado.                                                           | Inserte correctamente los<br>conectores en el módulo de<br>electrónica principal y módulo de<br>visualización.                                                                       |
| Visualizador está apagado pero las<br>señales de salida están dentro del<br>rango admisible         | Módulo de visualización defectuoso.                                                                                       | Pida un repuesto → 🗎 102.                                                                                                    |
| Fondo del visualizador local<br>iluminado en rojo                                                   | Se ha producido un evento de<br>diagnóstico al que se le ha asignado<br>el comportamiento correspondiente<br>a "Alarma" . | Tome las medidas correctivas<br>correspondientes → 🗎 91                                                                                                    |
| Mensaje visualizado en el indicador<br>local:<br>"Error de comunicación"<br>"Revise la electrónica" | Se ha interrumpido la comunicación<br>entre el módulo de visualización y<br>la electrónica.                               | <ul> <li>Revise el conector y el cable entre<br/>módulo de electrónica y módulo<br/>de visualización.</li> <li>Pida un repuesto →</li></ul>                                          |

En caso de fallos en las señales de salida

| Problema                                                                     | Causas posibles                                                                                  | Remedio                                                                                                    |
|------------------------------------------------------------------------------|--------------------------------------------------------------------------------------------------|----------------------------------------------------------------------------------------------------|
| El LED verde de alimentación del<br>módulo de la electrónica está<br>apagado | La tensión de alimentación no<br>concuerda con la especificada en la<br>placa de identificación. | Conecte la tensión de alimentación<br>correcta → 🗎 33.                                                                                                    |
| El equipo no mide correctamente.                                             | Error de configuración o el equipo<br>funciona fuera de los rangos de<br>aplicación.             | <ol> <li>Revise y corrija la configuración<br/>de los parámetros.</li> <li>Observe los valores de alarma<br/>especificados en "Datos técnicos".</li> </ol> |

#### En caso de fallos en el acceso

| Problema                                                                                        | Causas posibles                                                                              | Remedio                                                                                                    |
|-------------------------------------------------------------------------------------------------|----------------------------------------------------------------------------------------------|----------------------------------------------------------------------------------------------------|
| No se puede escribir en parámetros                                                              | Protección contra escritura<br>mediante hardware está activada                               | Ponga en posición OFF los<br>microinterruptores de protección<br>contra escritura que se encuentran<br>en el módulo de electrónica<br>principal→ 🗎 75.                                      |
| Ninguna conexión mediante<br>PROFIBUS DP                                                        | Cable del bus PROFIBUS DP mal conectado                                                      | Revise la asignación de los<br>terminales.                                                                                                    |
| Ninguna conexión mediante<br>PROFIBUS DP                                                        | Conector del equipo conectado<br>incorrectamente                                             | Revise la asignación de pins del conector del equipo .                                                                                                    |
| Ninguna conexión mediante<br>PROFIBUS DP                                                        | Cable de PROFIBUS DP mal<br>terminado                                                        | Revise el resistor de terminación<br>→ 🗎 36.                                                                                                    |
| No se establece conexión con el<br>servidor Web                                                 | Configuración incorrecta de la<br>interfaz Ethernet del ordenador                            | <ol> <li>Revise las características del<br/>protocolo de Internet (TCP/IP)</li> <li>→ ● 42.</li> <li>Revise los parámetros de<br/>configuración de la red con el IT<br/>Manager.</li> </ol> |
| No se establece conexión con el<br>servidor Web                                                 | Servidor Web inhabilitado                                                                    | Compruebe con el software de<br>configuración "FieldCare" si el<br>servidor Web del instrumento de<br>medición está habilitado y<br>habilítelo si fuera<br>necesario→ 🗎 45.                 |
| No se pueden visualizar o solo de<br>forma incompleta contenidos en el<br>navegador de Internet | <ul> <li>JavaScript inhabilitado</li> <li>No se puede habilitar el<br/>JavaScript</li> </ul> | 1. Habilite el JavaScript.<br>2. Entre http://XXX.XXX.X.XXX/<br>basic.html como dirección IP.                                                                                               |
| Navegador de Internet congelado y<br>no se pueden hacer más<br>operaciones                      | Transferencia de datos en ejecución                                                          | Espere a que finalice la<br>transferencia de datos o acción en<br>curso.                                                                                                    |
| Navegador de Internet congelado y<br>no se pueden hacer más<br>operaciones                      | Pérdida de conexión                                                                          | <ol> <li>Revise el cable de conexión y la<br/>alimentación.</li> <li>Actualice el Navegador de<br/>Internet y reinicie si fuera<br/>necesario.</li> </ol>                                   |
| Contenidos del navegador de<br>Internet incompletos o ilegibles                                 | No se está utilizando la versión<br>óptima del servidor Web.                                 | <ol> <li>Utilice la versión correcta del<br/>navegador de Internet →</li></ol>                                                                                                    |
| Contenidos del navegador de<br>Internet incompletos o ilegibles                                 | Ajuste inapropiado de los<br>parámetros de configuración de<br>visualización                 | Cambie la relación de tamaño<br>fuente/visualizador del navegador<br>de Internet.                                                                                                    |

## 12.2 Información de diagnóstico mediante diodos luminiscentes

## 12.2.1 Transmisor

Los distintos diodos luminiscentes (LEDs) que presenta el módulo de electrónica del transmisor proporcionan información sobre el estado del equipo.

| LED       | Color             | Significado                                        |
|-----------|-------------------|----------------------------------------------------|
| Fuente de | Off (desactivado) | Tensión de alimentación desactivada o insuficiente |
|           | Verde             | Tensión de alimentación en orden                   |
| Alarma    | Off (desactivado) | Estado del equipo correcto                         |

| LED          | Color               | Significado                                                                                                    |
|--------------|---------------------|----------------------------------------------------------------------------------------------------|
|              | Intermitente roja   | Se ha producido un error de equipo que tiene asignado el comportamiento ante diagnóstico "Aviso"                                                         |
|              | Roja                | <ul> <li>Se ha producido un error de equipo que tiene asignado el comportamiento ante diagnóstico "Alarma"</li> <li>Gestor de arranque activo</li> </ul> |
| Comunicación | Intermitente blanca | Comunicación PROFIBUS DP activa                                                                                                    |

# 12.3 Información de diagnósticos visualizados en el visualizador local

## 12.3.1 Mensaje de diagnóstico

Los fallos detectados por el sistema de automonitorización del equipo se visualizan mediante un mensaje de diagnóstico en alternancia con la indicación operativa de datos.

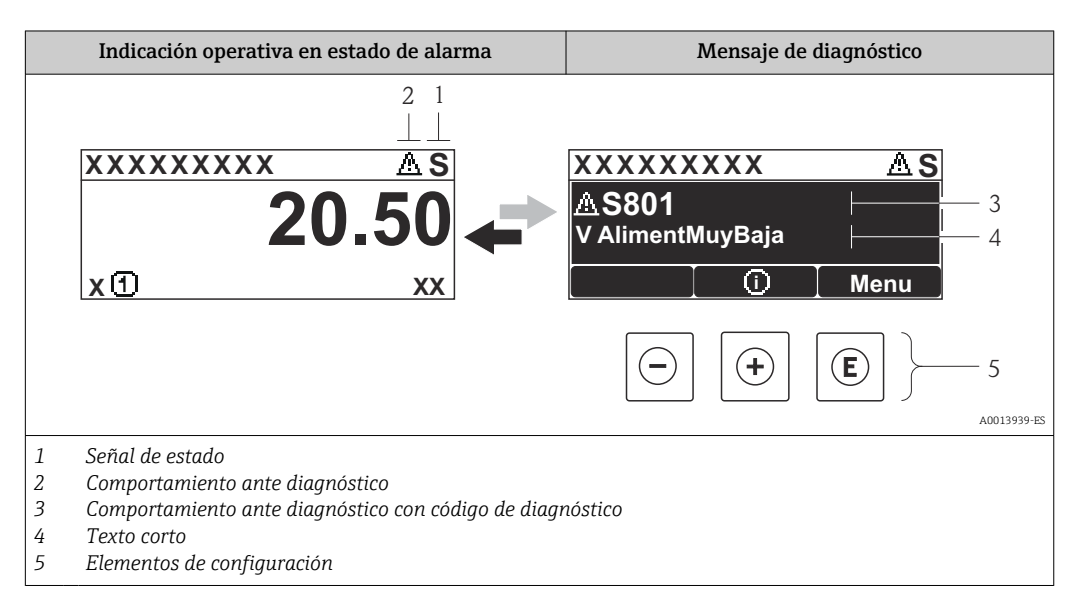

Si hay dos o más eventos de diagnóstico pendientes, se visualizará únicamente el de mayor prioridad.

Se puede acceder a los eventos de diagnóstico restantes en el menú **Diagnóstico**:

- $Mediante parámetros \rightarrow$  94
- Mediante submenús→ 🖺 95

#### Señales de estado

Las señales de estado proporcionan información sobre el estado y grado de fiabilidad del equipo por medio de una clasificación de las causas de la información de diagnóstico (evento de diagnóstico).

Las señales de estado se clasifican conforme a VDI/VDE 2650 y las recomendaciones NAMUR NE 107: F = Fallo, C = Verificación funcional, S = Fuera de especificaciones, M = requiere mantenimiento

| Símbolo          | Significado                                                                                                    |
|------------------|----------------------------------------------------------------------------------------------------|
| F 4001395        | Fallo         Se ha producido un error de equipo. El valor medido ya no es válido.                                                                                                    |
| <b>C</b>         | <b>Verificación funcional</b><br>El instrumento está en el modo de servicio (p. ej., durante una simulación).                                                                                 |
| <b>S</b> 4001395 | <b>Fuera de especificación</b><br>Se está haciendo funcionar el instrumento:<br>Fuera de los límites de las especificaciones técnicas (p. ej., fuera del rango de temperaturas<br>de proceso) |
| A001395          | Requiere mantenimiento<br>El instrumento requiere mantenimiento. Los valores medidos siguen siendo válidos.                                                                                   |

### Comportamiento diagnóstico

| 5 | Símbolo  | Significado                                                                                                    |
|---|----------|----------------------------------------------------------------------------------------------------|
|   | A0013961 | <ul> <li>Alarma</li> <li>Se interrumpe la medición.</li> <li>Las salidas de señal y los totalizadores toman los valores definidos para situación de alarma.</li> <li>Se genera un mensaje de diagnóstico.</li> </ul> |
|   | A0013962 | <b>Aviso</b><br>Se reanuda la medición. Las señales de salida y los totalizadores no se ven afectados. Se<br>genera un mensaje de diagnóstico.                                                                       |

## Información de diagnóstico

Mediante la información de diagnóstico pueden identificarse los fallos. Un texto corto le proporciona información sobre el fallo.

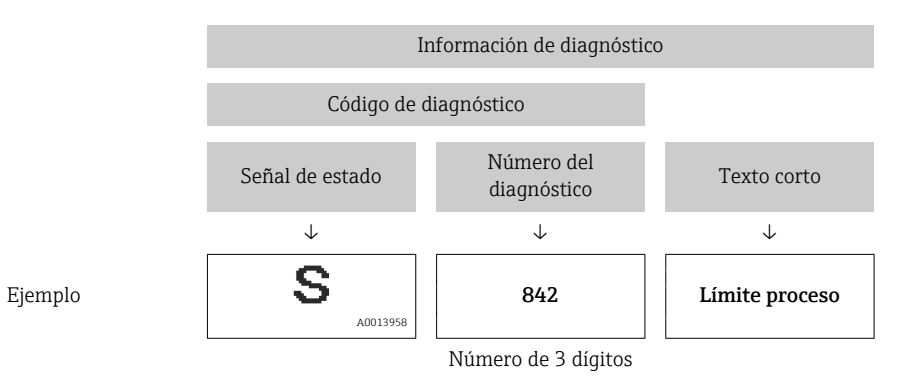

#### Elementos de configuración

| Tecla    | Significado                                                         |
|----------|---------------------------------------------------------------------|
|          | Tecla Más                                                           |
| A0013970 | En un menú, submenú<br>Abre el mensaje sin las medidas correctivas. |
|          | Tecla Intro                                                         |
| A0013952 | En un menú, submenú<br>Abre el menú de configuración.               |

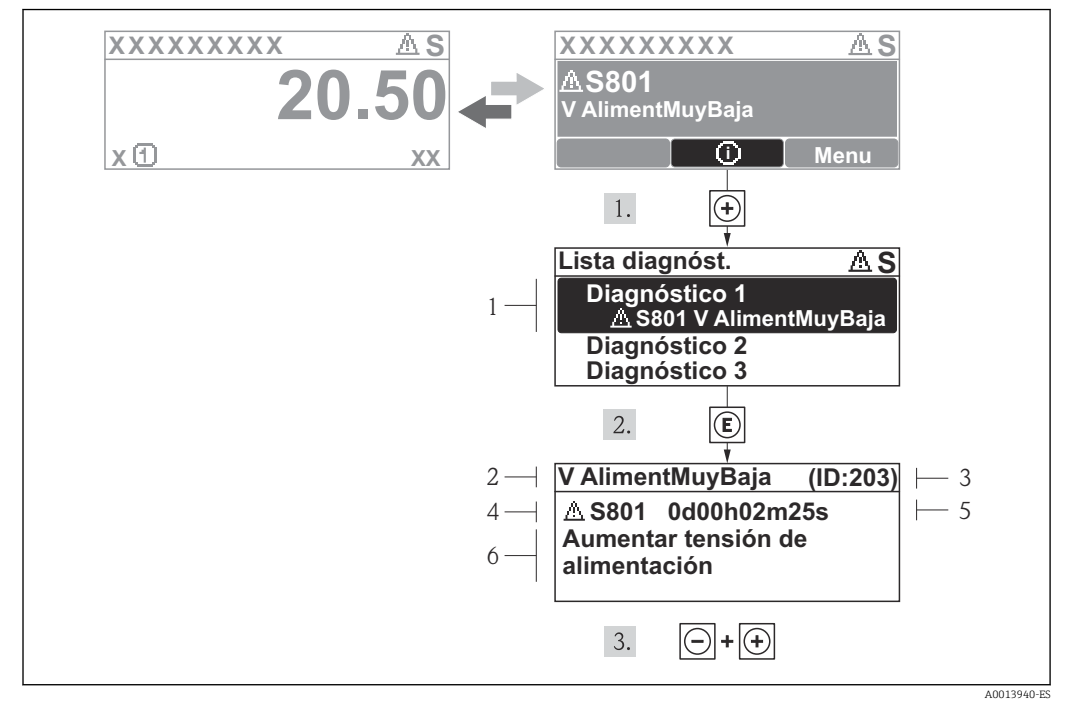

## 12.3.2 Visualización de medidas correctivas

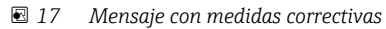

- 1 Información sobre los diagnósticos
- 2 Texto corto
- 3 ID de servicio
- 4 Comportamiento del diagnóstico con código de diagnóstico
- 5 Tiempo de funcionamiento al producirse el evento
- 6 Medidas correctivas

El usuario está en el mensaje de diagnóstico.

1. Pulse 🗄 (símbolo 🛈).

- ← Se abre el submenú Lista diagnósticos.
- 2. Seleccione el evento de diagnóstico buscado mediante 
  ⊕ o 
  ⊖ y pulse 
  €.
  - Se abre el mensaje que contiene la medida correctiva para el evento de diagnóstico seleccionado.
- 3. Pulse simultáneamente +  $\pm$ .
  - └ Se cierra el mensaje de medidas correctivas.

El usuario está, en el menú **Diagnósticos**, en una entrada de evento de diagnóstico, p. ej. en el submenú **Lista de diagnósticos** o el parámetro **Último diagnóstico**.

#### 1. Pulse E.

- ▶ Se abre el mensaje que contiene la medida correctiva para el evento de diagnóstico seleccionado.
- 2. Pulse simultáneamente  $\Box$  +  $\pm$ .
  - └ Se cierra el mensaje con medidas correctivas.

## 12.4 Información de diagnóstico en FieldCare

## 12.4.1 Opciones de diagnóstico

Cualquier fallo que detecta el instrumento de medición aparece indicado en la página de inicio del software de configuración a la que se accede a la que establece la conexión.

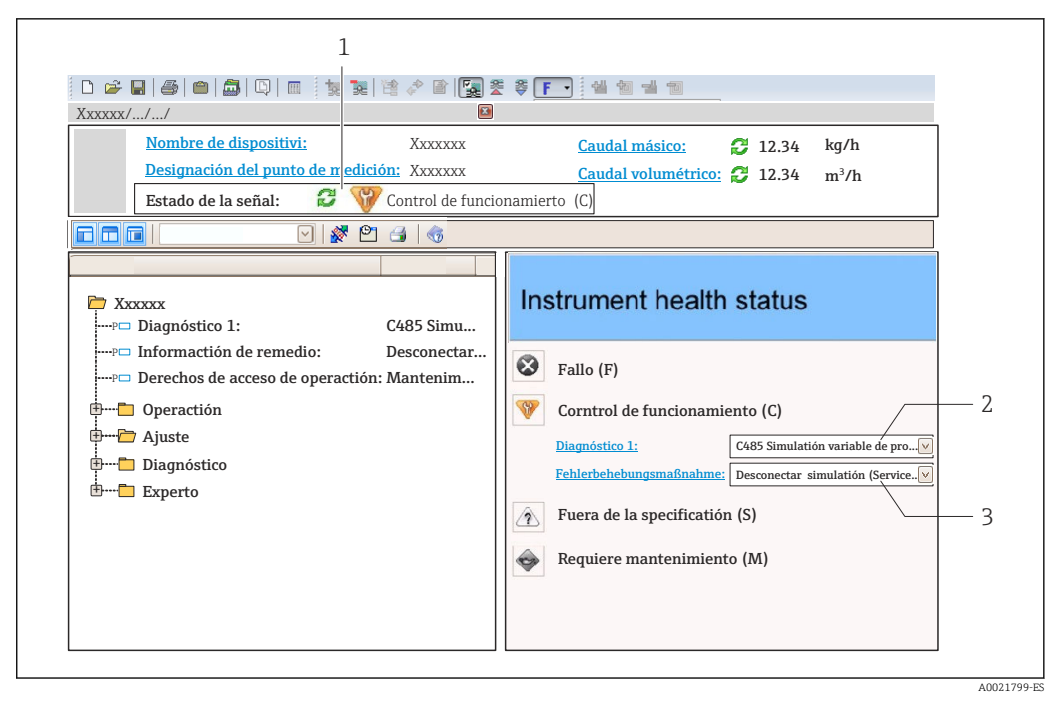

- 1 Área de estado con señal de estado  $\rightarrow \square 84$
- 2 Información de diagnóstico  $\rightarrow \implies 85$
- 3 Medidas correctivas con ID de servicio

Además, los eventos de diagnóstico ocurridos pueden visualizarse asimismo en el menú **Diagnósticos**:

- Mediante parámetros → 🗎 94

#### Señales de estado

Las señales de estado proporcionan información sobre el estado y grado de fiabilidad del equipo por medio de una clasificación de las causas de la información de diagnóstico (evento de diagnóstico).

| Símbolo  | Significado                                                                                                    |
|----------|----------------------------------------------------------------------------------------------------|
| A0017271 | <b>Fallo</b><br>Se ha producido un error de equipo. El valor medido ya no es válido.                                                                                                    |
| A0017278 | <b>Verificación funcional</b><br>El instrumento está en el modo de servicio (p. ej., durante una simulación).                                                                                 |
| A0017277 | <b>Fuera de especificación</b><br>Se está haciendo funcionar el instrumento:<br>Fuera de los límites de las especificaciones técnicas (p. ej., fuera del rango de temperaturas<br>de proceso) |
| A0017276 | <b>Requiere mantenimiento</b><br>El instrumento requiere mantenimiento. Los valores medidos siguen siendo válidos.                                                                            |

Las señales de estado se clasifican conforme a la norma VDI/VDE 2650 y las recomendaciones NAMUR 107.

## Información de diagnóstico

Mediante la información de diagnóstico pueden identificarse los fallos. Un texto corto le proporciona información sobre el fallo.

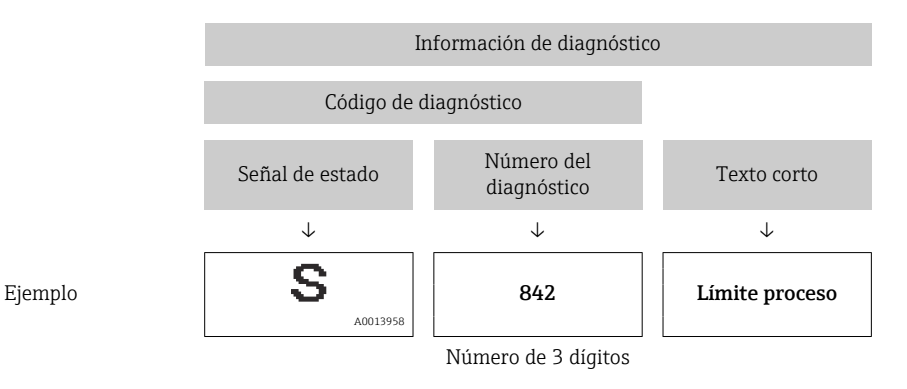

## 12.4.2 Acceder a información acerca de medidas de subsanación

Para cada evento de diagnóstico hay información con remedios para rectificar rápidamente el problema en cuestión a la que puede accederse:

- En la página de inicio
  - Las medidas de subsanación se visualizan en un campo independiente, por debajo de la información de diagnósticos.
- En el menú Diagnósticos
   Las medidas de subsanación pueden abrirse en el área de trabajo de la pantalla indicadora.

El usuario está en el menú Diagnósticos.

1. Acceder al parámetro deseado.

- 2. En el lado derecho del área de trabajo, colocándose con el ratón sobre el parámetro.
  - └→ Aparece una herramienta del software con información sobre remedios para el evento de diagnóstico en cuestión.

## 12.5 Adaptar la información de diagnósticos

## 12.5.1 Adaptar el comportamiento diagnóstico

A cada ítem de información de diagnóstico se le asigna en fábrica un determinado comportamiento del equipo en respuesta al diagnóstico. Para algunas informaciones de diagnóstico, el usuario puede cambiar esta asignación en el Submenú **Nivel diagnóstico**.

Comportamiento ante diagnóstico conforme a las Especificaciones de PROFIBUS Perfil 3.02, Estado condensado.

Experto  $\rightarrow$  Sistema  $\rightarrow$  Tratamiento de eventos  $\rightarrow$  Nivel diagnóstico

#### Comportamientos ante diagnóstico disponibles

Los comportamientos ante diagnóstico asignables son los siguientes:

| Comportamiento de<br>diagnóstico | Descripción                                                                                                    |
|----------------------------------|----------------------------------------------------------------------------------------------------|
| Alarma                           | Se interrumpe la medición. Los totalizadores adquieren los valores definidos para situación de alarma. Se genera un mensaje de diagnóstico.                            |
| Aviso                            | Se reanuda la medición. La salida de valores medidos mediante PROFIBUS y los totalizadores no se someten a ninguna modificación. Se genera un mensaje de diagnóstico . |

| Comportamiento de<br>diagnóstico      | Descripción                                                                                                    |
|---------------------------------------|----------------------------------------------------------------------------------------------------|
| Solo entrada en libro de<br>registros | El equipo sigue midiendo. Se registra únicamente el mensaje de diagnóstico en el submenú libro de registros (lista de eventos) y no se visualiza el mensaje en alternancia con el valor medido. |
| Off (desactivada)                     | Se ignora el evento de diagnóstico y no se emite ni registra ningún mensaje de diagnóstico.                                                                                                    |

#### Visualización del estado del valor medido

Si los bloques funcionales Entrada analógica, Entrada digital y Totalizador han sido configurados para la transmisión cíclica de datos, el estado del equipo se presenta codificado según las Especificaciones PROFIBUS Perfil 3.02 y se transmite junto con el valor medido al máster PROFIBUS (Clase 1) mediante el byte de codificación (byte 5). El byte de codificación se compone de tres segmentos: Calidad, Calidad subestado y Límites.

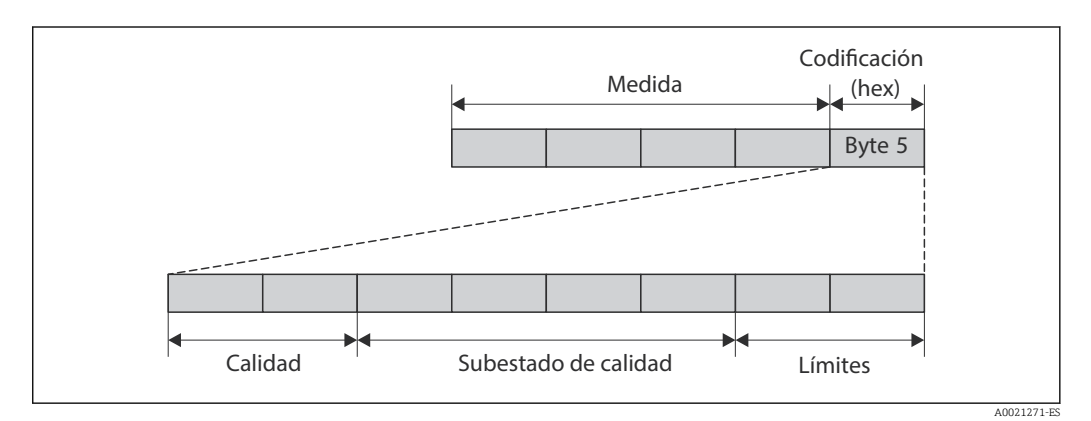

🖻 18 Estructura del byte de codificación

El contenido del byte de codificación varía según la configuración del modo de alarma que se haya definido para el bloque funcional en cuestión. Según cual sea el modo de alarma configurado, la información del estado se transmite conforme a las Especificaciones de PROFIBUS Perfil 3.02 al máster PROFIBUS (Clase 1) mediante el byte de codificación.

# Determinación del estado del valor medido y del estado del equipo mediante el comportamiento ante diagnóstico

Cuando se asigna un comportamiento ante diagnóstico, se modifica también el estado del valor medido y el estado del equipo correspondiente a la información de diagnóstico. El estado del valor medido y el estado del equipo dependen de la elección de comportamiento ante diagnóstico realizada y del grupo al que pertenece la información de diagnóstico. El estado del valor medido y el estado del equipo se asignan firmemente a un determinado comportamiento ante diagnóstico y esta asignación no puede modificarse por separado.

Las informaciones de diagnóstico están agrupadas de la forma siguiente:

- Información de diagnóstico relativa al sensor: diagnósticos de número 000 a 199 $\rightarrow \ \textcircled{B}$ 90

- Información de diagnóstico relativa al proceso: diagnósticos de número 800 a 999
   → 
   ⇒ 90

Según cual sea el grupo al que pertenece la información de diagnóstico, el estado del valor medido y el estado del equipo tienen asignados de forma fija los siguientes comportamientos ante diagnóstico:

| Comportamiento de                     |         | Estado del valor           | Diagnósticos del      |                          |                            |
|---------------------------------------|---------|----------------------------|-----------------------|--------------------------|----------------------------|
| diagnóstico<br>(configurable)         | Calidad | Calidad<br>Subestado       | Codificación<br>(hex) | Categoría<br>(NE107)     | equipo<br>(módulo fijo)    |
| Alarma                                | BAD     | Mantenimiento<br>alarma    | 0x24 a 0x27           | F<br>(Fallo)             | Mantenimiento<br>alarma    |
| Aviso                                 | GOOD    | Mantenimiento<br>necesario | 0xA8 a 0xAB           | M<br>(Mantenimient<br>o) | Mantenimiento<br>necesario |
| Solo entrada en libro<br>de registros | GOOD    | OK                         | 0x80 a 0x8E           | _                        | _                          |
| Off (desactivada)                     |         |                            |                       |                          |                            |

Información de diagnóstico relativa al sensor (núm. diagnóstico: 000 a 199)

Información de diagnóstico relativa a la electrónica (núm. diagnóstico: 200 a 399)

| Comportamiento de                     |         | Estado del valor     | Diagnósticos del               |                      |                         |
|---------------------------------------|---------|----------------------|--------------------------------|----------------------|-------------------------|
| diagnóstico<br>(configurable)         | Calidad | Calidad<br>Subestado | Codificación<br>(hex)          | Categoría<br>(NE107) | equipo<br>(módulo fijo) |
| Alarma                                | BAD     | Mantenimiento        | $\Omega v 2/\mu = \Omega v 27$ | F                    | Mantenimiento           |
| Aviso                                 | DAD     | alarma               | 0724 0 0727                    | (Fallo)              | alarma                  |
| Solo entrada en libro<br>de registros | GOOD    | OK                   | 0x80 a 0x8E                    | _                    | _                       |
| Off (desactivada)                     |         |                      |                                |                      |                         |

Información de diagnóstico relativa a la configuración (núm. diagnóstico: 400 a 599)

| Comportamiento de                     |                                      | Estado del valor           | Diagnósticos del      |                                         |                                   |
|---------------------------------------|--------------------------------------|----------------------------|-----------------------|-----------------------------------------|-----------------------------------|
| diagnóstico<br>(configurable)         | Calidad                              | Calidad<br>Subestado       | Codificación<br>(hex) | Categoría<br>(NE107)                    | equipo<br>(módulo fijo)           |
| Alarma                                | BAD                                  | Proceso<br>relacionado con | 0x28 a 0x2B           | F<br>(Fallo)                            | Condiciones proceso<br>no válidas |
| Aviso                                 | INDETER<br>MINADO<br>(UNCERT<br>AIN) | Proceso<br>relacionado con | 0x78 a 0x7B           | S<br>(Fuera de<br>especificaciones<br>) | Condiciones proceso<br>no válidas |
| Solo entrada en libro<br>de registros | GOOD                                 | OK                         | 0x80 a 0x8E           | _                                       | _                                 |
| Off (desactivada)                     |                                      |                            |                       |                                         |                                   |

Información de diagnóstico relativa al proceso (núm. diagnóstico: 800 a 999)

| Comportamiento de             |                                      | Estado del valor           | Diagnósticos del              |                                         |                                   |  |
|-------------------------------|--------------------------------------|----------------------------|-------------------------------|-----------------------------------------|-----------------------------------|--|
| diagnóstico<br>(configurable) | Calidad                              | Calidad<br>Subestado       | Codificación<br>(hex) (NE107) |                                         | equipo<br>(módulo fijo)           |  |
| Alarma                        | BAD                                  | Proceso<br>relacionado con | 0x28 a 0x2B                   | F<br>(Fallo)                            | Condiciones proceso<br>no válidas |  |
| Aviso                         | INDETER<br>MINADO<br>(UNCERT<br>AIN) | Proceso<br>relacionado con | 0x78 a 0x7B                   | S<br>(Fuera de<br>especificaciones<br>) | Condiciones proceso<br>no válidas |  |

| Comportamiento de                     |         | Diagnósticos del     |                       |                      |                         |
|---------------------------------------|---------|----------------------|-----------------------|----------------------|-------------------------|
| diagnóstico<br>(configurable)         | Calidad | Calidad<br>Subestado | Codificación<br>(hex) | Categoría<br>(NE107) | equipo<br>(módulo fijo) |
| Solo entrada en libro<br>de registros | GOOD    | OK                   | 0x80 a 0x8E           | _                    | _                       |
| Off (desactivada)                     |         |                      |                       |                      |                         |

## 12.6 Visión general sobre informaciones de diagnóstico

La cantidad de información de diagnóstico y el número de variables medidas involucradas aumenta cuando el equipo de medida tiene un o más de un paquete de aplicación instalado.

En el caso de algunos ítems de información de diagnóstico, puede modificarse el comportamiento ante diagnóstico. Adapte la información de diagnóstico  $\rightarrow \cong 88$ 

| Número de<br>diagnóstico | Texto corto                  | Remedio                                                                                                    | Señal de<br>estado<br>[Ex-<br>fábrica] | Comportamiento de<br>diagnóstico<br>[Ex-fábrica] |
|--------------------------|------------------------------|----------------------------------------------------------------------------------------------------|----------------------------------------|--------------------------------------------------|
| Diagnóstico del          | sensor                       |                                                                                                    | <u> </u>                               |                                                  |
| 022                      | Temperatura del sensor       | <ol> <li>Cambiar módulo de<br/>electrónica principal</li> <li>Cambiar sensor</li> </ol>                     | F                                      | Alarm                                            |
| 046                      | Límite excedido en<br>sensor | <ol> <li>Verificar sensor</li> <li>Chequear condiciones<br/>proceso</li> </ol>                              | S                                      | Warning <sup>1)</sup>                            |
| 062                      | Conexión de sensor           | <ol> <li>Cambiar módulo de<br/>electrónica principal</li> <li>Cambiar sensor</li> </ol>                     | F                                      | Alarm                                            |
| 082                      | Almacenamiento de<br>datos   | <ol> <li>Compruebe el módulo de<br/>conexiones</li> <li>Contacte con servicio<br/>técnico</li> </ol>        | F                                      | Alarm                                            |
| 083                      | Contenido de la memoria      | <ol> <li>Reiniciar inst.</li> <li>Contacte servicio</li> </ol>                                              | F                                      | Alarm                                            |
| 140                      | Señal del sensor             | <ol> <li>Chequear/cambiar<br/>electrónica principal</li> <li>Cambiar sensor</li> </ol>                      | S                                      | Alarm <sup>1)</sup>                              |
| 144                      | Error de medida muy alto     | <ol> <li>Comprobar o cambiar el<br/>sensor</li> <li>Comprobar las condiciones<br/>de proceso</li> </ol>     | F                                      | Alarm <sup>1)</sup>                              |
| 190                      | Special event 1              | Contact service                                                                                             | F                                      | Alarm                                            |
| 191                      | Special event 5              | Contact service                                                                                             | F                                      | Alarm                                            |
| 192                      | Special event 9              | Contact service                                                                                             | F                                      | Alarm <sup>1)</sup>                              |
| Diagnóstico de           | la electrónica               |                                                                                                    |                                        |                                                  |
| 201                      | Fallo de instrumento         | <ol> <li>Reiniciar inst.</li> <li>Contacte servicio</li> </ol>                                              | F                                      | Alarm                                            |
| 242                      | Software incompatible        | <ol> <li>Verificar software</li> <li>Electrónica principal:<br/>programación flash o<br/>cambiar</li> </ol> | F                                      | Alarm                                            |
| 252                      | Módulos incompatibles        | <ol> <li>Compruebe módulo<br/>electrónico</li> <li>Cambie módulo electrónico</li> </ol>                     | F                                      | Alarm <sup>1)</sup>                              |

| Número de<br>diagnóstico | Texto corto                       | Remedio                                                                                                    | Señal de<br>estado<br>[Ex-<br>fábrica] | Comportamiento de<br>diagnóstico<br>[Ex-fábrica] |
|--------------------------|-----------------------------------|----------------------------------------------------------------------------------------------------|----------------------------------------|--------------------------------------------------|
| 262                      | Conexión de módulo                | <ol> <li>Compruebe el módulo de<br/>conexiones</li> <li>Cambie la electrónica<br/>principal</li> </ol>                     | F                                      | Alarm                                            |
| 270                      | Error electrónica<br>principal    | Sustituir electrónica principal                                                                                            | F                                      | Alarm                                            |
| 271                      | Error electrónica<br>principal    | <ol> <li>Reinicio de dispositivo</li> <li>Sustituir electrónica<br/>principal</li> </ol>                                   | F                                      | Alarm                                            |
| 272                      | Error electrónica<br>principal    | <ol> <li>Reiniciar inst.</li> <li>Contacte servicio</li> </ol>                                                             | F                                      | Alarm                                            |
| 273                      | Error electrónica<br>principal    | Cambiar electrónica                                                                                                    | F                                      | Alarm                                            |
| 274                      | Error electrónica<br>principal    | Cambiar electrónica                                                                                                    | S                                      | Warning <sup>1)</sup>                            |
| 283                      | Contenido de la memoria           | <ol> <li>Resetear el instrumento</li> <li>Contecte con servicio<br/>técnico</li> </ol>                                     | F                                      | Alarm                                            |
| 311                      | Error electrónica                 | <ol> <li>Resetear el instrumento</li> <li>Contecte con servicio<br/>técnico</li> </ol>                                     | F                                      | Alarm                                            |
| 311                      | Error electrónica                 | <ol> <li>No resetear el instrumento</li> <li>Contacte con servicio</li> </ol>                                              | М                                      | Warning                                          |
| 382                      | Almacenamiento de<br>datos        | <ol> <li>Inserte el módulo DAT</li> <li>Cambie el módulo DAT</li> </ol>                                                    | F                                      | Alarm                                            |
| 383                      | Contenido de la memoria           | <ol> <li>Reiniciar instrumento</li> <li>Comprobar o cambiar<br/>módulo DAT 3. Contacte<br/>con servicio técnico</li> </ol> | F                                      | Alarm                                            |
| 390                      | Special event 2                   | Contact service                                                                                                    | F                                      | Alarm                                            |
| 391                      | Special event 6                   | Contact service                                                                                                    | F                                      | Alarm                                            |
| 392                      | Special event 10                  | Contact service                                                                                                    | F                                      | Alarm <sup>1)</sup>                              |
| Diagnóstico de           | la configuración                  |                                                                                                    |                                        |                                                  |
| 410                      | Transf. datos                     | <ol> <li>Comprobar conexión</li> <li>Volver transf datos</li> </ol>                                                        | F                                      | Alarm                                            |
| 411                      | Carga/Descarga activa             | Carga/descarga activa; espere,                                                                                             | С                                      | Warning                                          |
| 411                      | Carga/Descarga activa             | por ravor                                                                                                    | С                                      | Warning                                          |
| 437                      | Config. incompatible              | <ol> <li>Reiniciar inst.</li> <li>Contacte servicio</li> </ol>                                                             | F                                      | Alarm                                            |
| 438                      | Conjunto de datos                 | Comprobar datos ajuste<br>archivo                                                                                          | М                                      | Warning                                          |
| 453                      | Supresión de valores<br>medidos   | Desactivar paso de caudal                                                                                                  | С                                      | Warning                                          |
| 482                      | FB not Auto/Cas                   | Ajustar bloque en modo AUTO                                                                                                | F                                      | Alarm                                            |
| 484                      | Simulación Modo Fallo             | Desconectar simulación                                                                                                    | С                                      | Alarm                                            |
| 485                      | Simulación variable de<br>proceso | Desconectar simulación                                                                                                    | С                                      | Warning                                          |
| 495                      | Diagnóstico de<br>Simulación      | Desconectar simulación                                                                                                    | С                                      | Warning                                          |
| 497                      | Bloque salida simulación          | Desactivar simulación                                                                                                    | С                                      | Warning                                          |

| Número de<br>diagnóstico | Texto corto                               | Remedio                                                                                                    | Señal de<br>estado<br>[Ex-<br>fábrica] | Comportamiento de<br>diagnóstico<br>[Ex-fábrica] |
|--------------------------|-------------------------------------------|----------------------------------------------------------------------------------------------------|----------------------------------------|--------------------------------------------------|
| 537                      | Configuración                             | <ol> <li>Compruebe dirección IP en<br/>la red</li> <li>Cambie la dirección IP</li> </ol>                                      | F                                      | Warning                                          |
| 590                      | Special event 3                           | Contact service                                                                                                    | F                                      | Alarm                                            |
| 591                      | Special event 7                           | Contact service                                                                                                    | F                                      | Alarm                                            |
| 592                      | Special event 11                          | Contact service                                                                                                    | F                                      | Alarm <sup>1)</sup>                              |
| Diagnóstico del          | l proceso                                 |                                                                                                    |                                        |                                                  |
| 825                      | Temp. trabajo                             | 1. Comp. temperatura                                                                                                    | S                                      | Warning                                          |
| 825                      | Temp. trabajo                             | ambiente<br>2. Compruebe la temperatura                                                                                       | S                                      | Warning                                          |
| 825                      | Temp. trabajo                             | de proceso                                                                                                    | F                                      | Alarm                                            |
| 830                      | Temperatura en el sensor<br>muy alta      | Reducir temp. en el entorno de<br>la carcasa del sensor                                                                       | S                                      | Warning                                          |
| 831                      | Temperatura en el sensor<br>muy baja      | Aumentar temp. en el entorno<br>de la carcasa del sensor                                                                      | S                                      | Warning                                          |
| 832                      | Temperatura de la<br>electrónica muy alta | Reducir temperatura ambiente                                                                                                  | S                                      | Warning <sup>1)</sup>                            |
| 833                      | Temperatura de la<br>electrónica muy baja | Aumentar temperatura<br>ambiente                                                                                              | S                                      | Warning <sup>1)</sup>                            |
| 834                      | Temperatura de proceso<br>muy alta        | Reducir temperatura del<br>proceso                                                                                            | S                                      | Warning <sup>1)</sup>                            |
| 835                      | Temperatura de proceso<br>muy baja        | Aumentar temperatura de proceso                                                                                               | S                                      | Warning <sup>1)</sup>                            |
| 842                      | Límite del proceso                        | Supresión de caudal residual<br>activo!<br>1. Chequear configuración de<br>Supresión de caudal<br>residual                    | S                                      | Warning                                          |
| 843                      | Límite del proceso                        | Compruebe las condiciones de proceso                                                                                          | S                                      | Warning                                          |
| 862                      | Detección tubo<br>parcialmente lleno      | <ol> <li>Chequear gas en proceso</li> <li>Ajustar límites de detección</li> </ol>                                             | S                                      | Warning                                          |
| 882                      | Entrada Señal                             | <ol> <li>Comprobar configuración<br/>entrada</li> <li>Comprobar sensor de<br/>presión o condiciones de<br/>proceso</li> </ol> | F                                      | Alarm                                            |
| 910                      | Tubos de medición no<br>oscilan           | <ol> <li>Compruebe la electrónica</li> <li>Inspeccione la electrónica</li> </ol>                                              | F                                      | Alarm                                            |
| 912                      | Producto no homogéneo                     | 1. Verificar condiciones de                                                                                                   | S                                      | Warning <sup>1)</sup>                            |
| 912                      | No homogéneo                              | proceso<br>2. Aumentar presión del<br>sistema                                                                                 | S                                      | Warning <sup>1)</sup>                            |
| 913                      | Producto inadecuado                       | <ol> <li>Compruebe las condiciones<br/>de proceso</li> <li>Compruebe la electrónica o<br/>el sensor</li> </ol>                | S                                      | Warning <sup>1)</sup>                            |
| 944                      | Fallo en la revisión                      | Comprobar las condiciones de<br>proceso para el control<br>Heartbeat                                                          | S                                      | Warning <sup>1)</sup>                            |

| Número de<br>diagnóstico | Texto corto                          | Remedio                                                                                            | Señal de<br>estado<br>[Ex-<br>fábrica] | Comportamiento de<br>diagnóstico<br>[Ex-fábrica] |
|--------------------------|--------------------------------------|----------------------------------------------------------------------------------------------------|----------------------------------------|--------------------------------------------------|
| 948                      | Amortiguación del tubo<br>muy grande | <ol> <li>Verificar condiciones de<br/>proceso</li> <li>Aumentar presión del<br/>sistema</li> </ol> | S                                      | Warning                                          |
| 990                      | Special event 4                      | Contact service                                                                                    | F                                      | Alarm                                            |
| 991                      | Special event 8                      | Contact service                                                                                    | F                                      | Alarm                                            |
| 992                      | Special event 12                     | Contact service                                                                                    | F                                      | Alarm <sup>1)</sup>                              |

1) El comportamiento de diagnóstico puede cambiarse.

## 12.7 Eventos de diagnóstico pendientes

El Menú **Diagnóstico** permite ver por separado el evento de diagnóstico actual y el anterior.

A fin de acceder a las medidas para rectificar un evento de diagnóstico:

- Mediante navegador de Internet
- Mediante el software de configuración "FieldCare"  $\rightarrow~\boxtimes~88$

Los eventos de diagnóstico restantes que están en pendientes pueden visualizarse en Submenú **Lista de diagnósticos** → 🗎 95

## Navegación

Menú "Diagnóstico"

#### Estructura del submenú

| Diagnóstico | $\rightarrow$ | Diagnóstico actual | ] |
|-------------|---------------|--------------------|---|
|             |               | Último diagnóstico | ] |

#### Visión general de los parámetros con una breve descripción

| Parámetro          | Requisito previo                                 | Descripción                                                                                                    | Indicación                                                                                       | Ajuste de fábrica |
|--------------------|--------------------------------------------------|----------------------------------------------------------------------------------------------------|--------------------------------------------------------------------------------------------------|-------------------|
| Diagnóstico actual | Se ha producido 1 evento de<br>diagnóstico.      | Visualiza los eventos de<br>diagnóstico actuales junto con<br>la información de diagnóstico.<br>Si se han emitido<br>simultáneamente dos o<br>más mensajes de<br>diagnóstico, se visualiza<br>aquí el mensaje de<br>máxima prioridad. | Símbolo del<br>comportamiento ante<br>diagnóstico, código<br>del diagnóstico y<br>mensaje corto. | -                 |
| Último diagnóstico | Ya se han producido 2 eventos<br>de diagnóstico. | Visualiza los eventos de<br>diagnóstico que se produjeron<br>antes del evento de diagnóstico<br>actual, así como la información<br>de diagnóstico de dichos<br>eventos.                                                               | Símbolo del<br>comportamiento ante<br>diagnóstico, código<br>del diagnóstico y<br>mensaje corto. | -                 |

## 12.8 Lista de diagnósticos

El el submenú **Lista diagnósticos** puede visualizarse hasta 5 eventos de diagnóstico actualmente pendientes junto con información relativa al diagnóstico. Si existen más de 5 eventos de diagnóstico pendientes, el indicador visualiza los cinco de más prioridad.

#### Ruta de navegación

Menú Diagnóstico → Submenú Lista de diagnósticos

A fin de acceder a las medidas para rectificar un evento de diagnóstico:

- Mediante navegador de Internet
- Mediante el software de configuración "FieldCare" → 🖺 88

## 12.9 Libro de registro de eventos

## 12.9.1 Historia de eventos

Puede encontrar un resumen cronológico de los mensajes de evento emitidos en la lista de eventos, siendo en número máximo que presenta el de 20 entradas de mensaje. Esta lista puede visualizarse mediante FieldCare, si fuera necesario.

#### Ruta de navegación

Lista de eventos:  $\mathbf{F} \rightarrow$  Caja herramientas  $\rightarrow$  Funciones adicionales

Para información sobre la lista de eventos, véase la interfaz de visualización de FieldCare

Esta historia de eventos incluye entradas de:

- Eventos de diagnóstico  $\rightarrow \triangleq 91$
- Eventos de información  $\rightarrow \square 96$

Además de la indicación de la hora en la que se produjo el evento y de posibles medidas de subsanación, existe también un símbolo junto a cada evento con el que se indica si se trata de un evento que ha ocurrido o que ya ha finalizado:

- Evento de diagnóstico
  - ①: evento que ha ocurrido
- 🕞: evento que ha finalizado
- Evento de información
  - $\oplus$ : evento que ha ocurrido

Puede encontrar un resumen cronológico de los mensajes de eventos emitidos en el submenú **Lista de eventos**.

#### Ruta de navegación

Menú "Diagnósticos"  $\rightarrow$  Libro de registro de eventos  $\rightarrow$  Lista de eventos

A fin de acceder a las medidas para rectificar un evento de diagnóstico:

- Mediante navegador de Internet
- Mediante el software de configuración "FieldCare"  $\rightarrow \ \ \textcircled{B}$  88

🚪 Para filtrar los mensajes de evento que se visualizan → 🖺 95

## 12.9.2 Filtrar el libro de registro de eventos

Con el parámetro **Opciones de filtro** puede definir que clase de mensajes de evento desea que se visualicen en el submenú **Lista de eventos**.

#### Ruta de navegación

Menú "Diagnósticos"  $\rightarrow$  Libro de registro de eventos $\rightarrow$  Opciones de filtro

#### Clases de filtro

- Todo
- Fallo (F)
- Verificación funcional (C)

- Fuera de especificaciones (S)
- Requiere mantenimiento (M)
- Información (I)

## 12.9.3 Visión general sobre eventos de información

A diferencia de los eventos de diagnóstico, los eventos de información se visualizan únicamente en el libro de registros de eventos y no en la lista de diagnósticos.

| Número de<br>información | Nombre de información                   |
|--------------------------|-----------------------------------------|
| I1000                    | (Dispositivo correcto)                  |
| I1089                    | Inicio de dispositivo                   |
| I1090                    | Borrar config.                          |
| I1091                    | Configuración cambiada                  |
| I1110                    | Interruptor protec. escritura cambiado  |
| I1111                    | Error en ajuste de densidad             |
| I1137                    | Electrónica sustituida                  |
| I1151                    | Reset de historial                      |
| I1155                    | Borrar temperatura de electrónica       |
| I1157                    | Contenido de memoria lista de eventos   |
| I1185                    | Backup de indicador realizado           |
| I1186                    | Rest através ind. realiz.               |
| I1187                    | Ajustes desc con indic                  |
| I1188                    | Borrado datos con indicador             |
| I1189                    | Backup comparado                        |
| I1209                    | Ajuste de densidad correcto             |
| I1221                    | Error al ajustar punto cero             |
| I1222                    | Ajuste correcto del punto cero          |
| I1256                    | Indicador: estado de acceso cambiado    |
| I1264                    | Secuencia de seguridad abortada         |
| I1335                    | Firmware cambiado                       |
| I1361                    | Sin conexión al servidor web            |
| I1397                    | Fieldbus: estado de acceso cambiado     |
| I1398                    | CDI: estado de acceso cambiado          |
| I1444                    | Verificación del instrumento pasada     |
| I1445                    | Verificación de fallo del instrumento   |
| I1446                    | Verificación del instrumento activa     |
| I1447                    | Grabación de los datos de aplicación    |
| I1448                    | Datos grabados de aplicación            |
| I1449                    | Grabando datos con fallo de aplicación  |
| I1450                    | Revisión apagada                        |
| I1451                    | Revisión conectada                      |
| I1457                    | Fallo:verificación de error de medida   |
| I1459                    | Fallo en la verificación del módulo I/O |
| I1460                    | Fallo:verif. de integridad del sensor   |

| Número de<br>información | Nombre de información                |
|--------------------------|--------------------------------------|
| I1461                    | Fallo: verif. del sensor             |
| I1462                    | Fallo: módulo electrónico del sensor |

## 12.10 Reiniciar instrumento de medida

Mediante Parámetro **Resetear dispositivo** puede recuperarse toda la configuración de fábrica o poner parte de la configuración a unos valores preestablecidos.

#### Navegación

Menú "Ajuste"  $\rightarrow$  Ajuste avanzado  $\rightarrow$  Administración  $\rightarrow$  Resetear dispositivo

| ► Administración |                      |                               |  |
|------------------|----------------------|-------------------------------|--|
|                  | ► Definir código de  | e acceso                      |  |
|                  |                      | Definir código de acceso      |  |
|                  |                      | Confirmar el código de acceso |  |
|                  | Resetear dispositivo |                               |  |

#### Visión general de los parámetros con una breve descripción

| Parámetro            | Descripción                                    | Selección                                                                                      |
|----------------------|------------------------------------------------|------------------------------------------------------------------------------------------------|
| Resetear dispositivo | Reinicie o resetee el dispositivo manualmente. | <ul><li>Cancelar</li><li>Poner en estado de suministro</li><li>Reiniciar instrumento</li></ul> |

## 12.10.1 Alcance funcional de Parámetro "Resetear dispositivo"

| Opciones                         | Descripción                                                                                                    |
|----------------------------------|----------------------------------------------------------------------------------------------------|
| Cancelar                         | No se ejecutará ninguna acción y el usuario saldrá del parámetro.                                                                                                    |
| Poner en estado de<br>suministro | Los parámetros para los que se pidió un ajuste a medida recuperan dichos ajustes<br>Todos los parámetros restantes recuperan el ajuste de fábrica.                                                  |
| Reiniciar instrumento            | Con el reinicio, todos los parámetros que tienen datos en la memoria volátil (RAM)<br>recuperan sus ajustes de fábrica (p. ej., datos de valor medido). Se mantiene la<br>configuración del equipo. |
| Reset de historial               | Todos los parámetros recuperan los ajustes de fábrica.                                                                                                    |

## 12.11 Información del aparato

Submenú **Información del dispositivo** contiene todos los parámetros que presentan informaciones para la identificación del equipo.

#### Navegación

Menú "Diagnóstico" → Información del dispositivo

| <ul> <li>Información del dispositi</li> </ul> | νο                    |  |
|-----------------------------------------------|-----------------------|--|
| Nombre                                        | e del dispositivo     |  |
| Número                                        | de serie              |  |
| Versión                                       | de firmware           |  |
| Nombre                                        | e de dispositivo      |  |
| Código                                        | de Equipo             |  |
| Código                                        | de Equipo Extendido 1 |  |
| Código                                        | de Equipo Extendido 2 |  |
| Código                                        | de Equipo Extendido 3 |  |
| Versión                                       | ENP                   |  |
| PROFIB                                        | US ident number       |  |
| Status F                                      | ROFIBUS Master Config |  |
| Direcció                                      | n IP                  |  |
| Subnet                                        | mask                  |  |
| Default                                       | gateway               |  |

## Visión general de los parámetros con una breve descripción

| Parámetro              | Descripción                                                  | Indicación                                                                                           | Ajuste de fábrica |
|------------------------|--------------------------------------------------------------|----------------------------------------------------------------------------------------------------|-------------------|
| Nombre del dispositivo | Introducir identificación del punto de medición.             | Máx. 32 caracteres que pueden<br>ser letras, números o<br>caracteres especiales (p. ej., @,<br>%, /) | -                 |
| Número de serie        | Visualiza el número de serie del instrumento de medición.    | Ristra de máx. 11 dígitos que<br>puede constar de letras y<br>números.                               | -                 |
| Versión de firmware    | Visualiza la versión del firmware instalado<br>en el equipo. | Ristra de caracteres con el<br>formato siguiente:<br>xx.yy.zz                                        | -                 |
| Nombre de dispositivo  | Visualiza el nombre del transmisor.                          | Ristra de caracteres compuesta<br>de letras, números y<br>determinados signos de<br>puntuación.      | -                 |

| Parámetro                     | Descripción                                                             | Indicación                                                                                     | Ajuste de fábrica |
|-------------------------------|-------------------------------------------------------------------------|------------------------------------------------------------------------------------------------|-------------------|
| Código de Equipo              | Visualiza el código de pedido del equipo.                               | Cadena de caracteres<br>compuesta de letras, números y<br>determinados signos de<br>puntuación | -                 |
| Código de Equipo Extendido 1  | Visualiza la 1a parte del código de pedido extendido.                   | Cadena de caracteres                                                                           | -                 |
| Código de Equipo Extendido 2  | Visualiza la 2a parte del código de pedido extendido.                   | Cadena de caracteres                                                                           | -                 |
| Código de Equipo Extendido 3  | Visualiza la 3a parte del código de pedido extendido.                   | Cadena de caracteres                                                                           | -                 |
| Versión ENP                   | Visualiza la versión de la placa de identificación electrónica.         | Cadena de caracteres con<br>formato xx.yy.zz                                                   | -                 |
| PROFIBUS ident number         | Muestra el número de identificación<br>Profibus.                        | 0 65 535                                                                                       | -                 |
| Status PROFIBUS Master Config | Muestra el estado de la configuración del máster Profibus.              | <ul><li>Activo</li><li>No activado</li></ul>                                                   | -                 |
| Dirección IP                  | Visualiza la dirección IP del servidor Web del instrumento de medición. | 4 octetos: 0 a 255 (en un<br>determinado octeto)                                               | -                 |
| Subnet mask                   | Visualiza la máscara de subred.                                         | 4 octetos: 0 a 255 (en un<br>determinado octeto)                                               | -                 |
| Default gateway               | Visualiza el gateway por defecto.                                       | 4 octetos: 0 a 255 (en un<br>determinado octeto)                                               | _                 |

| Fecha<br>de<br>la<br>versión | Versión de<br>firmware | Código de<br>producto<br>para<br>"Versión<br>de<br>firmware" | Cambios en<br>el firmware                                                                                                    | Tipo de<br>documentación   | Documentación        |
|------------------------------|------------------------|--------------------------------------------------------------|----------------------------------------------------------------------------------------------------|----------------------------|----------------------|
| 09.2013                      | 01.00.00               | Opción <b>78</b>                                             | Firmware original                                                                                                    | Manual de<br>instrucciones | BA01251D/06/EN/01.13 |
| 10.2014                      | 01.01.zz               | Opción <b>69</b>                                             | <ul> <li>Integración del<br/>indicador local<br/>opcional</li> <li>Nueva unidad<br/>"Barril de cerveza<br/>(BBL)"</li> <li>Simulación de<br/>eventos de<br/>diagnóstico</li> </ul> | Manual de<br>instrucciones | BA01251D/06/EN/02.14 |

## 12.12 Historial del firmware

Se puede actualizar el firmware a la versión actual o anterior por medio de la interfaz de servicio (CDI) .

- Para asegurar la compatibilidad de una versión de firmware con la anterior, los ficheros descriptores de dispositivos instalados y software de configuración instalado, observe la información sobre el dispositivo indicada en el documento "Información del fabricante".
- Puede bajarse un documento de información del fabricante en:
  - en la zona de descarga del sitio de Endress+Hauser en Internet: www.endress.com  $\rightarrow$  Download
  - Especifique los siguientes detalles:
    - Raíz del producto, p. ej., 8E1B
    - Búsqueda de texto: información del fabricante
    - Rango de búsqueda: documentación

## 13 Mantenimiento

## 13.1 Tareas de mantenimiento

No requiere labores de mantenimiento especiales.

## 13.1.1 Limpieza externa

Para limpiar la parte externa del equipo de medición, utilice siempre detergentes que no sean agresivos para la superficie de la caja ni para las juntas.

## 13.1.2 Limpieza interior

Respete los siguientes puntos sobre limpieza CIP y SIP:

- Utilice solo detergentes a los que las piezas del equipo que entran en contacto con el medio sean resistentes.
- Tenga en cuenta la temperatura máxima admisible del producto para el equipo de medición → 
   <sup>(1)</sup>
   <sup>(2)</sup>
   116.

Tenga en cuenta el siguiente punto sobre limpieza con pigs: Respete el diámetro interno del tubo de medición y de la conexión a proceso.

## 13.2 Equipos de medida y ensayo

Endress+Hauser ofrece una amplia gama de equipos de medida y ensayos, como pruebas W@M o ensayos con equipos.

El centro Endress+Hauser de su zona le puede proporcionar información detallada sobre nuestros servicios.

Para una lista de algunos equipos de medición y ensayo, consulte por favor el capítulo "Accesorios" del documento "Información técnica" de su instrumento.

## 13.3 Servicios de Endress+Hauser

Endress+Hauser ofrece una amplia gama de servicios como recalibraciones, servicios de mantenimiento, ensayos con el equipo.

El centro Endress+Hauser de su zona le puede proporcionar información detallada sobre nuestros servicios.

# 14 Reparaciones

## 14.1 Observaciones generales

## Enfoque para reparaciones y conversiones

El enfoque para reparaciones y conversiones que tiene Endress+Hauser ofrece lo siguiente:

- El instrumento de medición tiene un diseño modular.
- Las piezas de repuesto se han agrupado en juegos útiles de piezas de recambio que incluyen las correspondientes instrucciones de instalación.
- Las reparaciones las realiza el personal de servicios de Endress+Hauser o usuarios debidamente formados.
- La conversión de equipos con un tipo de certificación a equipos de otra tipo de certificación solo debe ser realizada en fábrica o por personal de servicios de Endress +Hauser.

## Observaciones sobre reparaciones y conversiones

Observe lo siguiente cuando tenga que realizar alguna reparación o modificación del equipo:

- Utilice únicamente piezas de repuesto originales de Endress+Hauser.
- Realiza las reparaciones conforme a las instrucciones de instalación.
- Observe las normas nacionales y reglamentación nacional pertinentes, la documentación EX (XA) y las indicaciones de los certificados.
- Documente todas las reparaciones y conversiones que haga e introdúzcalas en la base de datos de la Gestión del Ciclo de Vida *W@M* .

## 14.2 Piezas de repuesto

Visor W@M Device Viewer (www.endress.com/deviceviewer):

Todas las piezas de repuesto del instrumento de medición, con su código de pedido, están enumeradas y pueden pedirse aquí. Si está disponible, los usuarios pueden bajarse también las instrucciones de instalación correspondientes.

## Número de serie del equipo de medida:

- Se encuentra en la placa de identificación del equipo.

## 14.3 Servicios de Endress+Hauser

Póngase en contacto con el centro Endress+Hauser para obtener información sobre servicios y piezas de repuesto.

## 14.4 Devolución del equipo

Es preciso devolver el equipo de medición en caso de reparación o calibración en fábrica, o si se ha solicitado o suministrado un equipo incorrecto. Las especificaciones legales requieren que Endress+Hauser, como empresa con certificación ISO, siga ciertos procedimientos en la manipulación de los productos que entran en contacto con el medio.

Para garantizar unas devoluciones de los equipos seguras, rápidas y profesionales, consulte el procedimiento y las condiciones de devolución de los equipos que encontrará en el sitio web de Endress+Hauser en http://www.endress.com/support/return-material

## 14.5 Desguace

## 14.5.1 Desinstalación del instrumento de medida

1. Desconecte el equipo de la fuente de alimentación.

## 2. **ADVERTENCIA**

Peligro para el personal por condiciones del proceso.

► Tenga cuidado ante condiciones del proceso que pueden ser peligrosas como la presión en el instrumento de medida, las temperaturas elevadas o propiedades corrosivas del fluido.

Realice en orden inverso los pasos descritos en los capítulos "Montaje del instrumento de medición" y "Conexión del instrumento de medición". Observe las instrucciones de seguridad.

## 14.5.2 Eliminación del instrumento de medición

## **ADVERTENCIA**

#### Peligro para personas y medio ambiente debido a fluidos nocivos para la salud.

Asegúrese de que el instrumento de medida y todos sus huecos están libres de residuos de fluido que puedan ser dañinos para la salud o el medio ambiente, p. ej., sustancias que han entrado en grietas o se han difundido en el plástico.

Observe lo siguiente a la hora de la eliminación :

- Cumpla las normas nacionales pertinentes.
- Separe adecuadamente los componentes del instrumento para su reciclado.

## 15 Accesorios

Hay varios accesorios disponibles para el equipo que pueden pedirse junto con el equipo o posteriormente a Endress + Hauser. Puede obtener información detallada sobre los códigos de pedido correspondientes tanto del centro Endress+Hauser de su zona como de la página de productos de Endress+Hauser en Internet: www.endress.com.

## 15.1 Accesorios específicos según el equipo

## 15.1.1 Para el sensor

| Accesorios         | Descripción                                                                                                    |
|--------------------|----------------------------------------------------------------------------------------------------|
| Camisa calefactora | Se utiliza para estabilizar la temperatura de los fluidos en el sensor.<br>Es admisible el uso de agua, vapor de agua y otros líquidos no corrosivos como<br>fluidos. Si usa aceite como producto de calentamiento, consulte con Endress<br>+Hauser.<br>Im Para detalles, véase el manual de instrucciones BA00099D |

## 15.2 Accesorios específicos para el mantenimiento

| Accesorios | Descripción                                                                                                    |
|------------|----------------------------------------------------------------------------------------------------|
| Applicator | <ul> <li>Software para selección y dimensionado de equipos de medida de Endress+Hauser:</li> <li>Cálculo de los datos necesarios para identificar el caudalímetro óptimo: p. ej., diámetro nominal, pérdida de carga, precisión o conexiones a proceso.</li> <li>Representación gráfica de los resultados del cálculo.</li> </ul>                                                                                                    |
|            | La administración, documentación y acceso a todos los datos y parámetros relacionados con el proyecto a lo largo de todo el ciclo de vida de un proyecto.                                                                                                    |
|            | El Applicator está disponible:<br>• En Internet: https://wapps.endress.com/applicator<br>• En un CD-ROM para su instalación en un PC.                                                                                                    |
| W@M        | Gestión del ciclo de vida de su planta<br>W@M le ayuda mediante su amplia gama de aplicaciones de software a lo largo de<br>todo el proceso, desde la planificación y adquisición, hasta la instalación, puesta en<br>marcha, configuración y manejo de los equipos de medida. Todas las informaciones<br>relevantes sobre cada uno de los equipos, como estado de los equipos, piezas de<br>repuesto, documentación específica, se encuentran a su disposición durante todo el<br>ciclo de vida.<br>La aplicación ya contiene los datos de los equipos de Endress+Hauser que usted<br>tiene. Endress+Hauser se encarga también de mantener y actualizar los registros<br>de datos. |
|            | <ul><li>W@M está disponible:</li><li>En Internet: www.endress.com/lifecyclemanagement</li><li>En un CD-ROM para su instalación en un PC.</li></ul>                                                                                                    |
| FieldCare  | Software de Endress+Hauser para la gestión de activos de planta (Plant Asset<br>Management Plan -PAM) basado en FDT.<br>Puede configurar todas las unidades de campo inteligentes que usted tiene en su<br>sistema y le ayuda a gestionarlas convenientemente. El uso de la información sobre<br>el estado es también una forma sencilla y efectiva para chequear el estado de dicha<br>unidades de campo.<br>Para detalles, véase el manual de instrucciones BA00027S y BA00059S                                                                                                    |

# 15.3 Componentes del sistema

| Accesorios                         | Descripción                                                                                                    |
|------------------------------------|----------------------------------------------------------------------------------------------------|
| Registrador gráfico<br>Memograph M | El registrador gráfico Memograph M proporciona información sobre todas las<br>variables relevantes medidas. Registra correctamente valores medidos, monitoriza<br>valores límite y analiza puntos de medida. Los datos se guardan en la memoria<br>interna de 256 MB y también en una tarjeta SD o un lápiz USB.<br>Para detalles, véase la "Información técnica" TI00133R y el "Manual de<br>instrucciones" BA00247R |
| iTEMP                              | Los transmisores de temperatura pueden utilizarse en todo tipo de aplicaciones y son apropiados para medir gases, vapor y líquidos. Pueden utilizarse para proporcionar a otro dispositivo la temperatura del fluido.                                                                                                    |

# 16 Datos técnicos

## 16.1 Aplicación

El instrumento de medición es apropiado únicamente para la medición del caudal de líquidos y gases.

Según la versión pedida, el instrumento puede medir también fluidos potencialmente explosivos, inflamables, venenosos u oxidantes.

Para que el equipo mantenga sus buenas condiciones de funcionamiento durante su vida útil, utilícelo únicamente con productos a los que son adecuadamente resistentes los materiales de las piezas que entran en contacto con el producto.

## 16.2 Funcionamiento y diseño del sistema

| Principio de medición | Medición de caudal másico según el principio de medición Coriolis                                               |  |
|-----------------------|----------------------------------------------------------------------------------------------------|--|
| Sistema de medición   | El equipo comprende un transmisor y un sensor.                                                                  |  |
|                       | Versión única disponible del equipo: versión compacta, el transmisor y el sensor forman<br>una unidad mecánica. |  |
|                       | Para obtener información sobre la estructura del equipo $ ightarrow$ 🖺 12                                       |  |

## 16.3 Entrada

40 FB

| Variable medida | Variables medidas directamente                                                                                                    |      |                                                                                        |          |  |
|-----------------|----------------------------------------------------------------------------------------------------|------|----------------------------------------------------------------------------------------|----------|--|
|                 | <ul> <li>Caudal másico</li> <li>Densidad</li> <li>Temperatura</li> <li>Viscosidad</li> </ul> Variables medidas calculadas <ul> <li>Caudal volumétrico</li> <li>Caudal volumétrico normalizado</li> <li>Densidad de referencia</li> </ul> |      |                                                                                        |          |  |
|                 |                                                                                                    |      |                                                                                        |          |  |
|                 |                                                                                                    |      |                                                                                        |          |  |
|                 | DN                                                                                                    |      | Rango de medición valores de fondo de escala $\dot{m}_{min(F)} \ a \ \dot{m}_{máx(F)}$ |          |  |
|                 | [mm]                                                                                                    | [in] | [kg/h]                                                                                 | [lb/min] |  |
|                 | 8                                                                                                    | 3⁄8  | 0 2 000                                                                                | 0 73,50  |  |
|                 | 15                                                                                                    | 1/2  | 0 6 500                                                                                | 0 238,9  |  |
|                 | 15 FB                                                                                                    | ½ FB | 0 18000                                                                                | 0 661,5  |  |
|                 | 25                                                                                                    | 1    | 0 18000                                                                                | 0 661,5  |  |
|                 | 25 FB                                                                                                    | 1 FB | 0 45 000                                                                               | 0 1654   |  |
|                 | 40                                                                                                    | 1½   | 0 45 000                                                                               | 01654    |  |

1½ FB

0...70000

0...2573

| DN                  |      | Rango de medición valores de fondo de escala $\dot{m}_{min(F)} \ a \ \dot{m}_{máx(F)}$ |          |
|---------------------|------|----------------------------------------------------------------------------------------|----------|
| [mm]                | [in] | [kg/h]                                                                                 | [lb/min] |
| 50                  | 2    | 0 70 000                                                                               | 0 2 573  |
| 50 FB               | 2 FB | 0 180 000                                                                              | 06615    |
| 80                  | 3    | 0 180 000                                                                              | 06615    |
| FB = orificio total | ·    |                                                                                        | ·        |

#### Rangos de medición para gases

Los valores de fondo de escala dependen de la densidad del gas y se pueden calcular con la fórmula inferior:

 $\dot{m}_{máx(G)} = \dot{m}_{máx(F)} \cdot \rho_G : x$ 

| ḿ <sub>max(G)</sub>                                                | Valor máximo de fondo de escala para un gas [kg/h]                             |  |
|--------------------------------------------------------------------|--------------------------------------------------------------------------------|--|
| m <sub>max(F)</sub>                                                | Valor máximo de fondo de escala para un líquido [kg/h]                         |  |
| $\dot{m}_{max(G)} < \dot{m}_{max(F)}$                              | $\dot{m}_{m\acute{a}x(G)}$ nunca puede ser mayor $\dot{m}_{quem\acute{a}x(F)}$ |  |
| $ ho_G$ Densidad en [kg/m <sup>3</sup> ] en condiciones de trabajo |                                                                                |  |

| D                   | х     |         |
|---------------------|-------|---------|
| [mm]                | [in]  | [kg/m³] |
| 8                   | 3⁄8   | 60      |
| 15                  | 1/2   | 80      |
| 15 FB               | ½ FB  | 90      |
| 25                  | 1     | 90      |
| 25 FB               | 1 FB  | 90      |
| 40                  | 1½    | 90      |
| 40 FB               | 1½ FB | 90      |
| 50                  | 2     | 90      |
| 50 FB               | 2 FB  | 110     |
| 80                  | 3     | 110     |
| FB = orificio total |       |         |

#### Ejemplo de cálculo para gases

Sensor: Promass I, DN 50

- Gas: Aire con una densidad de 60,3 kg/m<sup>3</sup> (a 20 °C y 50 bar)
- Rango de medición (líquido):70000 kg/h
- $x = 90 \text{ kg/m}^3$  (para Promass I, DN 50)

Valor de fondo de escala máximo posible:  $\dot{m}_{máx(G)} = \dot{m}_{máx(F)} \cdot \rho_G : x = 70\,000 \text{ kg/h} \cdot 60,3 \text{ kg/m}^3 : 90 \text{ kg/m}^3 = 46\,900 \text{ kg/h}$ 

#### Rango de medida recomendado

Sección "Límite de flujo" → 🗎 117

Campo operativo de valores Por encima de 1000 : 1. del caudal

La unidad de la electrónica no ignora las velocidades de caudal que rebasan el valor de fondo de escala preestablecido, por lo que los valores del totalizador se registran correctamente.

## 16.4 Salida

| Señal de salida                 | PROFIBUS DP                                                                                                |                                                                                |  |  |
|---------------------------------|----------------------------------------------------------------------------------------------------|--------------------------------------------------------------------------------|--|--|
|                                 | Codificación de señales                                                                                    | Código NRZ                                                                     |  |  |
|                                 | Transferencia de datos                                                                                     | 9,6 kBaud12 MBaud                                                              |  |  |
|                                 |                                                                                                    |                                                                                |  |  |
| Señal en caso de alarma         | Según la interfaz, la información sobre el fallo se muestra de la forma siguiente:<br>PROFIBUS DP          |                                                                                |  |  |
|                                 |                                                                                                    |                                                                                |  |  |
|                                 | Mensajes<br>sobre estado y de alarma                                                                       | Diagnósticos conformes al Perfil 3.02 de PROFIBUS PA                           |  |  |
|                                 | Indicador local                                                                                            |                                                                                |  |  |
|                                 | indicación escrita                                                                                         | Con información sobre causas y medidas correctivas                             |  |  |
|                                 | Retroiluminado                                                                                             | Iluminación de fondo roja para indicar la ocurrencia de un error en el equipo. |  |  |
|                                 | <ul> <li>Mediante la interfaz de servicio</li> </ul>                                                       |                                                                                |  |  |
|                                 | PROFIBUS DP                                                                                                |                                                                                |  |  |
|                                 | · · · · ·                                                                                                  |                                                                                |  |  |
|                                 | indicación escrita                                                                                         | Con información sobre causas y medidas correctivas                             |  |  |
|                                 | Navegador de Internet                                                                                      |                                                                                |  |  |
|                                 | indicación escrita                                                                                         | Con información sobre causas y medidas correctivas                             |  |  |
| Supresión de caudal<br>residual | El usuario puede ajustar los puntos de conmutación de la supresión de caudal residual.                     |                                                                                |  |  |
| Aislamiento galvánico           | Las siguientes conexiones están aisladas galvánicamente entre sí:<br>• Salidas<br>• Fuente de alimentación |                                                                                |  |  |
| Datos específicos del           | PROFIBUS DP                                                                                                |                                                                                |  |  |
| protocolo                       | ID fabricante                                                                                              | 0x11                                                                           |  |  |
|                                 | Núm. de identificación                                                                                     | 0x1561                                                                         |  |  |
| Versión del perfil                                                                              | 3.02                                                                                                    |
|-------------------------------------------------------------------------------------------------|----------------------------------------------------------------------------------------------------|
| Ficheros descriptores del<br>dispositivo (GSD, DTM, DD)                                         | Información y ficheros en:<br>• www.endress.com<br>En la página de producto del equipo: Documentos/Software → Drivers del<br>instrumento<br>• www.profibus.org                                                                                                    |
| Valores de salida<br>(desde el instrumento de<br>medida hasta el sistema de<br>automatización)  | Entradas analógicas 1 a 8<br>Flujo másico<br>Flujo volumétrico<br>Caudal volumétrico normalizado<br>Flujo másico objetivo<br>Flujo másico portador<br>Densidad<br>Densidad de referencia<br>Concentración<br>Viscosidad dinámica<br>Viscosidad dinámica<br>Viscosidad cinemática<br>Viscosidad cinemática compensada en temperatura<br>Viscosidad cinemática compensada en temperatura<br>Temperatura<br>Temperatura<br>Temperatura de la tubería portadora<br>Temperatura de la electrónica<br>Frecuencia de oscilación<br>Amplitud de oscilación<br>Fluctuación de frecuencia<br>Amortiguación de la oscilación<br>Fluctuación de la amortiguación de tubo<br>Asimetría señal<br>Corriente de excitación |
| Valores de entrada<br>(desde el sistema de<br>automatización hasta el<br>instrumento de medida) | Entradas digitales 1 a 2  Detección de tubería parcialmente llena Supresión de caudal residual  Totalizador 1 a 3  Flujo másico Flujo volumétrico Caudal volumétrico normalizado  Salidas analógicas 1 a 3 (asignación fija) Presión Temperatura Densidad de referencia Salidas digitales 1 a 3 (asignación fija) Salida digital 1: activar/desactivar el retorno a cero positivo Salida digital 2: efectuar el ajuste del punto cero                                                                                                    |
|                                                                                                 | <ul> <li>Salida digital 3: activar/desactivar la salida de conmutación</li> <li>Totalizador 1 a 3</li> <li>Totalizar</li> <li>Reinicio y modo espera</li> <li>Puesta a valor inicio y modo espera</li> <li>Parar</li> <li>Configuración del modo de funcionamiento: <ul> <li>Total caudal neto</li> <li>Total caudal sentido normal</li> <li>Total caudal inverso</li> </ul> </li> </ul>                                                                                                    |
| Funciones soportadas                                                                            | <ul> <li>Identificación &amp; Mantenimiento<br/>Identificación sencilla del equipo considerando sistema de control y placa de<br/>identificación</li> <li>Carga/descarga PROFIBUS<br/>La lectura y escritura de parámetros es hasta 10 veces más rápida al utilizar<br/>carga/descarga PROFIBUS</li> <li>Estado condensado<br/>Información de diagnóstico muy sencilla y clara por clasificación de<br/>mensajes de diagnóstico emitidos</li> </ul>                                                                                                    |
| Configuración de la dirección<br>del instrumento                                                | <ul> <li>Microinterruptores en el módulo E/S de la electrónica</li> <li>Mediante software de configuración (p. ej. FieldCare)</li> </ul>                                                                                                    |

| Asignación de terminales                   | → 🗎 31                                                                                                    |                   |                                     |  |
|--------------------------------------------|----------------------------------------------------------------------------------------------------|-------------------|-------------------------------------|--|
| Asignación de pins,<br>conector del equipo | → 🗎 32                                                                                                    |                   |                                     |  |
| Tensión de alimentación                    | La unidad de alimentación se debe comproba<br>requisitos de seguridad (p. ej., PELV, SELV).                                                                                                    | r para asegurarse | de que cumpla los                   |  |
|                                            | Transmisor                                                                                                    |                   |                                     |  |
|                                            | CC 20 30 V                                                                                                    |                   |                                     |  |
| Consumo de potencia                        | Transmisor                                                                                                    |                   |                                     |  |
|                                            | Código de producto para "Salida"                                                                                                    |                   | Consumo máximo<br>de potencia       |  |
|                                            | Opción L: PROFIBUS DP                                                                                                    |                   | 3,5 W                               |  |
| Consumo de corriente                       | Transmisor                                                                                                    |                   |                                     |  |
|                                            | Código de producto para "Salida" Consumo máx<br>de corrient                                                                                                    |                   | 10 Corriente máxima<br>de encendido |  |
|                                            | Opción L: PROFIBUS DP                                                                                                    | 145 mA            | 18 A (< 0,125 ms)                   |  |
| Fallo de la fuente de<br>alimentación      | <ul> <li>Los totalizadores se detienen en el último valor medido.</li> <li>La configuración se guarda en la memoria del equipo o en la memoria extraíble (HistoROM DAT), según la versión del equipo.</li> <li>Se guardan los mensajes de error (incl. horas de funcionamiento en total).</li> </ul> |                   |                                     |  |
| Conexiones eléctricas                      | → 🗎 33                                                                                                    |                   |                                     |  |
| Compensación de potencial                  | → 🗎 35                                                                                                    |                   |                                     |  |
| Terminales                                 | <b>Transmisor</b><br>Terminales de resorte para secciones transversales de cable0,5 2,5 mm <sup>2</sup> (20 14 AWG                                                                                                    |                   |                                     |  |
| Entradas de cable                          | <ul> <li>Prensaestopas: M20 × 1,5 con cable Ø6 12 mm (0,24 0,47 in)</li> <li>Rosca de entrada de cable: <ul> <li>NPT ½"</li> <li>G ½"</li> <li>M20</li> </ul> </li> </ul>                                                                                                    |                   |                                     |  |
| Especificaciones de los<br>cables          | → 🖹 29                                                                                                    |                   |                                     |  |

# 16.5 Alimentación

|                                         | 16.6 Características de funcionamiento                                                                                                    |  |  |  |
|-----------------------------------------|----------------------------------------------------------------------------------------------------|--|--|--|
| Condiciones de trabajo de<br>referencia | <ul> <li>Límites de error basados en la ISO 11631</li> <li>Agua con +15 +45 °C (+59 +113 °F) a2 6 bar (29 87 psi)</li> <li>Especificaciones según el protocolo de calibración</li> <li>Precisión basada en banco de calibración acreditado con traceabilidad según ISO 17025.</li> </ul>                                                                                                    |  |  |  |
|                                         | Para obtener los errores de medición, utilice la función Applicator herramienta de dimensionado $\rightarrow \cong 104 \rightarrow \cong 125$                                                                                                    |  |  |  |
| Error medido máximo                     | v. l. = del valor de lectura; 1 g/cm <sup>3</sup> = 1 kg/l; T = temperatura del producto                                                                                                    |  |  |  |
|                                         | Precisión de base                                                                                                    |  |  |  |
|                                         | <b>Caudal másico y caudal volumétrico (líquidos)</b><br>±0,10 %                                                                                                    |  |  |  |
|                                         | <b>Caudal másico (gases)</b><br>±0,50 % v. l.                                                                                                    |  |  |  |
|                                         | Aspectos básicos del diseño $\rightarrow \cong 114$                                                                                                    |  |  |  |
|                                         | <ul> <li>Densidad (líquidos)</li> <li>Condiciones de referencia:±0,0005 g/cm<sup>3</sup></li> <li>Calibración de densidad estándar:±0,02 g/cm<sup>3</sup><br/>(válida en todo el rango de temperatura y en todo el rango de densidad)</li> <li>Especificación de densidad de rango amplio (código de pedido correspondiente a<br/>"Paquete de aplicación", opción EF "Densidad especial y concentración" o EH "Densidad<br/>especial y viscosidad"): ±0,004 g/cm<sup>3</sup> (rango válido para calibración de densidad especial:<br/>0 2 g/cm<sup>3</sup>, +10 +80 °C (+50 +176 °F))</li> </ul> |  |  |  |
|                                         | <b>Temperatura</b><br>$\pm 0.5 \degree C \pm 0.005 \cdot T \degree C (\pm 0.9 \degree F \pm 0.003 \cdot (T - 32) \degree F)$                                                                                                    |  |  |  |
|                                         | Estabilidad del punto cero                                                                                                    |  |  |  |

| DN                  |        | Estabilidad del punto cero |          |  |
|---------------------|--------|----------------------------|----------|--|
| [mm]                | [in]   | [kg/h]                     | [lb/min] |  |
| 8                   | 3⁄8    | 0,150                      | 0,0055   |  |
| 15                  | 1/2    | 0,488                      | 0,0179   |  |
| 15 FB               | ½ FB   | 1,350                      | 0,0496   |  |
| 25                  | 1      | 1,350                      | 0,0496   |  |
| 25 FB               | 1 FB   | 3,375                      | 0,124    |  |
| 40                  | 1½     | 3,375                      | 0,124    |  |
| 40 FB               | 1 ½ FB | 5,25                       | 0,193    |  |
| 50                  | 2      | 5,25                       | 0,193    |  |
| 50 FB               | 2 FB   | 13,5                       | 0,496    |  |
| 80                  | 3      | 13,5                       | 0,496    |  |
| FB = orificio total |        |                            |          |  |

### Valores del caudal

Valores del caudal flujo como parámetro de rangeabilidad en función del diámetro nominal.

#### Unidades del SI

| DN                  | 1:1     | 1:10   | 1:20   | 1:50   | 1:100  | 1:500  |
|---------------------|---------|--------|--------|--------|--------|--------|
| [mm]                | [kg/h]  | [kg/h] | [kg/h] | [kg/h] | [kg/h] | [kg/h] |
| 8                   | 2 000   | 200    | 100    | 40     | 20     | 4      |
| 15                  | 6500    | 650    | 325    | 130    | 65     | 13     |
| 15 FB               | 18000   | 1800   | 900    | 360    | 180    | 36     |
| 25                  | 18000   | 1800   | 900    | 360    | 180    | 36     |
| 25 FB               | 45000   | 4 500  | 2250   | 900    | 450    | 90     |
| 40                  | 45000   | 4500   | 2250   | 900    | 450    | 90     |
| 40 FB               | 70000   | 7 000  | 3 500  | 1400   | 700    | 140    |
| 50                  | 70000   | 7 000  | 3 500  | 1400   | 700    | 140    |
| 50 FB               | 180 000 | 18000  | 9000   | 3600   | 1800   | 360    |
| 80                  | 180 000 | 18000  | 9000   | 3600   | 1800   | 360    |
| FB = orificio total |         |        |        |        |        |        |

### Unidades de EE. UU.

| DN                  | 1:1      | 1:10     | 1:20     | 1:50     | 1:100    | 1:500    |
|---------------------|----------|----------|----------|----------|----------|----------|
| [pulgadas]          | [lb/min] | [lb/min] | [lb/min] | [lb/min] | [lb/min] | [lb/min] |
| 3/8                 | 73,50    | 7,350    | 3,675    | 1,470    | 0,735    | 0,147    |
| 1/2                 | 238,9    | 23,89    | 11,95    | 4,778    | 2,389    | 0,478    |
| ½ FB                | 661,5    | 66,15    | 33,08    | 13,23    | 6,615    | 1,323    |
| 1                   | 661,5    | 66,15    | 33,08    | 13,23    | 6,615    | 1,323    |
| 1 FB                | 1654     | 165,4    | 82,70    | 33,08    | 16,54    | 3,308    |
| 11/2                | 1654     | 165,4    | 82,70    | 33,08    | 16,54    | 3,308    |
| 1½ FB               | 2 573    | 257,3    | 128,7    | 51,46    | 25,73    | 5,146    |
| 2                   | 2 5 7 3  | 257,3    | 128,7    | 51,46    | 25,73    | 5,146    |
| 2 FB                | 6615     | 661,5    | 330,8    | 132,3    | 66,15    | 13,23    |
| 3                   | 6615     | 661,5    | 330,8    | 132,3    | 66,15    | 13,23    |
| FB = orificio total |          |          |          |          |          |          |

#### Repetibilidad

v.l. = del valor de lectura;  $1 \text{ g/cm}^3 = 1 \text{ kg/l}$ ; T = temperatura del producto

### Repetibilidad base

Caudal másico y caudal volumétrico (líquidos)  $\pm 0,05~\%~v.l.$ 

**Caudal másico (gases)** ±0,25 % v. l.

Aspectos básicos del diseño → 🗎 114

Densidad (líquidos)  $\pm 0,00025 \text{ g/cm}^3$ 

**Temperatura** ±0,25 °C ± 0,0025 · T °C (±0,45 °F ± 0,0015 · (T−32) °F)

| Tiempo de respuesta                       | El tiempo de resp                                                                     | ouesta depende de                                                                              | e la configuración (amortigua                                                                                                    | ción).                                                                  |  |
|-------------------------------------------|---------------------------------------------------------------------------------------|------------------------------------------------------------------------------------------------|----------------------------------------------------------------------------------------------------|-------------------------------------------------------------------------|--|
|                                           |                                                                                       |                                                                                                |                                                                                                    |                                                                         |  |
| Influencia de la<br>temperatura del medio | Flujo másico y fl<br>Cuando se produ-<br>temperatura de p<br>de escala/°C (±0,        | l <b>ujo volumétrico</b><br>ce una diferencia<br>proceso, el error n<br>0001 % del valor       | entre la temperatura de ajust<br>nedido típico del sensor es ±0,<br>de fondo de escala/°F).                                        | e del punto cero y la<br>0002 % del valor de fondo                      |  |
|                                           | <b>Densidad</b><br>Cuando se produ<br>temperatura de p<br>±0,0001 g/cm <sup>3</sup> / | ce una diferencia<br>proceso, el error n<br>°C (±0,00005 g/c                                   | entre la temperatura de calibi<br>nedido adicional del sensor es<br>m³ /°F). La calibración de den                                 | ración de la densidad y la<br>normalmente<br>sidad de campo es posible. |  |
|                                           | <b>Especificación d</b><br>Si la temperatura<br>±0,0001 g/cm <sup>3</sup> /           | <b>e densidad de ra</b><br>a de proceso está f<br>°C (±0,00005 g/c                             | <b>ngo amplio (calibración de c</b><br>fuera del rango válido → 🗎 1<br>:m³ /°F)                                                    | <b>lensidad especial)</b><br>11, el error medido es                     |  |
|                                           | []                                                                                    | kg/m³]                                                                                         |                                                                                                    |                                                                         |  |
|                                           | 1 Calibración de d<br>2 Calibración de d                                              | 16<br>14<br>12<br>10<br>8<br>6<br>4<br>2<br>0<br>-50<br>-50<br>-50<br>-50<br>-50<br>-50<br>-50 | 1<br>1<br>2<br>4<br>50<br>100<br>40<br>80<br>120<br>160<br>200<br>240<br>25<br>100<br>100<br>100<br>100<br>100<br>100<br>100<br>10 | 150 [° C]<br>80 320[° F]                                                |  |
|                                           | <b>Temperatura</b><br>±0,005 · T °C (± (                                              | ),005 · (T − 32) °F                                                                            | 7)                                                                                                    |                                                                         |  |
| Influencia de la presión del<br>medio     | Las tablas que se<br>entre las presion<br>másico.                                     | presentan a cont<br>es de calibración y                                                        | inuación muestran el efecto d<br>y de proceso en la precisión de                                                                   | ebido a una diferencia<br>e la medición del caudal                      |  |
|                                           | lect. = de lectura                                                                    |                                                                                                |                                                                                                    |                                                                         |  |
|                                           | D                                                                                     | N                                                                                              | % lect. / bar                                                                                                    | [% lect./psi]                                                           |  |
|                                           | [mm]                                                                                  | [in]                                                                                           |                                                                                                    |                                                                         |  |
|                                           | 8                                                                                     | 3/8                                                                                            | Ningún efecto                                                                                                    | Ningún efecto                                                           |  |
|                                           | 15                                                                                    | 1/2                                                                                            | Ningún efecto                                                                                                    | Ningún efecto                                                           |  |
|                                           | 15 FB                                                                                 | ½ FB                                                                                           | -0,003                                                                                                    | -0,0002                                                                 |  |
|                                           | 25                                                                                    | 1                                                                                              | -0,003                                                                                                    | -0,0002                                                                 |  |
|                                           | 25 FB                                                                                 | 1 FB                                                                                           | Ningún efecto                                                                                                    | Ningún efecto                                                           |  |

1½

1½ FB

2

Ningún efecto

Ningún efecto

Ningún efecto

40

40 FB

50

Ningún efecto

Ningún efecto

Ningún efecto

| DN                  |      | % lect. / bar | [% lect./psi] |
|---------------------|------|---------------|---------------|
| [mm]                | [in] |               |               |
| 50 FB               | 2 FB | -0,003        | -0,0002       |
| 80                  | 3    | Ningún efecto | Ningún efecto |
| FB = orificio total |      |               |               |

#### Aspectos básicos del diseño

o v.l. = valor de la lectura, v.f.e. = del valor de fondo de escala

BaseAccu = precisión de base en % lect., BaseRepeat = repetibilidad de base en % lect. MeasValue = valor medido; ZeroPoint = estabilidad de punto cero

Cálculo del error medido máximo en función del caudal

| Velocidad del caudal                                      | Error medido máximo en % v. l.                            |
|-----------------------------------------------------------|-----------------------------------------------------------|
| $\geq \frac{\text{ZeroPoint}}{\text{BaseAccu}} \cdot 100$ | ± BaseAccu                                                |
| A0021332                                                  |                                                           |
| $< rac{	ext{ZeroPoint}}{	ext{BaseAccu}} \cdot 100$       | $\pm \frac{\text{ZeroPoint}}{\text{MeasValue}} \cdot 100$ |
| A0021333                                                  | A0021334                                                  |

Cálculo de la repetibilidad máxima en función del caudal

| Velocidad del caudal                                                          | Repetibilidad máxima en % de lect.                                          |
|-------------------------------------------------------------------------------|-----------------------------------------------------------------------------|
| $\geq \frac{\frac{1}{2} \cdot \text{ZeroPoint}}{\text{BaseRepeat}} \cdot 100$ | ± BaseRepeat                                                                |
| A0021335                                                                      | A0021340                                                                    |
| $< \frac{\frac{1}{2} \cdot \text{ZeroPoint}}{\text{BaseRepeat}} \cdot 100$    | $\pm \frac{1}{2} \cdot \frac{\text{ZeroPoint}}{\text{MeasValue}} \cdot 100$ |
| A0021336                                                                      | A0021337                                                                    |

#### Ejemplo de error medido máx.

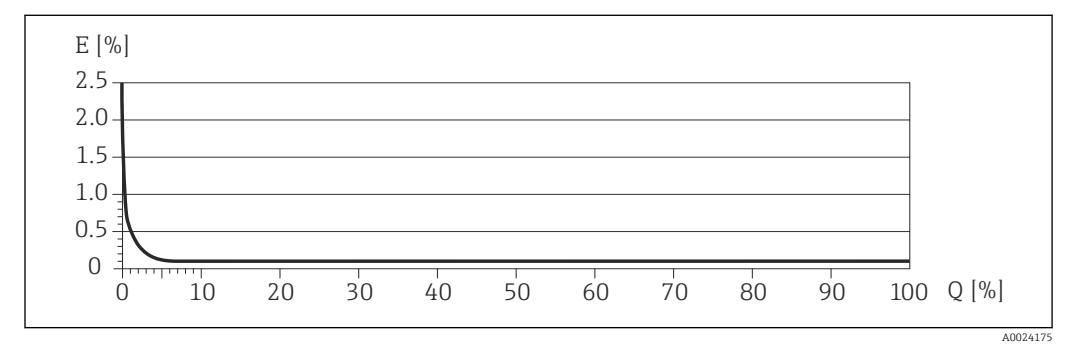

E Error: Error medido máximo en % de v. l. (ejemplo)

Q Caudal en %

Range Aspectos básicos del diseño → 🗎 114

## 16.7 Instalación

"Requisitos para el montaje" → 🗎 19

| Rango de temperatura<br>ambiente         | → 🖹 21                                                                                                    |  |  |  |  |  |
|------------------------------------------|----------------------------------------------------------------------------------------------------|--|--|--|--|--|
|                                          | Tablas de temperatura                                                                                                    |  |  |  |  |  |
|                                          | Tenga en cuenta las interdependencias entre temperatura ambiente admisible y temperatura admisible del fluido siempre que utilice el equipo en una zona clasificada como peligrosa.                                                                                                    |  |  |  |  |  |
|                                          | Para información detallada de las tablas de temperatura, véase la documentación separada titulada "Instrucciones de seguridad" (XA) para el dispositivo.                                                                                                    |  |  |  |  |  |
| Temperatura de<br>almacenamiento         | Todos los componentes menos módulos de visualización:<br>• -40 +80 °C (-40 +176 °F), preferentemente a +20 °C (+68 °F) (versión estándar)<br>• -50 +80 °C (-58 +176 °F) (Código de pedido para "Prueba, certificado", opción JM)                                                                           |  |  |  |  |  |
|                                          | Módulos de indicación                                                                                                    |  |  |  |  |  |
|                                          | -40 +80 °C (-40 +176 °F)                                                                                                    |  |  |  |  |  |
| Clase climática                          | DIN EN 60068-2-38 (prueba Z/AD)                                                                                                    |  |  |  |  |  |
| Grado de protección                      | <ul> <li>Transmisor y sensor</li> <li>Estándar: IP66/67, carcasa tipo 4X</li> <li>Con el código de producto "Opciones para sensor", opción CM: puede pedirse también IP69K</li> <li>Cuando la caja está abierta: IP20, carcasa tipo 1</li> <li>Módulo indicador: IP20, carcasa tipo 1</li> </ul>           |  |  |  |  |  |
| Resistencia a golpes                     | Según IEC/EN 60068-2-31                                                                                                    |  |  |  |  |  |
| Resistencia a vibraciones                | Aceleración de hasta 1 g, 10 150 Hz, basado en IEC/EN 60068-2-6                                                                                                    |  |  |  |  |  |
| Limpieza interior                        | <ul> <li>Esterilización in situ (SIP)</li> <li>Limpieza in situ (CIP)</li> <li>Limpieza con "pigs"</li> </ul>                                                                                                    |  |  |  |  |  |
| Compatibilidad<br>electromagnética (EMC) | <ul> <li>Conforme a IEC/EN 61326 y recomendaciones NAMUR 21 (NE 21)</li> <li>Cumple los límites establecidos para emisiones industriales según EN 55011 (Clase A)</li> <li>Versión del equipo con PROFIBUS DP: cumple los límites de emisiones en industria según EN 50170 volumen 2, IEC 61784</li> </ul> |  |  |  |  |  |
|                                          | Lo siguiente es válido para PROFIBUS DP: si velocidad de transmisión > 1,5 mega baudios, debe utilizarse una entrada de cable EMC y el blindaje del cable debe llegar hasta el terminal, siempre que sea posible.                                                                                          |  |  |  |  |  |
|                                          | Para detalles, consúltese la "Declaración de conformidad".                                                                                                    |  |  |  |  |  |

| Rango de temperatura del producto   | <b>Sensor</b><br>−50 +150 °C (−58 +302 °F)                                                                                                    |  |  |
|-------------------------------------|----------------------------------------------------------------------------------------------------|--|--|
|                                     | <b>Juntas</b><br>Sin juntas internas                                                                                                    |  |  |
| Densidad del producto               | 0 5 000 kg/m <sup>3</sup> (0 312 lb/cf)                                                                                                    |  |  |
| Presiones/temperaturas<br>nominales | Puede encontrar diagramas de carga (diagramas de presión-temperatura) de los materiales de las conexiones a proceso en el documento "Información técnica" .                          |  |  |
| Caja del sensor                     | La caja del sensor está llena de gas nitrógeno seco y protege la electrónica y la mecánica<br>del interior.                                                                          |  |  |
|                                     | Si falla un tubo de medición (por ejemplo, debido a características del proceso como fluidos corrosivos o abrasivos), el fluido estará inicialmente contenido en la caja del sensor. |  |  |
|                                     | Si el sensor se va a purgar con gas (detección de gas), debe estar equipado con conexiones<br>de purga.                                                                              |  |  |
|                                     | No abra las conexiones de purga excepto si el contenedor se puede llenar inmediatamente con un gas inerte seco. Use solo baja presión para purgar.                                   |  |  |
|                                     | Presión máxima: 5 bar (72,5 psi)                                                                                                    |  |  |
|                                     | Presión de ruptura de la caja del sensor                                                                                                    |  |  |

# 16.9 Proceso

Las presiones de rotura de la caja del sensor siguientes solo son válidas para equipos normales o equipos dotados de conexiones para purga cerradas (sin abrir / como en la entrega).

Si un equipo que dispone de conectores para purga (código de producto para "Opción de sensor", opción CH "Conector para purga") está conectado al sistema de purga, la presión máxima la determina, bien el sistema de purga mismo o bien el equipo, según cuál de estos componentes presente una calificación de presión más baja.

La presión de ruptura de la caja del sensor se refiere a una presión interna típica que se alcanza antes de la falla mecánica de la caja del sensor y que se determinó durante la prueba de tipo. La declaración de prueba de tipo correspondiente se puede pedir con el equipo (código de producto para "Aprobación adicional", opción LN "Presión de ruptura de la caja del sensor, prueba de tipo").

| DN    |        | Presión de ruptura de la caja del sensor |         |
|-------|--------|------------------------------------------|---------|
| [mm]  | [in]   | [bar]                                    | [psi]   |
| 8     | 3⁄8    | 220                                      | 3 1 9 0 |
| 15    | 1/2    | 220                                      | 3190    |
| 15 FB | ½ FB   | 235                                      | 3408    |
| 25    | 1      | 235                                      | 3408    |
| 25 FB | 1 FB   | 220                                      | 3190    |
| 40    | 11/2   | 220                                      | 3 190   |
| 40 FB | 1 ½ FB | 235                                      | 3408    |
| 50    | 2      | 235                                      | 3408    |

| DN                  |      | Presión de ruptura de la caja del sensor |       |
|---------------------|------|------------------------------------------|-------|
| [mm]                | [in] | [bar]                                    | [psi] |
| 50 FB               | 2 FB | 460                                      | 6670  |
| 80                  | 3    | 460                                      | 6670  |
| FB = orificio total |      |                                          |       |

Para saber más acerca de las dimensiones: véase la sección "Construcción mecánica" del documento "Información técnica"

Límite caudal Seleccione el diametro nominal optimizando entre rango de caudal requerido y pérdida de carga admisible. Para una visión general sobre los distintos valores de fondo de escala disponibles, véase la sección "Rango de medida"  $\rightarrow$  🖺 106 • El valor mínimo de fondo de escala recomendado es aprox. 1/20 del valor máximo de fondo de escala. • En la mayoría de aplicaciones, 20 ... 50 % del valor máximo de fondo de escala se puede considerar ideal • Seleccione un valor de fondo de escala menor para sustancias abrasivas (como líquidos con sólidos en suspensión): velocidad de flujo <1 m/s (<3 ft/s). • Para mediciones de gas, aplique las reglas siguientes: • La velocidad de flujo en los tubos de medición no debe superar la mitad de la velocidad del sonido (0,5 Mach). • El flujo másico máximo depende de la densidad del gas: fórmula  $\rightarrow \implies 107$ Pérdida de presión Para calcular la pérdida de presión, use la herramienta de dimensionado -Applicator  $\rightarrow \cong 125$ 

# 16.10 Construcción mecánica

Diseño, dimensiones

Para las dimensiones del instrumento y las requeridas para su instalación, véase el documento "Información técnica", sección "Construcción mecánica".

Peso

Todos los valores del peso (el peso excluye el material de embalaje) se refieren a equipos con bridas EN/DIN PN 40. Especificaciones sobre el peso, incluido el transmisor: código de producto para "Caja"; opción: A "Compacta, aluminio, recubierta".

#### Peso en unidades SI

| DN<br>[mm]          | Peso [kg] |
|---------------------|-----------|
| 8                   | 11        |
| 15                  | 13        |
| 15 FB               | 19        |
| 25                  | 20        |
| 25 FB               | 39        |
| 40                  | 40        |
| 40 FB               | 65        |
| 50                  | 67        |
| 50 FB               | 118       |
| 80                  | 122       |
| FB = orificio total |           |

#### Peso en unidades EUA

| DN<br>[in]          | Peso [lbs] |
|---------------------|------------|
| 3/8                 | 24         |
| 1/2                 | 29         |
| ½ FB                | 42         |
| 1                   | 44         |
| 1 FB                | 86         |
| 11/2                | 88         |
| 1½ FB               | 143        |
| 2                   | 148        |
| 2 FB                | 260        |
| 3                   | 269        |
| FB = orificio total |            |

#### Materiales

#### Caja del transmisor

- Código de producto para "Cabezal", opción A "compacto, recubierto de aluminio": Aluminio, AlSi10Mg, recubierto
- Código de producto para "Cabezal", opción B "Compacto, sanitario, acero inox.": Versión sanitaria, acero inoxidable 1.4301 (304)
- Código de producto para "Cabezal", opción C: "Ultracompacto, sanitario, acero inoxidable": Versión sanitaria, acero inoxidable 1.4301 (304)
- Material de la ventana para indicador local opcional (→ 
   <sup>(⇒)</sup> 121):
   Para códigos de producto para "Cabezal", opción A: vidrio
  - Para código de producto para 'Cabezai', opción A: vidrio
     Para código de producto para "Caja", opción B y C: plástico

#### Entradas de cable/prensaestopas

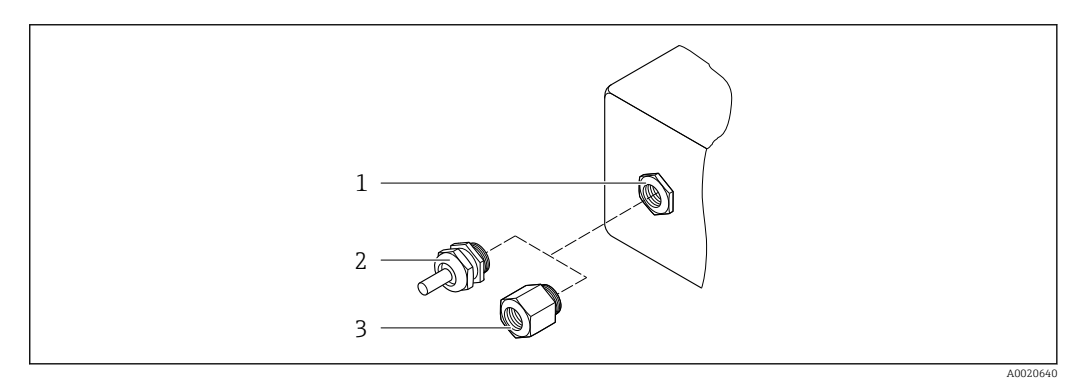

#### Entradas de cable/prensaestopas posibles

- 1 Rosca M20 × 1,5
- 2 Prensaestopas M20 × 1,5
- 3 Adaptador para entrada de cable con rosca interior G  $\frac{1}{2}$  o NPT  $\frac{1}{2}$ "

#### Código de producto para "Caja", opción A "compacto, recubierto de aluminio"

Las distintas entradas de cable son aptas tanto para zonas sin peligro de explosión como para zonas con peligro de explosión.

| Entrada de cable/prensaestopas                          | Material        |
|---------------------------------------------------------|-----------------|
| Prensaestopas M20 × 1,5                                 |                 |
| Adaptador para entrada de cable con rosca hembra G ½"   | Latón niquelado |
| Adaptador para entrada de cable con rosca hembra NPT ½" |                 |

Código de producto para "Caja", opción B "Compacto, sanitario, acero inox."

Las distintas entradas de cable son aptas tanto para zonas sin peligro de explosión como para zonas con peligro de explosión.

| Entrada de cable/prensaestopas                          | Material                       |
|---------------------------------------------------------|--------------------------------|
| Prensaestopas M20 × 1,5                                 | Acero inoxidable 1.4404 (316L) |
| Adaptador para entrada de cable con rosca hembra G ½"   |                                |
| Adaptador para entrada de cable con rosca hembra NPT ½" |                                |

#### Conector del equipo

| Conexión eléctrica | Materiales                                                                                                    |
|--------------------|----------------------------------------------------------------------------------------------------|
| Conector M12x1     | <ul> <li>Zócalo': Acero inoxidable, 1.4404 (316L)</li> <li>Caja de contactos: Poliamida</li> <li>Contactos: Bronce chapado en oro</li> </ul> |

#### Caja del sensor

- Superficie exterior resistente a ácidos y bases
- Acero inoxidable 1.4301 (304)

#### Tubos de medición

Titanio de grado 9

#### **Conexiones a proceso**

- Bridas según EN 1092-1 (DIN 2501) / según ASME B16.5 / según JIS:
  - Acero inoxidable 1.4301 (304)
  - Partes en contacto con el producto: Titanio de grado 2
- Todas las otras conexiones a proceso: Titanio de grado 2

🖪 Conexiones de proceso disponibles→ 🖺 120

#### Juntas

Conexiones soldadas a proceso sin juntas internas

#### Accesorios

Cubierta protectora

Acero inoxidable 1.4404 (316L)

Barrera de seguridad Promass 100

Caja: poliamida

Conexiones a proceso

- Conexiones bridadas fijas:
  - Brida EN 1092-1 (DIN 2501)
  - Brida EN 1092-1 (DIN 2512N)
  - Brida ASME B16.5
  - Brida JIS B2220
  - Brida de forma A DIN 11864-2, DIN 11866 serie A, brida con entalladura
- Conexiones clamp: Tri-Clamp (tubos OD), DIN 11866 serie C
- Conexión clamp excéntrica:
- Excen. Tri-Clamp, DIN 11866 serie C
- Rosca:
  - Rosca DN 11851, DIN 11866 serie A
  - Rosca SMS 1145
  - Rosca ISO 2853, ISO 2037
  - Rosca de forma A DIN 11864-1, DIN 11866 serie A
- Materiales de la conexión a proceso

Rugosidad superficial

solicitar la siguiente calidad de rugosidad de la superficie. Sin pulir Ra<sub>max</sub> = 0,76 μm (30 μin) Ra<sub>max</sub> = 0,38 μm (15 μin) 16.11 Operatividad Indicador local El indicador local solo está disponible con el siguiente código de pedido del equipo: Código de pedido para "Indicador; configuración", opción B: 4 líneas; iluminado, mediante comunicación Elementos del indicador Indicador de cristal líquido de 4 líneas, con 16 caracteres por línea. Retroiluminación de color blanco; cambia a rojo cuando se produce un error en el equipo. • El formato en el que se visualizan las variables medidas y las variables de estado se puede configurar individualmente. ■ Temperatura ambiente admisible para el indicador: -20 ... +60 °C (-4 ... +140 °F). La legibilidad del indicador puede disminuir a temperaturas situadas fuera del rango de temperatura. Desconexión del indicador local del módulo del sistema electrónico principal En el caso de la versión de la caja "compacta, recubierta de aluminio", el indicador local se debe desconectar del módulo del sistema electrónico principal de manera exclusivamente manual. En el caso de las versiones de la caja "compacta, higiénica, inoxidable" y "ultracompacta, higiénica, inoxidable", el indicador local está integrado en la tapa de la caja y se desconecta del módulo del sistema electrónico principal cuando se abre la tapa de la caja. Versión de la caja "compacta, recubierta de aluminio" El indicador local está montado sobre el módulo del sistema electrónico principal. La conexión electrónica entre el indicador local y el módulo del sistema electrónico principal se establece a través de un cable de conexión. Si es preciso llevar a cabo algún trabajo en el equipo de medición (p. ej., conexión eléctrica), resulta aconsejable desconectar el indicador local del módulo del sistema electrónico principal: 1. Presione sobre los pestillos laterales del indicador local. 2. Extraiga el indicador local del módulo del sistema electrónico principal. Durante esta operación, preste atención a la longitud del cable de conexión. Una vez efectuado el trabajo, vuelva a montar el indicador local en su sitio. Mediante red PROFIBUS DP Configuración a distancia Esta interfaz de comunicación está disponible para versiones de equipo con PROFIBUS DP.

Los datos indicados se refieren a las piezas que están en contacto con el líquido. Es posible

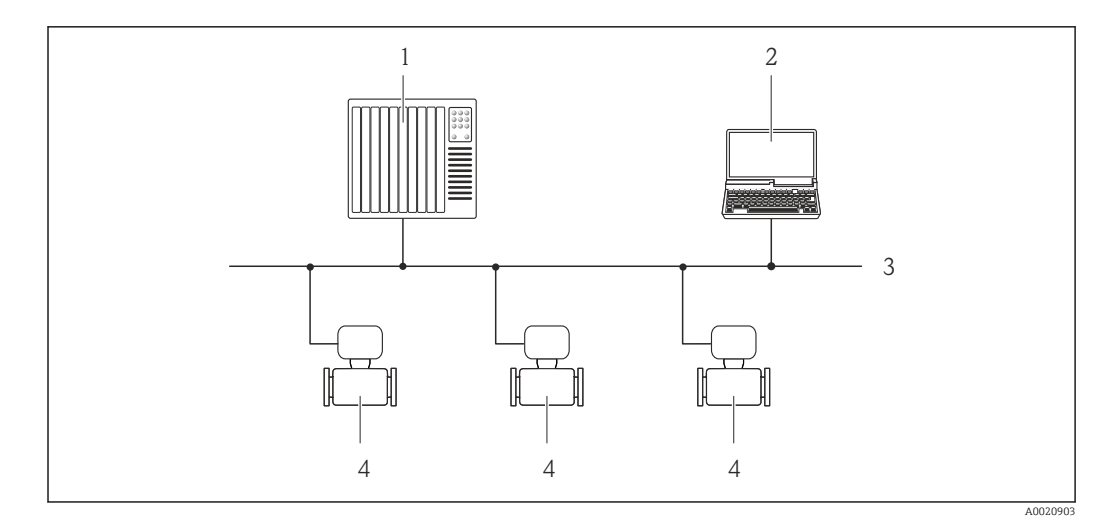

🗟 20 Opciones para la configuración a distancia mediante red PROFIBUS DP

- 1 Sistema de automatización
- 2 Ordenador con tarjeta para red PROFIBUS
- 3 Red PROFIBUS DP
- 4 Instrumento de medición

#### Interfaz de servicio

#### Mediante interfaz de servicio (CDI-RJ45)

#### PROFIBUS DP

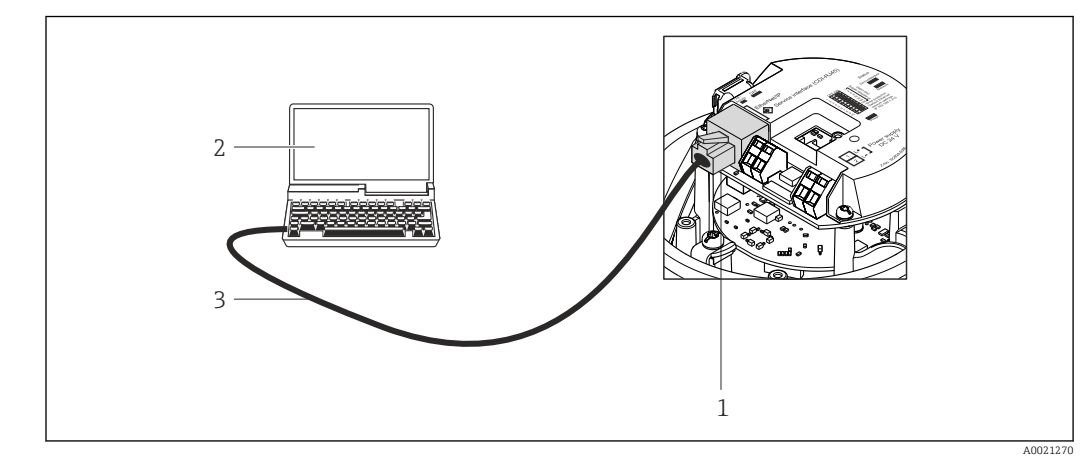

🗷 21 Conexión para código de pedido para "Salida", opción L: PROFIBUS DP

1 Interfaz de servicio (CDI -RJ45) del equipo de medición con acceso al servidor web integrado

2 Ordenador con navegador de internet (p. ej., Internet Explorer) para acceder al servidor web integrado del

- equipo o con el software de configuración "FieldCare" con COM DTM "CDI Communication TCP/IP"
- 3 Cable de conexión estándar para Ethernet con conector RJ45

Idiomas

- Admite la configuración en los siguientes idiomas:
- A través del software de configuración "FieldCare": inglés, alemán, francés, español, italiano, chino, japonés

 Utilizando el navegador de Internet inglés, alemán, francés, español, italiano, neerlandés, portugués, polaco, ruso, turco, chino, japonés, bahasa (indonesio), vietnamita, checo

# 16.12 Certificados y homologaciones

| Marca CE                                | El sistema de medición cumple los requisitos reglamentarios de las directivas pertinentes de la CE. Puede encontrar una lista de las mismas en la declaración de conformidad CE correspondiente, en la que se incluyen asimismo las normas consideradas.                                                                                                    |
|-----------------------------------------|----------------------------------------------------------------------------------------------------|
|                                         | Endress+Hauser confirma que el equipo ha pasado satisfactoriamente las pruebas correspondientes dotando el equipo con la marca CE.                                                                                                    |
| Marca C                                 | El sistema de medición satisface los requisitos EMC de las autoridades australianas para comunicaciones y medios de comunicación ACMA (Australian Communications and Media Authority).                                                                                                    |
| Certificación Ex                        | El equipo está certificado como equipo apto para ser utilizado en zonas clasificadas como peligrosas y las instrucciones de seguridad correspondientes se encuentran en el documento independiente "Instrucciones de seguridad" (XA). En la placa de identificación se hace también referencia a este documento.                                                                                                    |
| Compatibilidad sanitaria                | <ul><li>Homologación 3A</li><li>Verificación EHEDG</li></ul>                                                                                                    |
| Certificación PROFIBUS                  | Interfaz PROFIBUS                                                                                                    |
|                                         | <ul> <li>El equipo de medida tiene la certificación de la Organización de usuarios de PROFIBUS<br/>(PNO: PROFIBUS User Organization) y está registrado en la misma. El equipo de medida<br/>cumple los requisitos de las siguientes especificaciones:</li> <li>Certificación conforme a PROFIBUS PA Perfil 3.02</li> <li>El equipo puede funcionar también con equipos certificados de otros fabricantes<br/>(interoperabilidad).</li> </ul>                                                                                                    |
| Directiva sobre equipos<br>presurizados | <ul> <li>Al incluir la marca PED/G1/x (x = categoría) en la placa de identificación del sensor,<br/>Endress+Hauser confirma que el sensor cumple los "Requisitos de seguridad básicos"<br/>especificados en el anexo I de la directiva sobre equipos presurizados 97/23/EC.</li> <li>Los equipos que no tienen la marca de identificación (PED) han sido diseñados y<br/>fabricados de acuerdo a las buenas prácticas de ingeniería. Satisfacen los requisitos de<br/>Art. 3, Sección 3 de la directiva sobre equipos presurizados 97/23/EC. La gama de<br/>aplicaciones está indicada en las tablas 6 a 9 del anexo II de la directiva sobre equipos<br/>presurizados.</li> </ul>                                                                                                    |
| Otras normas y directrices              | <ul> <li>EN 60529<br/>Grados de protección proporcionados por las cajas/cubiertas (código IP)</li> <li>IEC/EN 60068-2-6<br/>Influencias ambientales: procedimiento de ensayo - Prueba Fc: vibración (sinusoidal).</li> <li>IEC/EN 60068-2-31<br/>Influencias ambientales: procedimiento de ensayo - Prueba Ec: golpes por manejo<br/>brusco, principalmente de dispositivos/equipos.</li> <li>EN 61010-1<br/>Requisitos de seguridad para equipos eléctricos de medición, control y de laboratorio.</li> <li>IEC/EN 61326<br/>Emisiones conformes a requisitos de clase A. Compatibilidad electromagnética<br/>(requisitos CEM).</li> <li>NAMUR NE 21<br/>Compatibilidad electromagnética (requisitos CEM) de equipos para procesos industriales<br/>y de control en laboratorio</li> </ul> |

 NAMUR NE 32
 Conservación de datos en instrumentos de campo y control, dotados con microprocesadores, en caso de producirse un fallo de alimentación

- NAMUR NE 43 Estandarización del nivel de la señal para información sobre avería de transmisores digitales con salida de señal analógica.
- NAMUR NE 53 Software de equipos de campo y dispositivos de tratamiento de señales con electrónica digital
- NAMUR NE 80

Aplicación de la "Directiva sobre equipos a presión" a equipos de control de procesos

- NAMUR NE 105
  - Especificaciones sobre la integración de equipos en buses de campo en herramientas de ingeniería para equipos de campo
- NAMUR NE 107
  - Automonitorización y diagnóstico de equipos de campo
- NAMUR NE 131
- Requisitos que deben cumplir equipos de campo para aplicaciones estándar
- NAMUR NE 132 Caudalímetro másico por efecto Coriolis

# 16.13 Paquetes de aplicaciones

Hay diversos paquetes de aplicación disponibles con los que se amplía la capacidad funcional del equipo. Estos paquetes pueden requerirse para satisfacer determinados aspectos de seguridad o requisitos específicos de la aplicación.

Se puede realizar un pedido de paquetes de software con el instrumento o más tarde a Endress+Hauser. La información detallada sobre el código de producto en cuestión está disponible en su centro local Endress+Hauser o en la página de productos del sitio web de Endress+Hauser: www.endress.com.

Para información detallada sobre los paquetes de aplicaciones: Documentación especial relativa al equipo

| Heartbeat Technology | Paquete                                      | Descripción                                                                                                    |
|----------------------|----------------------------------------------|----------------------------------------------------------------------------------------------------|
|                      | Verificación<br>+monitorización<br>Heartbeat | <ul> <li>Monitorización Heartbeat: Proporciona de forma continua datos de seguimiento, que son característicos del principio de medida, para un sistema externo de monitorización del estado. Esto permite: <ul> <li>Sacar conclusiones - a partir de estos datos y otras informaciones - sobre la incidencia de la aplicación de medición en el rendimiento de las medidas a lo largo del tiempo.</li> <li>Establecer el calendario de mantenimiento</li> <li>Monitorizar la calidad del producto, p. ej., presencia de bolsas de gas.</li> </ul> Verificación Heartbeat: Permite comprobar la operatividad del equipo instalado bajo demanda, sin tener que interrumpir el proceso. <ul> <li>Acceso mediante módulo local de visualización y operaciones u otras interfaces para operaciones, como por ejemplo el FieldCare.</li> <li>Documentación trazable, de principio a fin, de los resultados de verificaciones, incluyendo informe.</li> <li>Permite ampliar los intervalos de calibración conforme a la valoración de riesgos del jefe de planta.</li> </ul></li></ul> |

| Concentración | Paquete                                                | Descripción                                                                                                    |
|---------------|--------------------------------------------------------|----------------------------------------------------------------------------------------------------|
|               | Medición de la<br>concentración y densidad<br>especial | Cálculo y salida de concentraciones de líquidos<br>Muchas aplicaciones utilizan la densidad como un valor medido clave para<br>monitorizar la calidad o controlar los procesos. El dispositivo mide la densidad del<br>líquido como estándar y pone este valor a disposición del sistema de control.<br>El paquete de aplicaciones "Densidad especial" proporciona una medición de<br>densidad de alta precisión en un amplio rango de densidades y temperaturas, en<br>particular para aplicaciones sometidas a condiciones de proceso variables. |
|               |                                                        | <ul> <li>La densidad medida con la ayuda del software de aplicación para la "Medición de la concentración" se usa para calcular otros parámetros de proceso:</li> <li>Densidad compensada en temperatura (densidad de referencia).</li> <li>Porcentaje de masa de sustancia en cada una de las dos fases de un fluido. (Concentración en %).</li> <li>Posibilidad de expresar la concentración del fluido en aplicaciones estándar en unidades especiales ("Brix, "Baumé, "API, etc.).</li> </ul>                                                  |
|               |                                                        | Los valores medidos se obtienen mediante las salidas digitales y analógicas del equipo.                                                                                                    |

| Viscosidad | Paquete              | Descripción                                                                                                    |
|------------|----------------------|----------------------------------------------------------------------------------------------------|
|            | Medida de viscosidad | Medición de la viscosidad en línea y en tiempo real.<br>Promass I con el paquete de aplicaciones "Viscosidad" se mide asimismo la<br>viscosidad del líquido en tiempo real directamente en el proceso, además de medir<br>el caudal másico/caudal volumétrico/temperatura y densidad. |
|            |                      | <ul> <li>Las siguientes mediciones de viscosidad se realizan en líquidos:</li> <li>Viscosidad dinámica</li> <li>Viscosidad cinemática</li> <li>Viscosidad compensada por la temperatura (cinemática y dinámica) con respecto<br/>a la temperatura de referencia</li> </ul>            |
|            |                      | La medición de la viscosidad se puede utilizar para aplicaciones newtonianas y no<br>newtonianas y proporciona datos medidos precisos independientemente del flujo,<br>incluso en condiciones difíciles.                                                                              |

## 16.14 Accesorios

Visión general sobre accesorios disponibles para pedido  $\rightarrow$  🗎 104

## 16.15 Documentación

Para una visión general sobre el alcance de la documentación técnica del equipo, consúltese:

- En *W@M Device Viewer* : entre el número de serie indicado en la placa de identificación (www.endress.com/deviceviewer)
- La *Endress+Hauser Operations App*: entre el número de serie indicado en la placa de identificación o escanee el código matricial 2D (código QR) que presenta la placa de identificación.

#### Documentación estándar

Manual de instrucciones abreviado

| Equipo de medición | Código de la documentación |
|--------------------|----------------------------|
| Promass I 100      | KA01117D                   |

#### Información técnica

| Equipo de medición | Código de la documentación |
|--------------------|----------------------------|
| Promass I 100      | TI01035D                   |

### Documentación suplementaria dependiente del equipo

### Instrucciones de seguridad

| Contenido        | Código de la documentación |
|------------------|----------------------------|
| ATEX/IECEx Ex i  | XA00159D                   |
| ATEX/IECEx Ex nA | XA01029D                   |
| cCSAus IS        | XA00160D                   |
| INMETRO Ex i     | XA01219D                   |
| INMETRO Ex nA    | XA01220D                   |
| NEPSI Ex i       | XA01249D                   |
| NEPSI Ex nA      | XA01262D                   |

### Documentación especial

| Contenido                                            | Código de la documentación |
|------------------------------------------------------|----------------------------|
| Información sobre la Directiva de equipos de presión | SD00142D                   |
| Medición de concentración                            | SD01152D                   |
| Medida de viscosidad                                 | SD01151D                   |
| Heartbeat Technology                                 | SD01153D                   |

### Instrucciones de instalación

| Contenido                                                      | Código de la documentación                                                    |  |
|----------------------------------------------------------------|-------------------------------------------------------------------------------|--|
| Instrucciones de instalación para juegos de piezas de repuesto | Especificado para cada accesorio individual $\Rightarrow \bigoplus 104$       |  |
|                                                                | Visión general sobre accesorios<br>disponibles para pedido → <sup>●</sup> 104 |  |

# 17 Anexo

# 17.1 Visión general sobre el menú de configuración

El siguiente gráfico proporciona una descripción general de la estructura del menú de configuración completo con sus menús, submenús y parámetros. Las referencias de página indican dónde pueden encontrarse los parámetros en cuestión en el manual.

En función de la versión del instrumento, no todos los submenús y parámetros están disponibles en cada instrumento. La selección puede variar según el código de producto.

Para el código de producto "Paquete de software", los parámetros asociados se describen en la Documentación especial.

| (*) Operación    | → 🖺 127 |
|------------------|---------|
| 🖌 Ajuste         | → 🖺 128 |
| ද් Diagnóstico   | → 🖺 132 |
| <b>₹</b> Experto | → 🗎 136 |

# 17.1.1 Menú "Operación"

Navegación 🗐 Operación

| 🛞 Operación                     |                                  | → 🗎 77 |
|---------------------------------|----------------------------------|--------|
| Display language                |                                  |        |
| Derechos de acceso<br>operación | software de                      |        |
| Estado bloqueo                  |                                  |        |
| ► Visualización                 |                                  | → 🗎 69 |
|                                 | Formato visualización            | → 🗎 70 |
|                                 | Contraste del visualizador       |        |
|                                 | Retroiluminación                 | → 🗎 73 |
|                                 | Intervalo de indicación          | → 🗎 73 |
| ► Manejo del tota               | lizador                          |        |
|                                 | Control contador totalizador 1 n |        |

| Cantidad preseleccionada 1 n     |
|----------------------------------|
| Resetear todos los totalizadores |

# 17.1.2 Menú "Ajuste"

Navegación

🛛 🖃 Ajuste

| 🖌 Ajuste            |                                        | → 🖺 57 |
|---------------------|----------------------------------------|--------|
| Nombre del disposit | ivo                                    |        |
| ► Unidades de sist  | ema                                    |        |
|                     | Unidad de caudal másico                |        |
|                     | Unidad de masa                         |        |
|                     | Unidad de caudal volumétrico           |        |
|                     | Unidad de volumen                      |        |
|                     | Unidad de caudal volumétrico corregido |        |
|                     | Unidad de volumen corregido            |        |
|                     | Unidad de densidad                     |        |
|                     | Unidad de densidad referencia          |        |
|                     | Unidad temperatura                     |        |
|                     | Unidad presión                         |        |
| ► Selección medio   |                                        |        |
|                     | Seleccionar fluido                     |        |
|                     | Elegir tipo de gas                     |        |
|                     | Velocidad del sonido de referencia     |        |
|                     | Coeficiente temp. velocidad del sonido |        |
|                     | Compensación de presión                |        |

|                                      | Valor de presión             |                      |       |        |
|--------------------------------------|------------------------------|----------------------|-------|--------|
|                                      | Presión externa              |                      |       |        |
| ► Comunicación                       |                              |                      |       | → 🖺 61 |
|                                      | Dirección del instrum        | nento                |       | → 🖺 61 |
| ► Analog inputs                      |                              |                      |       | → 🖺 61 |
|                                      | ► Analog input 1             | n                    |       |        |
|                                      | [                            | Channel              | <br>] |        |
|                                      | Ĺ                            | Channel              | <br>] |        |
|                                      |                              | PV filter time       |       |        |
|                                      |                              | Fail safe type       |       |        |
|                                      |                              | Fail safe value      |       |        |
| ► Supresión de ca                    | udal residual                |                      |       | → 🖺 63 |
|                                      | Asignar variable de p        | proceso              |       | → 🗎 63 |
|                                      | Valor ON Supresión o         | de caudal residual   |       | → 🖺 63 |
|                                      | Valor OFF Supresión          | de Caudal Residual   |       | → 🖺 63 |
|                                      | Supresión de golpe d         | e presión            |       | → 🗎 63 |
| <ul> <li>Detección tubo j</li> </ul> | parcialmente lleno           |                      |       | → 🖺 64 |
|                                      | Asignar variable de p        | proceso              |       | → 🖺 64 |
|                                      | Límite inferior tubo j       | parcialmente lleno   |       | → 🖺 64 |
|                                      | ValorSup detección t         | ubería parcial llena |       | → 🗎 64 |
|                                      | Tiempo respuesta de<br>lleno | t tubo parcialm      |       | → 🗎 64 |
| ► Ajuste avanzado                    | 0                            |                      |       | → 🗎 65 |
|                                      | Introducir código de         | acceso               |       |        |

| [ | <ul> <li>Variables de pro</li> </ul> | ceso calculadas                                    |                      |                     | → 🗎 65 |
|---|--------------------------------------|----------------------------------------------------|----------------------|---------------------|--------|
|   |                                      | <ul> <li>Caudal volumétri<br/>calculado</li> </ul> | ico corregido        |                     |        |
|   |                                      |                                                    | Caudal volumétrico   | corregido calculado |        |
|   |                                      |                                                    | Densidad referencia  | externa             |        |
|   |                                      |                                                    | Densidad de referen  | ncia fija           |        |
|   |                                      |                                                    | Temperatura de refe  | erencia             |        |
|   |                                      |                                                    | Coeficiente de expan | nsión lineal        |        |
|   |                                      |                                                    | Coeficiente de expan | nsión cuadrático    |        |
| [ | ► Ajuste de sensor                   |                                                    |                      |                     | → 🗎 66 |
|   |                                      | Dirección instalación                              | 1                    | ]                   | → 🗎 67 |
|   |                                      | ► Ajuste del punto                                 | cero                 | ]                   |        |
|   |                                      |                                                    | Ajustar punto cero   |                     |        |
|   |                                      |                                                    | Progreso             |                     |        |
| [ | ► Totalizador 1 :                    | n                                                  |                      |                     | → 🗎 67 |
|   |                                      | Asignar variable de                                | proceso              | ]                   | → 🗎 68 |
|   |                                      | Unidad del totalizad                               | or                   | ]                   | → 🗎 68 |
|   |                                      | Control contador tot                               | alizador 1 n         | ]                   |        |
|   |                                      | Modo operativo del                                 | totalizador          | ]                   | → 🗎 68 |
|   |                                      | Comportamiento en                                  | caso de error        | ]                   | → 🗎 68 |
| [ | ► Visualización                      |                                                    |                      |                     | → 🗎 69 |
|   |                                      | Formato visualizació                               | ón                   | ]                   | → 🗎 70 |
|   |                                      | ler valor visualizaci                              | ón                   | ]                   | → 🗎 71 |
|   |                                      | 1. valor gráfico de b                              | arras 0%             | ]                   | → 🗎 71 |
|   |                                      | 1. valor gráfico de b                              | arras 100%           | ]                   | → 🗎 72 |

|              | Decimales 1                      | → 🗎 72 |
|--------------|----------------------------------|--------|
|              | 2er valor visualización          | → 🗎 72 |
|              | Decimales 2                      | → 🗎 72 |
|              | 3er valor visualización          | → 🗎 72 |
|              | 3. valor gráfico de barras 0%    | → 🗎 72 |
|              | 3. valor gráfico de barras 100%  | → 🗎 72 |
|              | Decimales 3                      | → 🗎 72 |
|              | 4er valor visualización          | → 🗎 72 |
|              | Decimales 4                      | → 🗎 72 |
|              | Display language                 | → 🗎 72 |
|              | Intervalo de indicación          | → 🗎 73 |
|              | Atenuación del visualizador      | → 🗎 73 |
|              | Línea de encabezamiento          | → 🗎 73 |
|              | Texto de encabezamiento          | → 🗎 73 |
|              | Carácter de separación           | → 🗎 73 |
|              | Retroiluminación                 | → 🗎 73 |
| ► Viscosidad |                                  |        |
|              | ► Compensación de temperatura    |        |
|              | Modelo de cálculo                | ]      |
|              | Temperatura de referencia        | ]      |
|              | Coheficiente de compensación X 1 | ]      |
|              | Coheficiente de compensación X 2 | ]      |

|                    | ► Viscosidad dinámica           |        |
|--------------------|---------------------------------|--------|
|                    | Unidad de viscosidad dinámica   |        |
|                    | ► Viscosidad cinemática         |        |
|                    | Unidad de viscosidad cinemática |        |
| ► Concentración    |                                 |        |
|                    |                                 |        |
|                    | Unidad de concentración         |        |
|                    | A 0                             |        |
|                    | A 1                             |        |
|                    |                                 |        |
|                    | A 2                             |        |
|                    | A 3                             |        |
|                    | A 4                             |        |
|                    | B 1                             |        |
|                    |                                 |        |
|                    | B 2                             |        |
|                    | В 3                             |        |
| ► Ajustes del Hear | beat                            |        |
|                    | ► Heartbeat Monitoring          |        |
|                    |                                 |        |
|                    | Visualización activada          |        |
| ► Administración   |                                 | → 🗎 97 |
|                    | Definir código de acceso        |        |
|                    | Resetear dispositivo            | → 🗎 97 |

# 17.1.3 Menú "Diagnóstico"

Navegación 🗐 🖃 Diagnóstico

| 억 Diagnóstico      | → 🗎 94 |
|--------------------|--------|
| Diagnóstico actual | → 🖺 94 |

| Marca de tiempo    |                              |        |
|--------------------|------------------------------|--------|
| Último diagnóstico |                              | → 🗎 94 |
| Marca de tiempo    |                              |        |
| Tiempo de funcion  | amiento desde inicio         |        |
| Tiempo de operaci  | ón                           |        |
| ► Lista de diagnó  | sticos                       |        |
|                    | Diagnóstico 1                |        |
|                    | Marca de tiempo              |        |
|                    | Diagnóstico 2                |        |
|                    | Marca de tiempo              |        |
|                    | Diagnóstico 3                |        |
|                    | Marca de tiempo              |        |
|                    |                              |        |
|                    |                              |        |
|                    | Marca de tiempo              |        |
|                    | Diagnóstico 5                |        |
|                    | Marca de tiempo              |        |
| ► Lista de evento  | S                            |        |
|                    | Opciones de filtro           |        |
| ► Información de   | l dispositivo                | → 🗎 97 |
|                    | Nombre del dispositivo       | → 🖺 98 |
|                    | Número de serie              | → 🗎 98 |
|                    | Versión de firmware          | → 🖺 98 |
|                    | Nombre de dispositivo        | → 🗎 98 |
|                    | Código de Equipo             | → 🗎 99 |
|                    | Código de Equipo Extendido 1 | → 🖺 99 |

|                | Código de Equipo Extendido 2 |                                            |  | → 🗎 99 |
|----------------|------------------------------|--------------------------------------------|--|--------|
|                | Código de Equipo E           | xtendido 3                                 |  | → 🗎 99 |
|                | Versión ENP                  |                                            |  | → 🗎 99 |
|                | PROFIBUS ident nu            | mber                                       |  | → 🗎 99 |
|                | Status PROFIBUS M            | laster Config                              |  | → 🗎 99 |
|                | Dirección IP                 |                                            |  | → 🗎 99 |
|                | Subnet mask                  |                                            |  | → 🗎 99 |
|                | Default gateway              |                                            |  | → 🗎 99 |
| ► Valor medido |                              | ]                                          |  |        |
|                | ► Variables del pro          | oceso                                      |  | → 🗎 77 |
|                |                              | Caudal másico                              |  | → 🗎 78 |
|                |                              | Caudal volumétrico                         |  | → 🗎 78 |
|                |                              | Caudal volumétrico corregido               |  | → 🗎 78 |
|                |                              | Densidad                                   |  | → 🗎 78 |
|                |                              | Densidad de Referencia                     |  | → 🗎 78 |
|                |                              | Temperatura                                |  | → 🗎 78 |
|                |                              | Valor de presión                           |  | → 🗎 78 |
|                |                              | Viscosidad dinámica                        |  |        |
|                |                              | Viscosidad cinemática                      |  |        |
|                |                              | Viscosidad dinámica compensada con<br>temp |  |        |
|                |                              | Viscosidad cinemática comp con temp        |  |        |
|                |                              | Concentración                              |  |        |

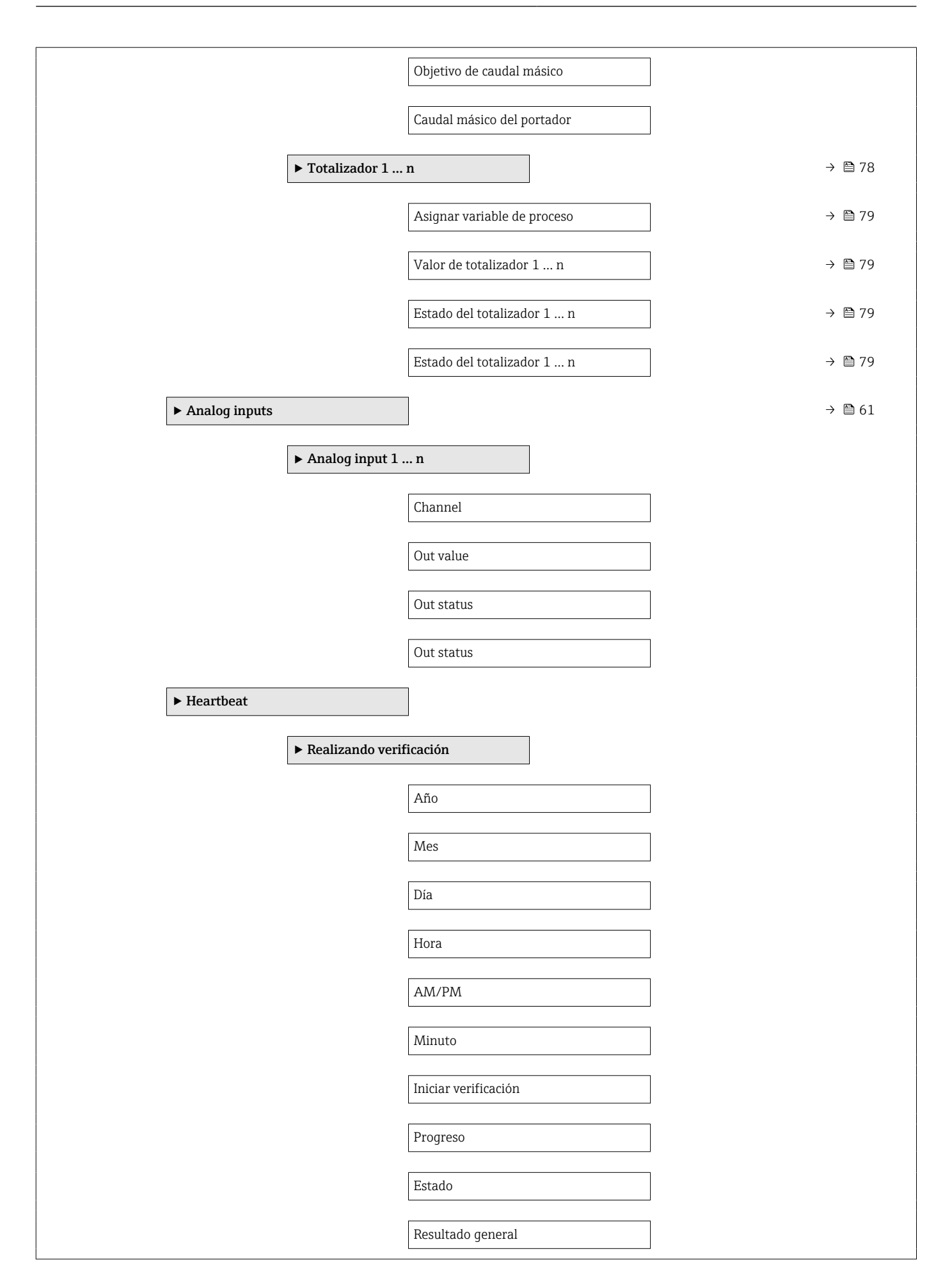

|              | ► Verificación de resu                  | ıltados                       |        |
|--------------|-----------------------------------------|-------------------------------|--------|
|              | Fe                                      | echa/hora                     |        |
|              | Ve                                      | erificación ID                |        |
|              | Ti                                      | empo de operación             |        |
|              | Re                                      | esultado general              |        |
|              | Se                                      | ensor                         |        |
|              | In                                      | tegridad del sensor           |        |
|              | M                                       | iódulo electrónico del sensor |        |
|              | M                                       | iódulo E/S                    |        |
|              | <ul> <li>Resultados revisión</li> </ul> | L .                           |        |
|              | In                                      | tegridad del sensor           |        |
| ► Simulación |                                         |                               | → 🗎 73 |
|              | Asignar simulación var                  | iable de proceso              | → 🗎 74 |
|              | Valor variable de proce                 |                               | → 🖹 74 |
|              |                                         |                               |        |
|              | Alarma simulación                       |                               | → 🗎 /4 |
|              | Diagnóstico de Simulac                  | rión                          | → 🖺 74 |

### 17.1.4 Menú "Experto"

La siguiente tabla proporciona una visión general sobre Menú **Experto** incluyendo menús y parámetros. Los códigos de acceso directo a los parámetros vienen indicados entre paréntesis. Las referencias de página indican dónde pueden encontrarse los parámetros en cuestión en el manual.

| Navegación       | 8 | Experto |         |
|------------------|---|---------|---------|
| Display language |   |         |         |
| (*) Operación    |   |         | → 🗎 127 |
| 🖌 Ajuste         |   |         | → 🗎 57  |

| 억, Diagnóstico | → 🗎 132 |  |
|----------------|---------|--|
| ₩ Experto      |         |  |

#### Submenú "Sistema"

Navegación

Image: Barbon Sistema

| ► Sistema       |                                 |       |        |
|-----------------|---------------------------------|-------|--------|
| ► Visualización | ı                               |       | → 🖺 69 |
|                 | Display language                | ]     | → 🗎 72 |
|                 | Formato visualización           |       | → 🗎 70 |
|                 | 1er valor visualización         |       | → 🗎 71 |
|                 | 1. valor gráfico de barras 0%   |       | → 🗎 71 |
|                 | 1. valor gráfico de barras 100% |       | → 🗎 72 |
|                 | Decimales 1                     |       | → 🗎 72 |
|                 | 2er valor visualización         |       | → 🗎 72 |
|                 | Decimales 2                     |       | → 🗎 72 |
|                 | 3er valor visualización         |       | → 🗎 72 |
|                 | 3. valor gráfico de barras 0%   |       | → 🖺 72 |
|                 | 3. valor gráfico de barras 100% |       | → 🗎 72 |
|                 | Decimales 3                     |       | → 🗎 72 |
|                 | 4er valor visualización         | ]     | → 🗎 72 |
|                 | Decimales 4                     | ·<br> | → 🖺 72 |
|                 | Intervalo de indicación         | ]     | → 🗎 73 |
|                 | Atenuación del visualizador     |       | → 🗎 73 |
|                 | Línea de encabezamiento         |       | → 🗎 73 |
|                 | Texto de encabezamiento         | ]     | → 🗎 73 |

|                  | Carácter de separaci  | ón                  |                 | <br>→ 🗎 73 |
|------------------|-----------------------|---------------------|-----------------|------------|
|                  | Contraste del visuali | zador               |                 |            |
|                  | Retroiluminación      |                     |                 | → 🖺 73     |
|                  | Derechos de acceso    | visualización       |                 |            |
| ► Tratamiento de | eventos               |                     |                 |            |
|                  | Retardo de alarma     |                     |                 |            |
|                  | ► Nivel diagnóstico   | )                   |                 |            |
|                  |                       | Asignar número de c | liagnóstico 140 |            |
|                  |                       | Asignar número de c | liagnóstico 046 |            |
|                  |                       | Asignar número de c | liagnóstico 144 |            |
|                  |                       | Asignar número de c | liagnóstico 832 |            |
|                  |                       | Asignar número de c | liagnóstico 833 |            |
|                  |                       | Asignar número de c | liagnóstico 834 |            |
|                  |                       | Asignar número de c | liagnóstico 835 |            |
|                  |                       | Asignar número de c | liagnóstico 912 |            |
|                  |                       | Asignar número de c | liagnóstico 913 |            |
|                  |                       | Asignar número de c | liagnóstico 944 |            |
|                  |                       | Asignar número de c | liagnóstico 948 |            |
|                  |                       | Asignar número de c | liagnóstico 192 |            |
|                  |                       | Asignar número de c | liagnóstico 274 |            |
|                  |                       | Asignar número de c | liagnóstico 392 |            |
|                  |                       | Asignar número de c | liagnóstico 592 |            |
|                  |                       | Asignar número de c | liagnóstico 992 |            |
| ► Administración |                       |                     | -               | → 🗎 97     |
|                  |                       |                     |                 |            |
|                  | Dofinir códico do     | 2000                |                 |            |
|                  | Dermin coardo de aco  | Les0                |                 |            |

| Resetear dispositivo                   | → 🗎 97 |
|----------------------------------------|--------|
| Activar opciones de software           |        |
| Opción de software sinopsis autorizada |        |

### Submenú "Sensor"

Navegación

 $\textcircled{B} \boxminus \text{Experto} \rightarrow \text{Sensor}$ 

| ► Sensor |                | ]                   |                                            |   |        |
|----------|----------------|---------------------|--------------------------------------------|---|--------|
|          | ► Valor medido |                     | ]                                          |   |        |
|          |                | ► Variables del pro | oceso                                      |   | → 🗎 77 |
|          |                |                     | Caudal másico                              | ] | → 🗎 78 |
|          |                |                     | Caudal volumétrico                         | ] | → 🗎 78 |
|          |                |                     | Caudal volumétrico corregido               | ] | → 🗎 78 |
|          |                |                     | Densidad                                   | ] | → 🗎 78 |
|          |                |                     | Densidad de Referencia                     | ] | → 🖺 78 |
|          |                |                     | Temperatura                                | ] | → 🗎 78 |
|          |                |                     | Valor de presión                           | ] | → 🗎 78 |
|          |                |                     | Viscosidad dinámica                        | ] |        |
|          |                |                     | Viscosidad cinemática                      | ] |        |
|          |                |                     | Viscosidad dinámica compensada con<br>temp |   |        |
|          |                |                     | Viscosidad cinemática comp con temp        | ] |        |
|          |                |                     | Concentración                              | ] |        |
|          |                |                     | Objetivo de caudal másico                  | ] |        |
|          |                |                     | Caudal másico del portador                 | ] |        |
|          |                | ► Totalizador       |                                            |   | → 🖺 67 |
|          |                |                     | Valor de totalizador 1 n                   | ] | → 🖹 79 |

| [                      | Estado del totalizador 1 n            | → 🗎 79 |
|------------------------|---------------------------------------|--------|
| [                      | Estado del totalizador 1 n            | → 🗎 79 |
| Unidades de sistema    |                                       |        |
| Unidad de caudal má    | isico                                 |        |
| Unidad de masa         |                                       |        |
| Unidad de caudal vol   | umétrico                              |        |
| Unidad de volumen      |                                       |        |
| Unidad de caudal vol   | umétrico corregido                    |        |
| Unidad de volumen o    | corregido                             |        |
| Unidad de densidad     |                                       |        |
| Unidad de densidad     | referencia                            |        |
| Unidad temperatura     |                                       |        |
| Unidad presión         |                                       |        |
| Fecha/formato de tie   | empo                                  |        |
| Parámetros del proceso |                                       |        |
| Amortiguación de ca    | udal                                  |        |
| Amortiguación de de    | ensidad                               |        |
| Amortiguación de te    | mperatura                             |        |
| Supresión de valores   | medidos                               |        |
| ► Supresión de cau     | dal residual                          | → 🗎 63 |
| [                      | Asignar variable de proceso           | → 🗎 63 |
| [                      | Valor ON Supresión de caudal residual | → 🗎 63 |

|                    |                                                  | Valor OFF Supresión de Caudal Residual      | → 🖺 63 |
|--------------------|--------------------------------------------------|---------------------------------------------|--------|
|                    |                                                  | Supresión de golpe de presión               | → 🖺 63 |
|                    | ► Detección tubo                                 | parcialmente lleno                          | → 🖺 64 |
|                    |                                                  | Asignar variable de proceso                 | → 🖺 64 |
|                    |                                                  | Límite inferior tubo parcialmente lleno     | → 🗎 64 |
|                    |                                                  | ValorSup detección tubería parcial llena    | → 🖺 64 |
|                    |                                                  | Tiempo respuesta det tubo parcialm<br>lleno | → 🗎 64 |
|                    |                                                  | Máx amortiguación det tubo parcial<br>lleno |        |
| ► Modo de medic    | ión                                              |                                             |        |
|                    | Seleccionar fluido                               |                                             |        |
|                    | Elegir tipo de gas                               |                                             |        |
|                    | Velocidad del sonid                              | lo de referencia                            |        |
|                    | Coeficiente temp. v                              | relocidad del sonido                        |        |
| ► Compensación     | externa                                          |                                             |        |
|                    | Compensación de p                                | presión                                     |        |
|                    | Valor de presión                                 |                                             |        |
|                    | Presión externa                                  |                                             |        |
| ► Variables de pro | oceso calculadas                                 |                                             | → 🖺 65 |
|                    | <ul> <li>Caudal volumét<br/>calculado</li> </ul> | rico corregido                              |        |
|                    |                                                  | Caudal volumétrico corregido calculado      |        |
|                    |                                                  | Densidad referencia externa                 |        |
|                    |                                                  | Densidad de referencia fija                 |        |
|                    |                                                  | Temperatura de referencia                   |        |
|                    |                                                  |                                             |        |

|                   |                       |                                        | <br>   |
|-------------------|-----------------------|----------------------------------------|--------|
|                   |                       | Coeficiente de expansión lineal        |        |
|                   |                       | Coeficiente de expansión cuadrático    |        |
| ► Ajuste de senso | r                     |                                        | → 🖺 66 |
|                   | Dirección instalació  | n                                      | → 🖺 67 |
|                   | ► Ajuste del punto    | cero                                   |        |
|                   |                       | Ajustar punto cero                     |        |
|                   |                       | Progreso                               |        |
|                   | ► Adaptación varia    | ables del proceso                      |        |
|                   |                       | Offset caudal másico                   |        |
|                   |                       | Factor caudal másico                   |        |
|                   |                       | Offset de caudal volumétrico           |        |
|                   |                       | Factor de caudal volumétrico           |        |
|                   |                       | Offset de densidad                     |        |
|                   |                       | Factor de densidad                     |        |
|                   |                       | Offset de caudal volumétrico corregido |        |
|                   |                       | Factor de caudal volumétrico corregido |        |
|                   |                       | Offset densidad referencia             |        |
|                   |                       | Factor densidad referencia             |        |
|                   |                       | Offset de temperatura                  |        |
|                   |                       | Factor de temperatura                  |        |
| ► Calibración     |                       | ]                                      |        |
|                   | Factor de calibración | n                                      |        |
|                   | Punto cero            |                                        |        |

|               | Diámetro nominal                  |  |
|---------------|-----------------------------------|--|
|               | C0 5                              |  |
| ► Supervisión |                                   |  |
|               | Valor límite de medida amort tubo |  |

### Submenú "Corriente de entrada"

*Navegación*  $\square$  Experto  $\rightarrow$  Entrada  $\rightarrow$  Corr entrada

| ► Entrada | ► Entrada estado |                                    |  |
|-----------|------------------|------------------------------------|--|
|           |                  | Asignar entrada de estado          |  |
|           |                  | Entrada valor de estado            |  |
|           |                  | Nivel activo                       |  |
|           |                  | Tiempo de respuesta estado entrada |  |

| ► Salida                           |                                 |
|------------------------------------|---------------------------------|
| ► Salida de conmu<br>frecuenc. 1 n | utación pulso-                  |
|                                    | Modo de operación               |
|                                    | Canal 2                         |
|                                    | Asignar salida de impulsos      |
|                                    | Valor de impulso                |
|                                    | Anchura Impulso                 |
|                                    | Modo de medición                |
|                                    | Comportamiento en caso de error |
|                                    | Salida de impulsos              |
|                                    | Asignar salida de frecuencia    |

|  | Valor frecuencia inicial               |  |
|--|----------------------------------------|--|
|  | Frecuencia final                       |  |
|  | Valor medido de frecuencia             |  |
|  | Modo de medición                       |  |
|  | Atenuación salida                      |  |
|  | Comportamiento en caso de error        |  |
|  | Frecuencia de fallo                    |  |
|  | Salida de frecuencia                   |  |
|  | Función salida de conmutación          |  |
|  | Asignar nivel de diagnóstico           |  |
|  | Asignar valor límite                   |  |
|  | Valor de conexión                      |  |
|  | Valor de desconovión                   |  |
|  |                                        |  |
|  | Asignar chequeo de dirección de caudai |  |
|  | Asignar estado                         |  |
|  | Comportamiento en caso de error        |  |
|  | Estado de conmutación                  |  |
|  | Señal de salida invertida              |  |

| ► Comunicación |                             |  |
|----------------|-----------------------------|--|
|                | ► PROFIBUS DP configuration |  |
|                | Address mode                |  |
|                | Dirección del instrumento   |  |
|                | Ident number selector       |  |
| ► PROFIBUS DP info |                               |  |  |
|--------------------|-------------------------------|--|--|
|                    | Status PROFIBUS Master Config |  |  |
|                    | PROFIBUS ident number         |  |  |
|                    | Profile version               |  |  |
|                    | Base current                  |  |  |
|                    | Baudrate                      |  |  |
|                    | Disponibilidad del master     |  |  |
| ► Physical block   |                               |  |  |
|                    | Nombre del dispositivo        |  |  |
|                    | Static revision               |  |  |
|                    | Strategy                      |  |  |
|                    | Alert key                     |  |  |
|                    | Target mode                   |  |  |
|                    | Mode block actual             |  |  |
|                    | Mode block permitted          |  |  |
|                    | Mode block normal             |  |  |
|                    | Alarm summary                 |  |  |
|                    | Revisión de software          |  |  |
|                    | Revisión de hardware          |  |  |
|                    | ID del fabricante             |  |  |
|                    | ID de dispositivo             |  |  |
|                    | Número de serie               |  |  |
|                    | Diagnostics                   |  |  |
|                    | Diagnostics mask              |  |  |
|                    | Device certification          |  |  |

| Factory reset                  |                                                                                                    |
|--------------------------------|----------------------------------------------------------------------------------------------------|
| Descriptor                     |                                                                                                    |
| Device message                 |                                                                                                    |
| Device install date            |                                                                                                    |
| Ident number selector          |                                                                                                    |
| Hardware lock                  |                                                                                                    |
| Feature supported              |                                                                                                    |
| Feature enabled                |                                                                                                    |
| Condensed status diagnostic    |                                                                                                    |
|                                | → 🗎 45                                                                                                    |
| Web server language            |                                                                                                    |
| Dirección MAC                  |                                                                                                    |
| Dirección IP                   |                                                                                                    |
| Subnet mask                    |                                                                                                    |
| Default gateway                |                                                                                                    |
| Funcionalidad del servidor web | → 🗎 45                                                                                                    |
|                                |                                                                                                    |
|                                | Factory reset         Descriptor         Device message         Device install date         Ident number selector         Hardware lock         Feature supported         Feature enabled         Condensed status diagnostic         Web server language         Dirección MAC         Dirección IP         Subnet mask         Default gateway         Funcionalidad del servidor web |

| ► Aplicación |                 |        |
|--------------|-----------------|--------|
| ► Totali     | zador 1 n       | → 🗎 67 |
|              | Tag description |        |
|              | Static revision |        |
|              | Strategy        |        |
|              | Alert key       |        |
|              | Target mode     |        |

Anexo

| Mode block actual                | ] |        |
|----------------------------------|---|--------|
| Mode block permitted             |   |        |
| Mode block normal                |   |        |
| Alarm summary                    |   |        |
| Batch ID                         |   |        |
| Batch operation                  |   |        |
| Batch phase                      |   |        |
| Batch Recipe Unit Procedure      |   |        |
| Valor de totalizador 1 n         |   | → 🗎 79 |
| Estado del totalizador 1 n       |   | → 🗎 79 |
| Estado del totalizador 1 n       |   | → 🗎 79 |
| Unidad del totalizador           |   | → 🖺 68 |
| Asignar variable de proceso      |   | → 🖺 68 |
| Control contador totalizador 1 n |   |        |
| Modo operativo del totalizador   |   | → 🖺 68 |
| Comportamiento en caso de error  |   | → 🖺 68 |
| Cantidad preseleccionada 1 n     |   |        |
| Alarm hysteresis                 |   |        |
| Hi Hi Lim                        |   |        |
| Hi Lim                           |   |        |
| Lo Lim                           |   |        |
| Lo Lo Lim                        |   |        |
| Hi Hi alarm value                |   |        |
| Hi Hi alarm state                |   |        |
| Hi alarm value                   |   |        |

|               | Hi alarm state      |                      |              |  |  |
|---------------|---------------------|----------------------|--------------|--|--|
|               | Lo alarm value      |                      |              |  |  |
|               | Lo alarm state      |                      |              |  |  |
|               | Lo Lo alarm value   |                      |              |  |  |
|               | Lo Lo alarm state   |                      |              |  |  |
|               |                     | ]                    |              |  |  |
| VISCOSIDAD    |                     | ]                    |              |  |  |
|               | Amortiguación visco | osidad               |              |  |  |
|               | ► Compensación d    | e temperatura        |              |  |  |
|               |                     | Modelo de cálculo    |              |  |  |
|               |                     | Temperatura de refer | rencia       |  |  |
|               |                     | Coheficiente de comp | ensación X 1 |  |  |
|               |                     | Coheficiente de comp | ensación X 2 |  |  |
|               | ► Viscosidad dinár  | nica                 |              |  |  |
|               |                     |                      |              |  |  |
|               |                     |                      | unamica      |  |  |
|               | Viscosidad cinen    | nática               |              |  |  |
|               |                     | Unidad de viscosidad | cinemática   |  |  |
| Concentración |                     |                      |              |  |  |
|               | Amortiguación en la | a concentración      |              |  |  |
|               | Unidad de concentra | ación                |              |  |  |
|               | A 0                 |                      |              |  |  |
|               | A 1                 |                      |              |  |  |
|               | A 2                 |                      |              |  |  |
|               | Δ 3                 |                      |              |  |  |
|               |                     |                      |              |  |  |
|               | A 4                 |                      |              |  |  |
|               | B 1                 |                      |              |  |  |

| B 2 |  |
|-----|--|
| В 3 |  |

| ► Diagnóstico |                       |                        |
|---------------|-----------------------|------------------------|
|               | Diagnóstico actual    |                        |
|               | Marca da tiampa       |                        |
|               |                       |                        |
|               | Último diagnóstico    |                        |
|               | Marca de tiempo       |                        |
|               | Tiempo de funcionam   | iiento desde inicio    |
|               | Tiempo de operación   |                        |
|               | ► Lista de diagnóstic | cos                    |
|               | I                     | Diagnóstico 1          |
|               | 1                     | Marca de tiempo        |
|               | Ι                     | Diagnóstico 2          |
|               | 1                     | Marca de tiempo        |
|               | Ι                     | Diagnóstico 3          |
|               | 1                     | Marca de tiempo        |
|               | Ι                     | Diagnóstico 4          |
|               | 1                     | Marca de tiempo        |
|               | Ι                     | Diagnóstico 5          |
|               | 1                     | Marca de tiempo        |
|               | ► Lista de eventos    |                        |
|               |                       | Opciones de filtro     |
|               | ► Información del di  | ispositivo             |
|               | 1                     | Nombre del dispositivo |

| Número de serie                    |  |
|------------------------------------|--|
| Versión de firmware                |  |
| Nombre de dispositivo              |  |
| Código de Equipo                   |  |
| Código de Equipo Extendido 1       |  |
| Código de Equipo Extendido 2       |  |
| Código de Equipo Extendido 3       |  |
| Versión ENP                        |  |
| ► Valores mín./máx.                |  |
| Recetear valores mín /máx          |  |
|                                    |  |
| ► I emperatura de la electronica   |  |
| Valor Inicial                      |  |
| Valor máximo                       |  |
| ► Temperatura del tubo de medición |  |
| Valor Inicial                      |  |
| Valor máximo                       |  |
| ► Temperatura tubo portador        |  |
| Valor Inicial                      |  |
| Valor máximo                       |  |
| ► Frecuencia de oscilación         |  |
| Valor Inicial                      |  |
| Valor máximo                       |  |
| ► Frecuencia Oscilación Torsión    |  |
| Valor Inicial                      |  |
| Valor máximo                       |  |

|             | ► Amplitud de oso | ilación              |   |
|-------------|-------------------|----------------------|---|
|             |                   | Valor Inicial        | ] |
|             |                   | Valor máximo         | ] |
|             | ► Amplitud Oscila | ción Torsión         | _ |
|             | -                 |                      | - |
|             |                   | Valor Inicial        |   |
|             |                   | Valor máximo         | ] |
|             | ► Amortiguación   | de oscilación        |   |
|             |                   | Valor Inicial        | ] |
|             |                   | Valor máximo         | ] |
|             | ► Amortiguación   | Oscilación Torción   |   |
|             | Amortiguación     | Uscilation Torsion   |   |
|             |                   | Valor Inicial        |   |
|             |                   | Valor máximo         | ] |
|             | ► Asimetría Señal |                      |   |
|             |                   | Valor Inicial        | 1 |
|             |                   |                      | _ |
|             |                   | Valor máximo         |   |
| ► Heartbeat |                   | ]                    |   |
|             | ► Realizando veri | ficación             |   |
|             |                   | Año                  | 7 |
|             |                   |                      | _ |
|             |                   | Mes                  |   |
|             |                   | Día                  | ] |
|             |                   | Hora                 | ] |
|             |                   | AM/PM                | ] |
|             |                   | Minuto               | ] |
|             |                   | Iniciar verificación | ] |
|             |                   | Progreso             | ] |

|   |              |                                      | Estado                        |        |
|---|--------------|--------------------------------------|-------------------------------|--------|
|   |              |                                      | Resultado general             |        |
|   |              | ► Verificación de r                  | esultados                     |        |
|   |              |                                      | Fecha/hora                    |        |
|   |              |                                      | Verificación ID               |        |
|   |              |                                      | Tiempo de operación           |        |
|   |              |                                      | Resultado general             |        |
|   |              |                                      | Sensor                        |        |
|   |              |                                      | Integridad del sensor         |        |
|   |              |                                      | Módulo electrónico del sensor |        |
|   |              |                                      | Módulo E/C                    |        |
|   |              | <b>N TT</b> = -4 <b>DM</b> = -24     |                               |        |
|   |              | ► Heartbeat Monit                    | oring                         |        |
|   |              |                                      | Visualización activada        |        |
|   |              | <ul> <li>Resultados revis</li> </ul> | ión                           |        |
| _ |              |                                      | Integridad del sensor         |        |
|   | ► Simulación |                                      |                               | → 🗎 73 |
|   |              | Asignar simulación                   | variable de proceso           | → 🗎 74 |
|   |              | Valor variable de pr                 | oceso                         | → 🗎 74 |
|   |              | Alarma simulación                    |                               | → 🗎 74 |
|   |              | Diagnóstico de Simu                  | lación                        | → 🗎 74 |
|   |              |                                      |                               |        |

## Índice alfabético

#### A

| 11                                              |
|-------------------------------------------------|
| Activación de la protección contra escritura 74 |
| Adaptar el comportamiento diagnóstico           |
| Aislamiento galvánico                           |
| Aislamiento térmico                             |
| Ajuste (Menú)                                   |
| Ajustes                                         |
| Ajuste del sensor                               |
| Configuración avanzada del visualizador 69      |
| Detección de tubería parcialmente llena 64      |
| Entrada analógica                               |
| Etiqueta (TAG) del equipo                       |
| Idioma de manejo 57                             |
| Interfaz de comunicaciones                      |
| Media                                           |
| Reinicio de un totalizador                      |
| Reinicio del totalizador                        |
| Simulación 73                                   |
| Supresión de caudal residual                    |
| Totalizador 67                                  |
| UNIDADES SISTEMA 58                             |
| Aiustes de parámetros                           |
| Administración (Submenú) 97                     |
| Ajuste (Menji) 58                               |
| Ajuste de sensor (Submenú) $66$                 |
| Applog inputs (Submenú) $61$                    |
| $C_{\text{omunicación}}$ (Submenú) 61           |
| Detección tubo parcialmento llono (Acistonto)   |
| Diagnóstico (Monú)                              |
| Información del dianesitivo (Submanú)           |
| Operación (Submenuí)                            |
| Operación (Submenu)                             |
| Seleccionar filudo (Submenu)                    |
| Servidor web (Submenu)                          |
| Simulacion (Submenu)                            |
| Supresion de caudal residual (Asistente) 63     |
| Totalizador 1 n (Submenu) 67, 78                |
| Valores de salida (Submenu)                     |
| Variables de proceso calculadas (Submenú) 65    |
| Variables del proceso (Submenú) 77              |
| Visualización (Submenú) 69                      |
| Aplicación                                      |
| Applicator                                      |
| Asignación de terminales                        |
| Asistente                                       |
| Definir código de acceso                        |
| Detección tubo parcialmente lleno 64            |
| Supresión de caudal residual 63                 |
| Aspectos básicos del diseño                     |
| Error medido máximo                             |
| Repetibilidad                                   |
| _                                               |
| В                                               |
| Bloqueo del equipo, estado                      |
| 6                                               |
| L                                               |
| Cable de conexión                               |

| Caja del sensor                              |
|----------------------------------------------|
| Riesgos residuales                           |
| Campo operativo de valores del caudal        |
| Características de funcionamiento            |
| Certificación Ex                             |
| Certificación PROFIBUS                       |
| Certificados 127                             |
| Clase climática 115                          |
| Código ampliado de pedido                    |
| Transmisor 1/                                |
| Código de pedido                             |
| Código de pedido ampliado                    |
| Sonsor 15                                    |
| Compatibilidad con modelos antorioros        |
| Compatibilidad electromagnética              |
| Compatibilidad expitavia                     |
|                                              |
|                                              |
| Componentes del Instrumento                  |
| Comportamiento diagnostico                   |
| Explicaciones                                |
| Simbolos                                     |
| Comprobación                                 |
|                                              |
| Comprobaciones de inspección                 |
| Conexionado 37                               |
| Comprobaciones tras la conexión (lista de    |
| comprobaciones)                              |
| Comprobaciones tras la instalación           |
| Comprobaciones tras la instalación (lista de |
| comprobaciones)                              |
| Condiciones de instalación                   |
| Aislamiento térmico                          |
| Lugar de montaje                             |
| Presión del sistema                          |
| Tubería descendente                          |
| Vibraciones                                  |
| Condiciones de trabajo de referencia         |
| Condiciones para el almacenamiento           |
| Conexión del instrumento de medición         |
| Conexión eléctrica                           |
| Equipo de medición                           |
| Herramientas de configuración                |
| Mediante interfaz de servicio (CDI-RJ45) 46  |
| Servidor web                                 |
| Servidor Web                                 |
| Software de configuración                    |
| Mediante interfaz de servicio (CDI-RI45) 122 |
| Mediante red PROFIBUS DP                     |
| Conexionado                                  |
| ver Conexión eléctrica                       |
| Conexiones a proceso                         |
| Conexiones eléctricas                        |
| Grado de protección                          |
| Configuración a distancia                    |
| 5                                            |

| Configuración del idioma de manejo | . 57 |
|------------------------------------|------|
| Consumo de corriente               | 110  |
| Consumo de potencia                | 110  |
| Corriente de entrada (Submenú)     | 143  |
|                                    |      |

#### D

| 8                                               |      |
|-------------------------------------------------|------|
| Datos sobre la versión del equipo               | 49   |
| Datos técnicos, visión general                  | 106  |
| Declaración de conformidad                      | . 11 |
| Definición del código de acceso                 | 75   |
| Densidad del producto                           | 116  |
| Desactivación de la protección contra escritura | 74   |
| Desquace                                        | 103  |
| Devolución del equipo                           | 102  |
| Diagnóstico                                     |      |
| Šímbolos                                        | 84   |
| Diagnóstico (Menú)                              | 132  |
| Dimensiones de instalación                      | 21   |
| Dimensiones para el montaje                     |      |
| ver Dimensiones de instalación                  |      |
| Dirección del caudal                            | . 26 |
| Directiva sobre equipos presurizados            | 123  |
| Diseño                                          |      |
| Instrumento de medición                         | 12   |
| Diseño del sistema                              |      |
| Sistema de medición                             | 106  |
| ver Diseño del instrumento de medición          |      |
| Documentación sobre el instrumento              |      |
| Documentación complementaria                    | . 8  |
| Documento                                       |      |
| Finalidad                                       | . 6  |
| Símbolos utilizados                             | 6    |
|                                                 |      |
| E                                               |      |
| Elementos de configuración                      | 85   |
| Entorno                                         |      |
| Temperatura de almacenamiento                   | 115  |
| Entrada                                         | 106  |
| Entrada de cable                                |      |
| Grado de protección                             | 37   |
| Entradas de cable                               |      |
| Datos técnicos                                  | 110  |
| Equipo de medición                              |      |
| Configuración                                   | . 57 |
| Equipos de medida y ensayo                      | 101  |
| Error medido máximo                             | 111  |
| Esterilización in situ (SIP)                    | 115  |
| Estructura                                      |      |
| Menú de configuración                           | 40   |
| Experto (Menú)                                  | 136  |
|                                                 |      |
| P                                               |      |

| Fallo de la fuente de alimentación    |
|---------------------------------------|
| Fecha de fabricación                  |
| Fichero maestro del dispositivo       |
| GSD                                   |
| Ficheros descriptores del dispositivo |
| Ficheros descriptores del equipo      |
|                                       |

| FieldCare    Z      Establecimiento de una conexión    Z | 46<br>47 |
|----------------------------------------------------------|----------|
| Fichero descriptor del dispositivo 4                     | 49       |
| Función                                                  | 46       |
| Indicación                                               | 48       |
| Filosofía de funcionamiento                              | 41       |
| Filtrar el libro de registro de eventos                  | 95       |
| Finalidad del documento                                  | 6        |
| Firmware                                                 |          |
| Fecha de la versión                                      | 49       |
| Versión                                                  | 49       |
| Funcionamiento seguro                                    | 10       |
| Funciones                                                |          |
| ver Parámetros                                           |          |

#### G

| Girar el módulo indicador |  |  |   |  |  |  |  |    |    |   | 26 | ó |
|---------------------------|--|--|---|--|--|--|--|----|----|---|----|---|
| Grado de protección       |  |  | • |  |  |  |  | 3' | 7, | 1 | 15 | 5 |

### H

| Hemomiontos                                  |
|----------------------------------------------|
| Conscience eléctrices                        |
|                                              |
|                                              |
| Iransporte                                   |
| Herramientas de conexion                     |
| Herramientas para el montaje                 |
| Historia de eventos                          |
| Historial del firmware                       |
| Homologaciones                               |
| T                                            |
| 1                                            |
| ID del fabricante                            |
| ID del tipo de equipo                        |
| Identificación del equipo de medición        |
| Idiomas, opciones para operación             |
| Indicador local                              |
| ver En estado de alarma                      |
| ver Mensaje de diagnóstico                   |
| Influencia                                   |
| Presión del producto                         |
| Temperatura del producto                     |
| Información de diagnóstico                   |
| Diodos luminiscentes                         |
| Diseño, descripción                          |
| FieldCare                                    |
| Indicador local                              |
| Información del documento                    |
| Información sobre diagnósticos               |
| Medidas correctivas                          |
| Visión general                               |
| Inspección                                   |
| Mercancía recibida 13                        |
| Instalación 19                               |
| Instrucciones especiales para la conexión 35 |
| Instrucciones especiales para la conexión    |
| Conversiones 102                             |
| Desinetalación 102                           |
| Disaño 12                                    |
| Eliminación 103                              |
|                                              |

| Montaje de los sensores                | 26 |
|----------------------------------------|----|
| Preparación para el montaje            | 26 |
| Preparación para la conexión eléctrica | 32 |
| Reparaciones                           | )2 |
| Integración en el sistema              | 49 |

| J                                 |     |
|-----------------------------------|-----|
| Juntas                            |     |
| Rango de temperatura del producto | 116 |

#### L

| 9 |
|---|
| 7 |
| 7 |
|   |
| 1 |
| 1 |
| 1 |
| 1 |
| 1 |
| 5 |
| 5 |
|   |
| 7 |
| 7 |
| 5 |
| 5 |
|   |
| 1 |
| 9 |
|   |

#### М

| 101                                                   |
|-------------------------------------------------------|
| Marca C                                               |
| Marcas registradas                                    |
| Materiales                                            |
| Medidas correctivas                                   |
| Acceso                                                |
| Cerrar                                                |
| Mensaie de diagnóstico                                |
| Mensaies de error                                     |
| ver Mensaies de diagnóstico                           |
| Menú                                                  |
| Aiuste                                                |
| Diagnóstico                                           |
| Experto                                               |
| Operación                                             |
| Menú de configuración                                 |
| Estructura                                            |
| Menús. submenús                                       |
| Submenús v roles de usuario                           |
| Visión general de los menús con parámetros 127        |
| Menús                                                 |
| Para ajustes específicos                              |
| Para configurar el equipo de medición                 |
| Microinterruptor                                      |
| ver Microinterruptor para protección contra escritura |
| Microinterruptor para protección contra escritura 75  |
| Modulo de electrónica E/S                             |

| Módulo principal de electrónica                  |
|--------------------------------------------------|
| N                                                |
| Nombre del equipo                                |
| Sensor                                           |
| Nombre del instrumento                           |
| Transmisor                                       |
| Normas y directrices                             |
| Número de serie                                  |
| 0                                                |
| Opciones de configuración                        |
| Operación (Menú)                                 |
| Operaciones de configuración                     |
| Orientación (vertical, horizontal) 20            |
| D                                                |
| Paquetes de anlicaciones 124                     |
| Parámetros de configuración                      |
| Adaptar el instrumento de medición a las         |
| condiciones del proceso                          |
| Reinicio del dispositivo                         |
| Pérdida de presión                               |
| Peso<br>Transporto (obsorraciones) 17            |
| Unidades del Sistema Internacional (SI)          |
| Unidades EUA                                     |
| Pieza de repuesto                                |
| Piezas de repuesto                               |
| Placa de identificación                          |
| Sensor                                           |
| Iransmisor                                       |
| Precisión 111                                    |
| Preparación de las conexiones                    |
| Preparación para el montaje 26                   |
| Presión del producto                             |
| Influencia                                       |
| Presión del sistema                              |
| Productos medibles 9                             |
| Protección contra escritura                      |
| Mediante código de acceso                        |
| Mediante microinterruptor para protección contra |
| escritura                                        |
| Protección contra escritura mediante hardware 75 |
| Protección de los parametros de configuración    |
| Aiustes avanzados 65                             |
| Configuración del equipo de medición             |
|                                                  |

#### R

| Rango de medición             |     |
|-------------------------------|-----|
| Ejemplo de cálculo para gases | 107 |
| Para gases                    | 107 |
| Para líquidos                 | 106 |
| Rango de medida, recomendado  | 117 |
| Rango de temperatura          |     |
| Temperatura del producto      | 116 |
| Rango de temperatura ambiente | 21  |
|                               |     |

| Rango de temperaturas                       |
|---------------------------------------------|
| Temperatura de almacenamiento               |
| Rango de temperaturas de almacenamiento 115 |
| Recalibración 101                           |
| Recepción de material 13                    |
| Reparación de un equipo                     |
| Reparación del equipo                       |
| Reparaciones                                |
| Observaciones                               |
| Repetibilidad                               |
| Repuestos                                   |
| Componentes del instrumento                 |
| Requisitos para el montaje                  |
| Calentamiento del sensor                    |
| Dimensiones de instalación                  |
| Orientación                                 |
| Tramos rectos de entrada y salida           |
| Requisitos para el personal 9               |
| Resistencia a golpes                        |
| Resistencia a vibraciones                   |
| Revisión del equipo                         |
| Roles de usuario                            |
| Rugosidad superficial                       |
| C                                           |
| 5                                           |
| Salida 108                                  |
| Seguridad                                   |
| Seguridad del producto                      |
| Seguridad en el lugar de trabajo 10         |
| Sensor                                      |
| Montaje                                     |
| Rango de temperatura del producto           |
| Soncor (Submonú) 130                        |

#### Sentido del caudal ..... 20 Servicios de Endress+Hauser Submenú Analog inputs ..... 61

| Valores de salida79Variables de proceso65Variables de proceso calculadas65Variables del proceso77Visión general41Visualización69Supresión de caudal residual108 |
|----------------------------------------------------------------------------------------------------|
| Т                                                                                                    |
| Tareas de mantenimiento                                                                                                    |
| Temperatura de almacenamiento                                                                                                    |
| Temperatura del producto                                                                                                    |
| Influencia                                                                                                    |
| Tensión de alimentación                                                                                                    |
| Terminales                                                                                                    |
| Tiempo de respuesta                                                                                                    |
| Tramos rectos de entrada 21                                                                                                    |
| Tramos rectos de salida 21                                                                                                    |
| Transmisión cíclica de datos                                                                                                    |
| Transmisor                                                                                                    |
| Conexión de los cables de señal                                                                                                    |
| Girar el módulo indicador                                                                                                    |
| Transporte del equipo de medición                                                                                                    |
| Tratamiento final del embalaje 18                                                                                                    |
| Tubería descendente19                                                                                                    |
| U                                                                                                    |

| Uso correcto del equipo                             | 9 |
|-----------------------------------------------------|---|
| Uso correcto del equipo de medición                 |   |
| Casos límite                                        | 9 |
| Uso indebido                                        | 9 |
| Uso correcto del equipo del instrumento de medición |   |
| ver Uso correcto del equipo                         |   |

#### v

| -                                            |
|----------------------------------------------|
| Valores nominales de presión-temperatura 116 |
| Valores visualizados                         |
| En estado de bloqueo                         |
| Variables de proceso                         |
| Calculadas                                   |
| Medido/a                                     |
| Variables medidas                            |
| ver Variables de proceso                     |
| Verificación funcional                       |
| Vibraciones                                  |
| Visión general                               |
| Menú de configuración                        |
| Visor W@M Device Viewer 102                  |
| Visualización                                |
| Evento de diagnóstico actual                 |
| Evento de diagnóstico anterior 94            |
| 107                                          |
|                                              |

# W@M 101, 102 W@M Device Viewer 13

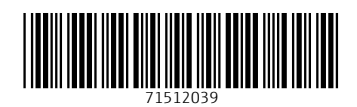

www.addresses.endress.com

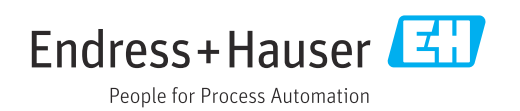